## Monitor concentrador USB-C táctil Dell

## P2424HT

Guía del usuario

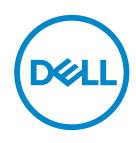

Modelo de monitor: P2424HT Modelo de normativa: P2424HTc

- NOTA: Una NOTA indica información importante que ayuda a utilizar mejor el equipo.
- △ PRECAUCIÓN: Una PRECAUCIÓN indica un daño potencial en el hardware o una pérdida de datos si no se siguen las instrucciones.
- ADVERTENCIA: Una ADVERTENCIA indica que se pueden producir daños materiales o personales o, incluso, la muerte.

© 2023-2024 Dell Inc. o sus filiales. Reservados todos los derechos. Dell Technologies, Dell y otras marcas comerciales son marcas comerciales de Dell Inc. o sus filiales. Otras marcas comerciales pueden ser marcas comerciales de sus respectivos propietarios.

2024 - 02

Rev. A01

DEL

# Contenido

| Instrucciones de seguridad 6             |
|------------------------------------------|
| Acerca del monitor                       |
| Contenido del paquete                    |
| Características del producto             |
| Identificar las partes y controles       |
| Vista frontal                            |
| Vista superior                           |
| Vista posterior                          |
| Vista lateral                            |
| Vista inferior                           |
| Especificaciones del monitor             |
| *Dell Display Manager                    |
| Toque                                    |
| Especificaciones de la resolución        |
| Modos de vídeo admitidos                 |
| Modos de visualización preestablecidos   |
| Especificaciones eléctricas              |
| Características físicas                  |
| Características medioambientales         |
| Asignaciones de contactos                |
| Conector DisplayPort                     |
| Conector HDMI                            |
| Interfaz de bus de serie universal (USB) |

3

(DELL

| Puerto RJ45 (lado de conectores)                                 |
|------------------------------------------------------------------|
| Función Conectar y listo                                         |
| Política de calidad y píxeles del monitor LCD 44                 |
| Ergonomía                                                        |
| Manipulación y traslado de la pantalla 46                        |
| Instrucciones de mantenimiento                                   |
| Limpieza del monitor                                             |
| Instalar el monitor 50                                           |
| Acoplar la base                                                  |
| Acomodamiento de los cables                                      |
| Instalar el monitor                                              |
| Acoplar la tapa de cables                                        |
| Uso de la inclinación, el giro y el ladeo                        |
| Conectar el monitor                                              |
| Conectar el cable USB-C (C-C)                                    |
| Conectar el cable USB-C (C-A)                                    |
| Conectar el cable DisplayPort (DisplayPort a DisplayPort) 60     |
| Conectar el cable HDMI (opcional) 60                             |
| Usar puertos de acceso rápido 62                                 |
| Dell Power Button Sync (DPBS) 63                                 |
| Conectar el monitor para DPBS por primera vez: 66                |
| Utilizar la función DPBS                                         |
| Conectar el monitor para USB-C                                   |
| Protección del monitor mediante un bloqueo Kensington (opcional) |

| Extraer el pedestal del monitor                                                                       |
|----------------------------------------------------------------------------------------------------|
| Instalación en pared VESA (opcional)                                                                  |
| Utilizar el monitor                                                                                   |
| Encender el monitor                                                                                   |
| Mediante el control del joystick                                                                      |
| Utilizar el menú en pantalla (OSD)                                                                    |
| Acceder al Lanzador de menús                                                                          |
| Usar los botones de navegación                                                                        |
| Acceder al sistema de menús                                                                           |
| Bloqueo de los botones de menú y de alimentación 92                                                   |
| Mensajes de advertencia OSD                                                                           |
| Establecer la resolución máxima                                                                       |
| Solucionar problemas                                                                                  |
| Comprobación automática                                                                               |
| Diagnósticos integrados                                                                               |
| Problemas comunes                                                                                     |
| Problemas de la pantalla táctil                                                                       |
| Problemas específicos de la interfaz Bus de serie universal<br>(USB)112                               |
| Información reguladora 114                                                                            |
| Avisos FCC (solo para EE. UU.) y otra información sobre<br>normativas                                 |
| Base de datos de productos de la UE para la etiqueta<br>energética y hoja de información del producto |
| Contactar con Dell 114                                                                                |

## Instrucciones de seguridad

Utilice las siguientes pautas de seguridad para proteger el monitor contra posibles daños potenciales y garantizar su seguridad personal. A menos que se indigue lo contrario, cada procedimiento incluido en este documento asume que ha leído la información de seguridad que se envió con su monitor.

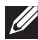

- NOTA: Antes de usar el monitor, lea la información de seguridad que se suministra con el monitor y que está impresa en el producto. Conserve la documentación en un lugar seguro por si tuviera que consultarla en otro momento.
- ADVERTENCIA: La utilización de los controles, ajustes o procedimientos de forma diferente a como se especifica en esta documentación puede producir descargas eléctricas y/o representar un peligro mecánico para los componentes.
- ADVERTENCIA: El posible efecto a largo plazo de escuchar audio a un volumen alto a través de los auriculares (en un monitor que los admita) puede dañar su capacidad auditiva.
- Coloque el monitor en una superficie sólida y manipúlelo con cuidado. La pantalla está hecha de vidrio y puede resultar dañada si se deja caer o se golpea con un objeto afilado.
- Asegúrese siempre de que están establecidos los valores eléctricos nominales en el monitor para utilizarlo con la fuente de alimentación disponible de su zona.
- Mantenga el monitor a temperatura ambiente. Unas condiciones de calor o frío excesivo pueden tener un efecto perjudicial en el cristal líquido de la pantalla.
- · Conecte el cable de alimentación del monitor a una toma de corriente cercana y accesible. Consulte la sección Conectar el monitor.
- No coloque ni use el monitor sobre una superficie mojada o cerca del agua.
- No someta el monitor a fuertes vibraciones ni a grandes impactos. Por ejemplo, no coloque el monitor dentro del maletero de un automóvil.
- Desenchufe el monitor si no lo va a utilizar durante un período prolongado.
- · Para evitar descargas eléctricas, no intente guitar ninguna cubierta ni tocar el interior del monitor.
- · Lea estas instrucciones detenidamente. Mantenga este documento para una futura referencia. Siga todas las advertencias e instrucciones marcadas en el producto.

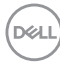

• Algunos monitores se pueden montar en la pared utilizando el soporte VESA que se vende por separado. Asegúrese de utilizar las especificaciones VESA correctas como se menciona en la sección de montaje en pared de la *Guía del usuario*.

Para obtener información sobre instrucciones de seguridad, consulte el documento de *Información sobre seguridad, medioambiental y reguladora (SERI)* suministrada con el monitor.

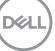

## Acerca del monitor

### Contenido del paquete

La siguiente tabla proporciona la lista de componentes que se envían con el monitor. Si falta algún componente, póngase en contacto con Dell. Para obtener más información, consulte Contactar con Dell.

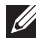

NOTA: Algunos artículos pueden ser opcionales y no estarán incluidos con el monitor. Algunas características pueden no estar disponibles en determinados países.

| Imagen de los componentes | Descripción de los<br>componentes |
|---------------------------|-----------------------------------|
| DALL                      | Pantalla                          |
|                           | Elevador del pedestal             |
| 3                         | Base del pedestal                 |
|                           | Tapa de cables                    |

DELI

|               | Cable de alimentación (varía<br>en función del país)                                                                  |
|---------------|----------------------------------------------------------------------------------------------------|
|               | Cable HDMI* (1,8 metros)<br>(**solo para determinados<br>países)                                                      |
|               | Cable DP1.2 (DP a DP,<br>1,8 metros)                                                                                  |
|               | Cable ascendente<br>SuperSpeed USB 10 Gbps<br>(USB 3.2 Gen1) Tipo-C<br>a Tipo-C (cable C-C)<br>(1,8 metro)            |
| $\mathcal{O}$ | Cable ascendente USB<br>SuperSpeed de 5 Gbps (USB<br>3.2 Gen1) Tipo-C a Tipo-A<br>(cable C-A) (1,8 metros)            |
|               | <ul> <li>Guía de instalación rápida</li> <li>Información de seguridad,<br/>medioambiental y<br/>normativas</li> </ul> |

HDMI\* = Admite hasta FHD 1920 x 1080 a 60 Hz según las especificaciones HDMI 1.4.

\*\*Consulte con el representante de ventas del país correspondiente.

DØLI

### Características del producto

El monitor Dell P2424HT tiene una matriz activa, un transistor de película fina (TFT), pantalla de cristal líquido (LCD) y retroiluminación de LED. Las características del monitor incluyen:

- Pantalla con un área visualizable de 60,47 cm (23,8 pulgadas), medidas en diagonal.
- Resolución de 1920 x 1080 y además, compatibilidad con pantalla completa para bajas resoluciones.
- Altavoz mono integrado (3 W) x 1.
- Funcionalidad táctil de 10 puntos para Windows y MacOS; funcionalidad táctil de 3 puntos para Linux.
- · Espectro de color del 99 % de sRGB (valor típico).
- · Conectividad digital con DisplayPort, USB-C y HDMI.
- USB-C individual para proporcionar alimentación (PD 90 W) a equipos portátiles compatibles mientras se recibe señal de vídeo y datos.
- · Soporte articulado con capacidad de ajuste de inclinación, giro, altura y ladeo.
- Marco ultraplano que minimiza la separación del marco cuando se utilizan varios monitores, lo que permite una instalación más sencilla con una experiencia de visualización elegante.
- Pedestal extraíble y orificios para instalación de 100 mm VESA™ (Video Electronics Standards Association) que ofrecen soluciones de instalación flexibles.
- Equipado con un puerto ascendente USB-C, 1 puerto descendente USB-C y 3 puertos descendentes SuperSpeed USB de 5 Gbps (USB3.2 Gen1).
- Los puertos USB-C y RJ45 permiten disfrutar de una experiencia de conexión de red con un solo cable.
- Funcionalidad Plug and Play si lo admite su sistema.
- Ajustes de menú en pantalla (OSD, On-Screen Display) que facilitan la configuración y la optimización de la pantalla.
- · Bloqueo de los botones de alimentación y del joystick.
- · Ranura para bloqueo de seguridad.
- · Bloqueo de la base.
- Optimice la comodidad ocular con una pantalla sin parpadeos y la función de luz azul baja.

DEL

- El monitor utiliza un panel de luz azul baja y cumple el estándar TUV Rheinland (solución de hardware) en el modo de restablecimiento de valores de fábrica o de configuración predeterminada (modo predefinido: Estándar).
- ADVERTENCIA: Los posibles efectos a largo plazo de la emisión de luz azul procedente del monitor pueden dañar los ojos, lo que incluye, sin limitación, fatiga y tensión ocular digital. La función ComfortView Plus está diseñada para reducir la cantidad de luz azul emitida por el monitor para optimizar el confort ocular.

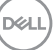

### Identificar las partes y controles

#### Vista frontal

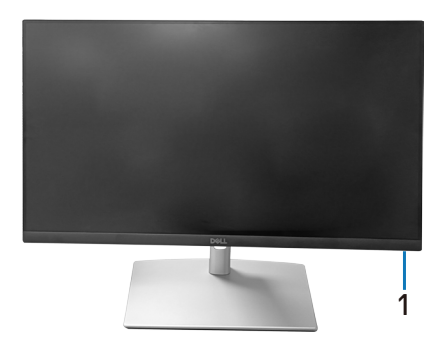

| Etiqueta | Descripción                                                                                                    |  |
|----------|----------------------------------------------------------------------------------------------------|--|
| 1        | Indicador LED de alimentación                                                                                                    |  |
|          | La luz blanca permanente indica que el monitor está encendido y<br>funciona con normalidad. Una luz blanca intermitente indica que el<br>monitor está en modo de espera. |  |

#### Vista superior

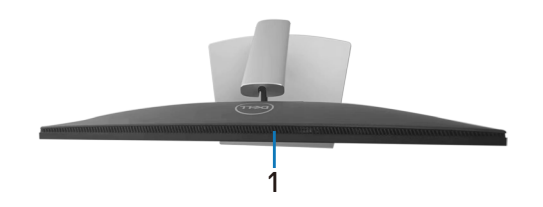

| Etiqueta | Descripción        |
|----------|--------------------|
| 1        | Altavoz integrado. |

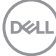

#### Vista posterior

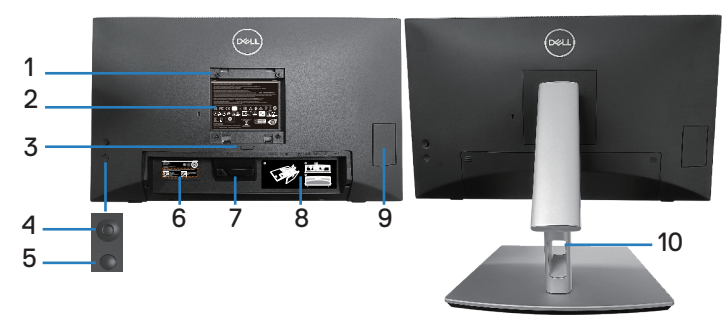

#### Vista posterior con el pedestal del monitor

| Etiqueta | Descripción                                                                             | Uso                                                                                                    |
|----------|-----------------------------------------------------------------------------------------|----------------------------------------------------------------------------------------------------|
| 1        | Orificios de instalación VESA<br>(100 mm x 100 mm - detrás<br>de la tapa VESA acoplada) | Instale el monitor en la pared con el kit<br>de montaje en pared compatible con<br>VESA (100 mm x 100 mm).                                                  |
| 2        | Etiqueta sobre normativas                                                               | Enumera las autorizaciones de<br>organismos reguladores.                                                                                                    |
| 3        | Botón de liberación del<br>pedestal                                                     | Permite liberar el pedestal del monitor.                                                                                                    |
| 4        | Palanca de mando                                                                        | Utilícela para controlar el menú OSD.<br>(Para obtener más información, consulte<br>Utilizar el monitor)                                                    |
| 5        | Botón de encendido y<br>apagado                                                         | Para encender o apagar el monitor.                                                                                                    |
| 6        | Código de barras, número<br>de serie e identificación de<br>etiqueta de servicio        | Contiene detalles del monitor e<br>información de soporte. Tenga a mano<br>esta etiqueta si necesita ponerse en<br>contacto con el soporte técnico de Dell. |
| 7        | Gancho para cables                                                                      | Se usa para acomodar los dables.                                                                                                    |
| 8        | Etiqueta para acomodar los<br>cables                                                    | Muestra cómo acomodar los cables.                                                                                                    |
| 9        | Puerta de acceso rápido                                                                 | Empuje para abrir y presione para cerrar<br>la puerta de acceso rápido.                                                                                     |
| 10       | Ranura para administración<br>de cables                                                 | Se utiliza para organizar los cables insertándolos a través de la ranura.                                                                                   |

DELL

#### Vista lateral

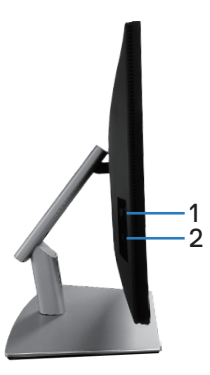

| Etiqueta | Descripción                | Uso                                                                                                    |
|----------|----------------------------|----------------------------------------------------------------------------------------------------|
| 1        | Puerto de descarga USB 3.2 | Puerto con icono de batería                                                                                                    |
|          |                            | SS COMpatible con BC 1.2.                                                                                                    |
| 2        | Puerto descendente USB-C   | Conecte el cable USB-C (C-C) o<br>(C-A) incluido con el monitor a su<br>PC. El puerto SuperSpeed USB<br>5 Gbps (USB 3.2 Gen1) Tipo-C<br>admite 5 V/3 A. |

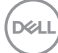

#### Vista inferior

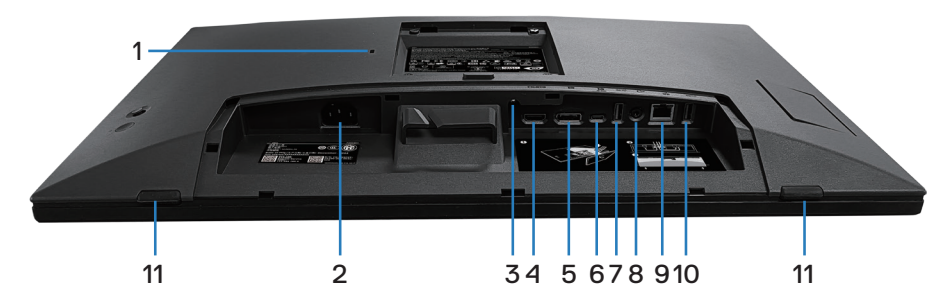

#### Vista inferior sin el pedestal del monitor

| Etiqueta | Descripción                                                                           | Uso                                                                                                    |
|----------|---------------------------------------------------------------------------------------|----------------------------------------------------------------------------------------------------|
| 1        | Ranura de bloqueo de<br>seguridad (basada en<br>la ranura de seguridad<br>Kensington) | Proteja el monitor utilizando la cerradura de<br>seguridad (se adquiere por separado) para<br>evitar el traslado no autorizado del monitor.                                                                                                    |
| 2        | Conector de<br>alimentación                                                           | Conecte el cable de alimentación (suministrado con el monitor).                                                                                                    |
| 3        | Bloqueo del pedestal                                                                  | Para bloquear la base en el monitor utilizando<br>un tornillo M3 x 6 mm (no incluido).                                                                                                    |
| 4        | Puerto HDMI                                                                           | Permite conectar su equipo empleando un cable HDMI (adquirido por separado).                                                                                                    |
| 5        | DisplayPort                                                                           | Conecte el ordenador mediante el cable<br>DisplayPort (incluido con el monitor).                                                                                                    |
| 6        | Puerto ascendente<br>USB                                                              | Conecte el cable USB-C (C-C) o (C-A) incluido<br>con el monitor a su PC. Una vez conectado<br>el cable, puede utilizar los conectores<br>descendentes USB del monitor y la función de<br>pantalla táctil de dicho monitor. Este puerto es<br>compatible con Power Delivery USB, datos y<br>la señal de vídeo DisplayPort. El puerto USB<br>SuperSpeed de 5 Gbps (USB 3.2 Gen1) Tipo-C<br>admite el Modo alternativo DP1.2 con una<br>resolución máxima de 1920 x 1080 a 60 Hz, PD<br>20 V/4,5 A, 15 V/3 A, 9 V/3 A, 5 V/3 A.<br>MOTA: USB-C no es compatible con<br>versiones de Windows anteriores a<br>Windows 10. |

DELL

| 7  | Puarta dasaandanta                        | Capacto qui dispositivo LISP *                                                                                                    |
|----|-------------------------------------------|----------------------------------------------------------------------------------------------------|
|    | LISE do 5 Chos                            | Conecte su dispositivo OSD.                                                                                                    |
|    | Tipo-A (USB 3.2<br>Gen1)                  | NOTA: Para utilizar este puerto, debe<br>conectar el cable USB-C (C-C) o (C-<br>A) (suministrado con el monitor) al<br>puerto ascendente USB-C del monitor<br>y al equipo. |
| 8  | Puerto de salida de<br>audio              | Conectar altavoces para reproducir audio proveniente de canales de audio HDMI o DP.                                                                                        |
|    |                                           | Sólo admite 2 canales de audio.                                                                                                    |
|    |                                           | NOTA: El puerto de salida de audio no admite auriculares.                                                                                                    |
|    |                                           | ADVERTENCIA: Un nivel de sonido<br>excesivo en los auriculares o<br>audífonos puede causar dañar los<br>oídos o causar pérdida de audición.                                |
| 9  | Puerto RJ45                               | Conéctese a Internet. Puede navegar por                                                                                                    |
|    | (10/100/1000 Mb)                          | Internet a través de RJ45 solo después de<br>haber conectado el cable USB-C (C-C) o (C-A)<br>(enviado con el monitor) desde el equipo al<br>monitor.                       |
| 10 | Puerto descendente                        | Conecte su dispositivo USB.*                                                                                                    |
|    | USB de 5 Gbps<br>Tipo-A (USB 3.2<br>Gen1) | NOTA: Para utilizar este puerto, debe<br>conectar el cable USB-C (C-C) o (C-<br>A) (suministrado con el monitor) al<br>puerto ascendente USB-C del monitor<br>y al equipo. |
| 11 | Almohadillas x2                           | Permiten proteger el monitor y la mesa cuando<br>se usa en la posición más baja.                                                                                           |

\*Para evitar la interferencia de señal, cuando un dispositivo USB se ha conectado a un puerto USB de bajada, NO se recomienda conectar ningún otro dispositivo USB en los puertos adyacentes.

### Especificaciones del monitor

| Tipo de pantalla                                      | Matriz activa - I CD TFT                                                                  |
|-------------------------------------------------------|-------------------------------------------------------------------------------------------|
| Tipo de panel                                         | Tecnología de conmutación en el mismo plano (IPS, In-<br>Plane Switching)                 |
| Relación de aspecto                                   | 16:9                                                                                      |
| Imagen visible                                        |                                                                                           |
| Diagonal                                              | 604,70 mm (23,80 pulgadas)                                                                |
| Horizontal, área activa                               | 527,04 mm (20,75 pulgadas)                                                                |
| Vertical, área activa                                 | 296,46 mm (11,67 pulgadas)                                                                |
| Área                                                  | 156246,28 mm² (242,15 pulgadas²)                                                          |
| Resolución nativa<br>y frecuencia de<br>actualización | 1920 x 1080 a 60 Hz                                                                       |
| Densidad de píxeles                                   | 0,2745 mm x 0,2745 mm                                                                     |
| Píxeles por pulgada<br>(PPP)                          | 93                                                                                        |
| Ángulo de visión                                      |                                                                                           |
| Horizontal                                            | 178º (valor típico)                                                                       |
| Vertical                                              | 178º (valor típico)                                                                       |
| Salida de luminancia                                  | 300 cd/m² (valor típico)                                                                  |
| Relación de contraste                                 | 1000 a 1 (valor típico)                                                                   |
| Recubrimiento de<br>pantalla                          | Tratamiento antideslumbramiento del recubrimiento resistente del polarizador frontal (3H) |
| Retroiluminación                                      | Sistema de luz lateral LED                                                                |
| Tiempo de respuesta<br>(Gris a Gris)                  | 5 ms (modo Rápido)<br>8 ms (modo Normal)                                                  |
| Profundidad de color                                  | 16,78 millones (6 bits+A-FRC)                                                             |
| Espectro de color                                     | sRGB 99 % (valor típico)                                                                  |

| Conectividad                                            | <ul> <li>1 x Puerto HDMI versión 1.4 (HDCP 1.4) (admite hasta<br/>FHD 1920 x 1080 a 60 Hz)</li> </ul>                                          |  |  |
|---------------------------------------------------------|----------------------------------------------------------------------------------------------------|--|--|
|                                                         | <ul> <li>1 x DisplayPort versión 1.2 (HDCP 1.4) (admite hasta<br/>FHD 1920 x 1080 a 60 Hz)</li> </ul>                                          |  |  |
|                                                         | <ul> <li>1 x Puerto ascendente USB-C 3.2 Gen1 (modo<br/>alternativo con Display Port 1.2, HBR, Power Delivery<br/>PD de hasta 90 W)</li> </ul> |  |  |
|                                                         | <ul> <li>2 x Puerto descendente USB SuperSpeed de 5 Gbps<br/>(USB 3.2 Gen1)</li> </ul>                                                         |  |  |
|                                                         | <ul> <li>1 x USB 3.2 Gen1 con capacidad de carga BC 1.2 (hasta<br/>10 W, 5 V/2 A)</li> </ul>                                                   |  |  |
|                                                         | <ul> <li>1 x Puerto descendente USB-C 3.2 Gen1 (suministro de<br/>energía de hasta 15 W, 5 V/3 A)</li> </ul>                                   |  |  |
|                                                         | <ul> <li>1 x Salida de línea de audio (conector de 3,5 mm)</li> </ul>                                                                          |  |  |
|                                                         | • 1 x Puerto RJ45                                                                                                    |  |  |
| Ancho de bisel (borde del monitor hasta el área activa) |                                                                                                    |  |  |
| Superior                                                | 5,87 mm                                                                                                    |  |  |
| Izquierdo/Derecho                                       | 5,88 mm                                                                                                    |  |  |
| Inferior                                                | 18,65 mm                                                                                                    |  |  |
| Ajustabilidad                                           |                                                                                                    |  |  |
| Pedestal de altura<br>ajustable                         | 110,52 mm                                                                                                    |  |  |
| Inclinación                                             | -5° a 60°                                                                                                    |  |  |
| Giro                                                    | -30° a 30°                                                                                                    |  |  |
| Ajuste del ladeo                                        | -4° a 4°                                                                                                    |  |  |
| Administración de los<br>cables                         | Sí                                                                                                    |  |  |
| Compatibilidad con Dell<br>Display Manager 2.x          | Este monitor es compatible con Dell Display Manager                                                                                            |  |  |
| Seguridad                                               | Ranura de bloqueo de seguridad (se vende por separado)                                                                                         |  |  |
| Altavoz integrado                                       | 3 W x1                                                                                                    |  |  |

#### \*Dell Display Manager

Dell Display Manager es un software de aplicación que mejora la experiencia del monitor Dell, lo que garantiza mayor productividad y facilidad de personalización.

Con esta aplicación puede:

- Ajustar fácilmente la configuración del menú de visualización en pantalla (OSD) del monitor, como el brillo, el contraste, la configuración de la fuente de entrada, etc. No es necesario alternar con el joystick en el monitor; simplemente use el software DDM.
- 2. Organizar varias aplicaciones en la pantalla, ajustándolas a una plantilla de su elección con Easy Arrange.
- **3.** Asigne aplicaciones o incluso archivos a las particiones de Easy Arrange, guarde el diseño como un perfil y, a continuación, restaure el perfil automáticamente usando Easy Arrange Memory.
- **4.** Conecte el monitor Dell a varias fuentes de entrada y administre estas diferentes entradas de vídeo mediante la opción Fuente entrada.
- **5.** Personalice cada aplicación con un modo de color diferente mediante los valores predefinidos de color.
- 6. Replique la configuración de la aplicación Dell Display Manager de un monitor a otro monitor del mismo modelo mediante la importación y exportación de la configuración de la aplicación

Además, este modelo se proporciona con funciones avanzadas de administración remota para administradores de TI.

Para obtener más información sobre Dell Display Manager, visite https://www.dell.com/support/ddm.

Puede descargar el software desde este enlace y encontrar la guía de usuario detallada del software y el artículo de la base de conocimientos en la pestaña de documentación.

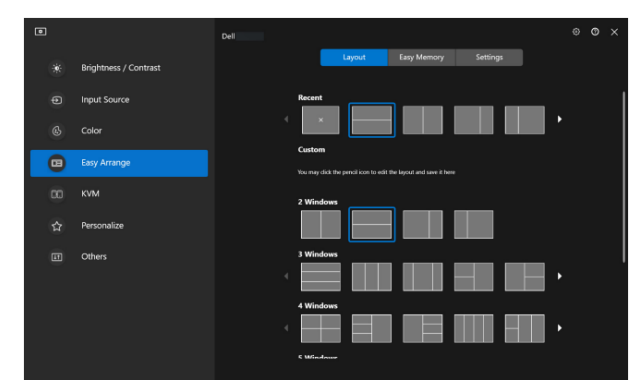

Interfaz del usuario de Dell Display Manager

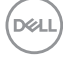

#### Toque

| Тіро                                     | Sistema de Capacidad Proyectada                                                                                                    |  |
|------------------------------------------|----------------------------------------------------------------------------------------------------|--|
| Diagonal del panel                       | 23,8 pulgadas                                                                                                    |  |
| Área activa                              |                                                                                                    |  |
| Horizontal                               | 527,04 mm (20,75 pulgadas)                                                                                                    |  |
| Vertical                                 | 296,46 mm (11,67 pulgadas)                                                                                                    |  |
| Área                                     | 156246,28 mm² (242,15 pulgadas²)                                                                                                    |  |
| Punto de toque                           | Hasta 10 puntos para Windows y MacOS y hasta<br>3 puntos para Linux                                                                                                    |  |
| Tiempo de respuesta<br>táctil            | 35 ms                                                                                                    |  |
| Resolución máxima<br>admitida para toque | 32768 x 32768                                                                                                    |  |
| Método de toque                          | Dedos, guantes (látex)                                                                                                    |  |
| Sistema operativo                        | Compatible con Windows 10 y 11, MacOS y Linux.<br>(Los sistemas operativos iPadOS, iOS y Android no se<br>admiten)<br>(Consulte <b>https://www.dell.com/support/home</b><br>para obtener los controladores relacionados y la guía de<br>compatibilidad del sistema operativo) |  |

#### Especificaciones de la resolución

| Modo                                 |                            |
|--------------------------------------|----------------------------|
| Intervalo de escaneado<br>horizontal | 30 kHz a 88 kHz            |
| Intervalo de escaneado<br>vertical   | 48 Hz a 75 Hz (automático) |
| Resolución máxima<br>preconfigurada  | 1920 x 1080 a 60 Hz        |

#### Modos de vídeo admitidos

| Modelo                    |                                        |
|---------------------------|----------------------------------------|
| Funcionalidades de        | 480p, 576p, 720p, 1080i (HDMI) y 1080p |
| visualización de vídeo    |                                        |
| (HDMI, DisplayPort y modo |                                        |
| alternativo DP USB-C)     |                                        |

#### Modos de visualización preestablecidos

| Modo de<br>visualización | Frecuencia<br>horizontal<br>(kHz) | Frecuencia<br>vertical<br>(Hz) | Reloj de<br>píxeles<br>(MHz) | Polaridad de<br>sincronización<br>(Horizontal /<br>Vertical) |
|--------------------------|-----------------------------------|--------------------------------|------------------------------|--------------------------------------------------------------|
| IBM, 720 x 400           | 31,50                             | 70,10                          | 28,30                        | -/+                                                          |
| VESA, 640 x 480          | 31,50                             | 59,90                          | 25,20                        | -/-                                                          |
| VESA, 640 x 480          | 37,50                             | 75,00                          | 31,50                        | -/-                                                          |
| VESA, 800 x 600          | 37,90                             | 60,30                          | 40,00                        | +/+                                                          |
| VESA, 800 x 600          | 46,90                             | 75,00                          | 49,50                        | +/+                                                          |
| VESA, 1024 x 768         | 48,40                             | 60,00                          | 65,00                        | -/-                                                          |
| VESA, 1024 x 768         | 60,00                             | 75,00                          | 78,80                        | +/+                                                          |
| VESA, 1152 x 864         | 67,50                             | 75,00                          | 108,00                       | +/+                                                          |
| VESA, 1280 x 1024        | 64,00                             | 60,00                          | 108,00                       | +/+                                                          |
| VESA, 1280 x 1024        | 79,90                             | 75,00                          | 135,00                       | +/+                                                          |
| VESA, 1600 x 900         | 60,00                             | 60,00                          | 108,00                       | +/+                                                          |
| CTA, 1920 x 1080         | 67,50                             | 60,00                          | 148,50                       | +/+                                                          |

Nota: Este monitor puede funcionar con otras resoluciones de pantalla que no aparecen en la tabla de modos predefinidos anterior.

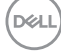

#### Especificaciones eléctricas

| Modelo                                           |                                                                                                    |  |
|--------------------------------------------------|----------------------------------------------------------------------------------------------------|--|
| Señales de entrada de<br>vídeo                   | <ul> <li>HDMI*/DisplayPort 1.2, 600 mV para cada línea<br/>diferencial, impedancia de entrada de 100 ohmios<br/>por par diferencial</li> </ul> |  |
|                                                  | <ul> <li>Soporte de entrada de señal USB-C (con modo<br/>alternativo DP)</li> </ul>                                                            |  |
| Voltaje, frecuencia y<br>corriente de entrada CA | 100 VCA a 240 VCA/50 Hz o 60 Hz ± 3 Hz/2 A<br>(valor típico)                                                                                   |  |
| Corriente de pico                                | $\cdot$ 120 V: 30 A (máx.) a 0 °C (inicio en frío)                                                                                             |  |
|                                                  | $\cdot$ 240 V: 60 A (máx.) a 0 °C (inicio en frío)                                                                                             |  |
| Consumo eléctrico                                | <ul> <li>0,3 W (modo de apagado)<sup>1</sup></li> </ul>                                                                                        |  |
|                                                  | <ul> <li>0,5 W (modo de espera)<sup>1</sup></li> </ul>                                                                                         |  |
|                                                  | <ul> <li>18 W (modo Espera)<sup>1</sup></li> </ul>                                                                                             |  |
|                                                  | • 190 W (máx.) <sup>2</sup>                                                                                                    |  |
|                                                  | • 17,75 W (Pon) <sup>3</sup>                                                                                                    |  |
|                                                  | • 58,98 kWh (TEC)                                                                                                    |  |

HDMI\* = Admite hasta FHD 1920 x 1080 a 60 Hz según las especificaciones HDMI 1.4.

- <sup>1</sup> Según se define en UE 2019/2021 y UE 2019/2013.
- <sup>2</sup> Configuración máxima de brillo y contraste con carga máxima de energía en todos los puertos USB.
- <sup>3</sup> Pon: consumo de potencia del modo Encendido según se define en la versión Energy Star 8.0.

TEC: Consumo de energía total en kWh según se define la versión 8.0 de Energy Star.

Este documento es solamente a título informativo y refleja el rendimiento del laboratorio. El producto puede funcionar de forma diferente dependiendo del software, los componentes y los periféricos solicitados y no tiene obligación de actualizar tal información.

Deell

En consecuencia, el cliente no debe basarse en esta información y tomar decisiones sobre tolerancias eléctricas o de cualquier otro tipo. No hay ninguna garantía expresa o implícita en cuanto a la exactitud o integridad.

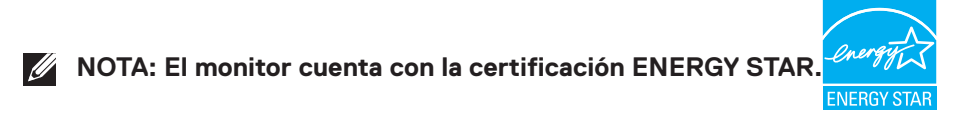

Este producto cumple el estándar ENERGY STAR en la configuración predeterminada de fábrica que se puede restaurar con la función "Restablecer" en el menú OSD. Cambiar la configuración predeterminada de fábrica o habilitar otras características puede aumentar el consumo de energía que podría exceder la limitación especificada por ENERGY STAR.

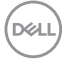

| Tipo de cable de señal                                                                                                    | • Digital: DisplayPort de 20 contactos                                                                                                    |  |
|----------------------------------------------------------------------------------------------------|----------------------------------------------------------------------------------------------------|--|
|                                                                                                    | <ul> <li>Digital: HDMI, 19 contactos (cable no incluido)</li> </ul>                                                                                                    |  |
|                                                                                                    | • Bus serie universal: Tipo-C, 24 contactos                                                                                                    |  |
| NOTA: Los monitores D<br>óptima con los cables d<br>Como Dell no controla l<br>mercado, el tipo de mat<br>fabricar estos cables, D<br>cables que no se sumin | ell están diseñados para funcionar de manera<br>e vídeo que se suministran con el monitor.<br>os diferentes proveedores de cables del<br>terial, el conector y el proceso utilizado para<br>dell no garantiza el rendimiento de vídeo en<br>istran con el monitor Dell. |  |
| Dimensiones (con pedestal)                                                                                                    |                                                                                                    |  |
| Altura (extendida)                                                                                                    | 431,50 mm (16,99 pulgadas)                                                                                                    |  |
| Altura (comprimida)                                                                                                    | 320,98 mm (12,64 pulgadas)                                                                                                    |  |
| Anchura                                                                                                    | 538,80 mm (21,21 pulgadas)                                                                                                    |  |
| Profundidad                                                                                                    | 248,87 mm (9,80 pulgadas)                                                                                                    |  |
| Dimensiones (sin pedestal)                                                                                                    |                                                                                                    |  |
| Altura                                                                                                    | 320,98 mm (12,64 pulgadas)                                                                                                    |  |
| Anchura                                                                                                    | 538,80 mm (21,21 pulgadas)                                                                                                    |  |
| Profundidad                                                                                                    | 54,10 mm (2,13 pulgadas)                                                                                                    |  |
| Dimensiones del pedestal                                                                                                    |                                                                                                    |  |
| Altura (extendida)                                                                                                    | 345,70 mm (13,61 pulgadas)                                                                                                    |  |
| Altura (comprimida)                                                                                                    | 235,18 mm (9,26 pulgadas)                                                                                                    |  |
| Anchura                                                                                                    | 310,00 mm (12,20 pulgadas)                                                                                                    |  |
| Profundidad                                                                                                    | 248,87 mm (9,80 pulgadas)                                                                                                    |  |
| Base                                                                                                    | 310,00 x 242,50 mm<br>(12,20 pulgadas x 9,55 pulgadas)                                                                                                    |  |

(DELL)

| Peso                                                                                   |                                    |
|----------------------------------------------------------------------------------------|------------------------------------|
| Peso con embalaje incluido                                                             | 10,78 kg (23,77 libras)            |
| Peso con el ensamblaje del<br>pedestal y los cables                                    | 8,39 kg (18,50 libras)             |
| Peso sin el ensamblaje de<br>la base (para instalación en<br>pared o VESA, sin cables) | 3,86 kg (8,51 libras)              |
| Peso del conjunto del<br>pedestal                                                      | 4,00 kg (8,82 libras)              |
| Brillo de marco frontal                                                                | Marco negro 2-4 unidades de brillo |

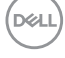

#### Características medioambientales

#### Cumplimiento normativo

- Monitor con la certificación ENERGY STAR
- Cuando proceda, registrado en EPEAT. El registro en EPEAT varía dependiendo del país. Consulte www.epeat.net para obtener información sobre el estado de registro por país.
- · Compatibilidad con RoHS
- TCO Certified y TCO Certified Edge.
- Monitor libre de BFR/PVC (cables externos excluidos)
- · Cumple los requisitos de corriente de fuga NFPA 99.
- · Cristal sin arsénico y sin mercurio solamente en el panel.

#### Temperatura Funcionamiento 0 °C a 40 °C (32 °F a 104 °F) Almacenamiento: -20 °C a 60 °C (-4 °F a 140 °F) Sin funcionar Transporte: -20 °C a 60 °C (-4 °F a 140 °F) Humedad Funcionamiento 10 % a 80 % (sin condensación) • Almacenamiento: 5 % a 90 % (sin condensación) Sin funcionar Transporte: 5 % a 90 % (sin condensación) Δltitud Funcionamiento 5.000 m (16.400 pies) (máximo) Sin 12.192 m (40.000 pies) funcionamiento (máximo) 648,464 BTU/hora (valor máximo) Disipación térmica 61.433 BTU/hora (modo Encendido)

D&L

### Asignaciones de contactos

#### **Conector DisplayPort**

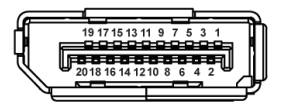

| Número<br>de<br>contacto | Lado de 20 contactos del<br>cable de señal conectado |  |
|--------------------------|------------------------------------------------------|--|
| 1                        | ML3 (n)                                              |  |
| 2                        | TIERRA                                               |  |
| 3                        | ML3 (p)                                              |  |
| 4                        | ML2 (n)                                              |  |
| 5                        | TIERRA                                               |  |
| 6                        | ML2 (p)                                              |  |
| 7                        | ML1 (n)                                              |  |
| 8                        | TIERRA                                               |  |
| 9                        | ML1 (p)                                              |  |
| 10                       | MLO (n)                                              |  |
| 11                       | TIERRA                                               |  |
| 12                       | MLO (p)                                              |  |
| 13                       | TIERRA                                               |  |
| 14                       | TIERRA                                               |  |
| 15                       | AUX (p)                                              |  |
| 16                       | TIERRA                                               |  |
| 17                       | AUX (n)                                              |  |
| 18                       | Detección de conexión en<br>caliente                 |  |
| 19                       | Re-ALIMENTACIÓN                                      |  |
| 20                       | +3,3 V DP_ALIMENTACIÓN                               |  |

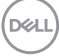

#### **Conector HDMI**

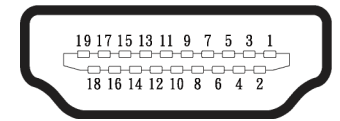

| Número<br>de<br>contacto | Lado de 19 contactos del<br>cable de señal conectado |
|--------------------------|------------------------------------------------------|
| 1                        | TMDS DATA 2+                                         |
| 2                        | BLINDAJE TMDS DATA 2                                 |
| 3                        | TMDS DATA 2-                                         |
| 4                        | TMDS DATA 1+                                         |
| 5                        | BLINDAJE TMDS DATA 1                                 |
| 6                        | TMDS DATA 1-                                         |
| 7                        | TMDS DATA 0+                                         |
| 8                        | BLINDAJE TMDS DATA 0                                 |
| 9                        | TMDS DATA 0-                                         |
| 10                       | RELOJ TMDS+                                          |
| 11                       | BLINDAJE DE RELOJ TMDS                               |
| 12                       | RELOJ TMDS -                                         |
| 13                       | CEC                                                  |
| 14                       | Reservado (sin contacto en<br>el dispositivo)        |
| 15                       | RELOJ DDC (SCL)                                      |
| 16                       | DDC DATA (SDA)                                       |
| 17                       | Tierra DDC/CEC                                       |
| 18                       | ALIMENTACIÓN +5 V                                    |
| 19                       | DETECCIÓN DE CONEXIÓN<br>EN CALIENTE                 |

#### Interfaz de bus de serie universal (USB)

Esta sección le proporciona información sobre los puertos USB disponibles en su monitor.

#### USB SuperSpeed de 5 Gbps (USB 3.2 Gen1)

| Velocidad de<br>transferencia | Velocidad de datos | Consumo de energía<br>admitido (cada puerto) |
|-------------------------------|--------------------|----------------------------------------------|
| SuperVelocidad                | 5 Gbps             | 4,5 W                                        |
| Alta velocidad                | 480 Mbps           | 4,5 W                                        |
| Velocidad total               | 12 Mbps            | 4,5 W                                        |

#### **USB-C**

| USB-C               | Descripción                                |
|---------------------|--------------------------------------------|
| Vídeo               | DisplayPort 1.2                            |
| Datos               | USB SuperSpeed de 5 Gbps<br>(USB 3.2 Gen1) |
| Power Delivery (PD) | Hasta 90 W                                 |

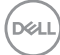

#### **Conector descendente USB**

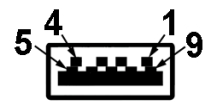

| Número<br>de<br>contacto | Lado de 9<br>contactos del<br>conector |
|--------------------------|----------------------------------------|
| 1                        | VCC                                    |
| 2                        | D-                                     |
| 3                        | D+                                     |
| 4                        | TIERRA                                 |
| 5                        | SSRX-                                  |
| 6                        | SSRX+                                  |
| 7                        | TIERRA                                 |
| 8                        | SSTX-                                  |
| 9                        | SSTX+                                  |

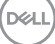

#### Conector USB-C

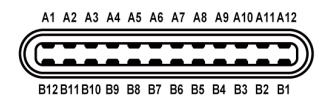

| Número de<br>contacto | Nombre de señal | Número de<br>contacto | Nombre de señal |
|-----------------------|-----------------|-----------------------|-----------------|
| A1                    | TIERRA          | B1                    | TIERRA          |
| A2                    | TX1+            | B2                    | TX2+            |
| A3                    | TX1-            | B3                    | TX2-            |
| A4                    | VBUS            | B4                    | VBUS            |
| A5                    | CC1             | B5                    | CC2             |
| A6                    | D+              | B6                    | D+              |
| A7                    | D-              | B7                    | D-              |
| A8                    | SBU1            | B8                    | SBU1            |
| A9                    | A9 VBUS         |                       | VBUS            |
| A10                   | RX2-            | B10                   | RX1-            |
| A11                   | RX2+            | B11                   | RX1+            |
| A12                   | TIERRA          | B12                   | TIERRA          |

#### Puertos USB

- 1 x USB-C ascendente (parte inferior)
- 2 x Puerto descendente USB SuperSpeed de 5 Gbps (USB 3.2 Gen1) Tipo-A: inferior
- 1 x Puerto descendente USB SuperSpeed de 5 Gbps (USB 3.2 Gen1) Tipo-A: lateral
- 1 x Puerto descendente USB SuperSpeed de 5 Gbps (USB 3.2 Gen1) Tipo-C: lateral

## NOTA: La funcionalidad USB SuperSpeed de 5 Gbps (USB 3.2 Gen1) requiere un equipo compatible con dicha funcionalidad.

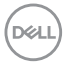

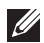

NOTA: Los puertos USB del monitor solo funcionan cuando el monitor está encendido o en el modo de ahorro de energía. Si apaga el monitor para a continuación encenderlo, los periféricos acoplados al mismo pueden necesitar unos segundos para reanudar su funcionamiento normal.

DEL

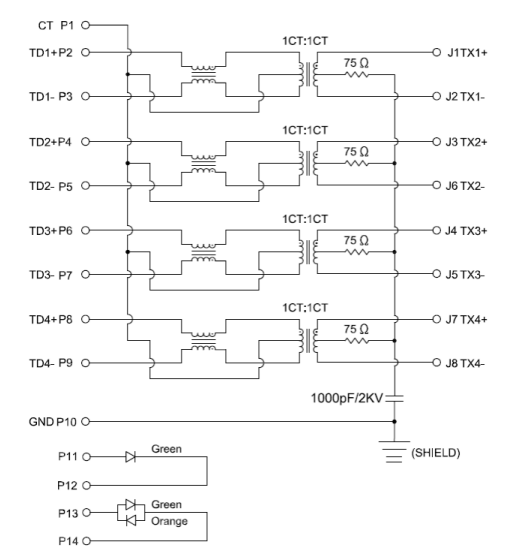

#### Puerto RJ45 (lado de conectores)

| Número de<br>contacto | Señal       |  |  |
|-----------------------|-------------|--|--|
| 1                     | СТ          |  |  |
| 2                     | TD1+        |  |  |
| 3                     | TD1-        |  |  |
| 4                     | TD2+        |  |  |
| 5                     | TD2-        |  |  |
| 6                     | TD3+        |  |  |
| 7                     | TD3-        |  |  |
| 8                     | TD4+        |  |  |
| 9                     | TD4-        |  |  |
| 10                    | TIERRA      |  |  |
| 11                    | VERDE       |  |  |
| 12                    | VERDE       |  |  |
| 13                    | VERDE_ÁMBAR |  |  |
| 14                    | VERDE_ÁMBAR |  |  |

#### Instalación del controlador

Instale el controlador Realtek USB GBE Ethernet Controller disponible para su sistema. Puede descargarlo desde **www.dell.com/support** en la sección **Controladores y descargas**.

La velocidad de datos de la red (RJ45) a través de la velocidad máxima USB-C es de 1000 Mbps.

NOTA: Este puerto LAN es compatible con 1000Base-T IEEE 802.3az, admite paso a través de direcciones Mac (impresa en la etiqueta del modelo) (MAPT) y reactivación en LAN (WOL, Wake-on-LAN) desde el modo de espera (solo S3/S4/S5) y la función Arranque UEFI\* PXE [La función Arranque UEFI PXE no es compatible con los equipos de sobremesa Dell (excepto OptiPlex 7090/3090 Ultra Desktop)]. Estas 3 funciones dependen de la configuración del BIOS y la versión del sistema operativo. La funcionalidad puede variar con equipos que no sean Dell.

\*UEFI son las siglas de Unified Extensible Firmware Interface, es decir, Interfaz de firmware extensible unificada.

#### Estado de LED de conector RJ45

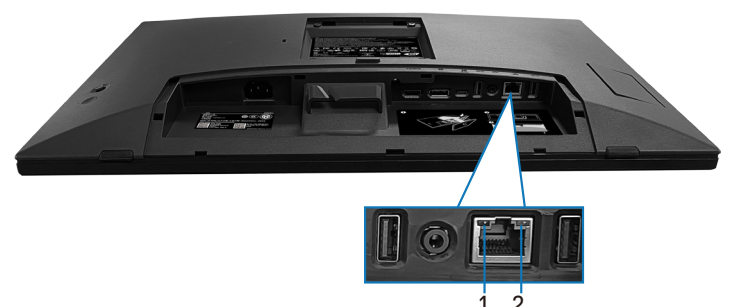

| Etiqueta | LED           | Color | Descripción                                                                  |
|----------|---------------|-------|------------------------------------------------------------------------------|
| 1        | LED izquierdo | Verde | Indicador de enlace y actividad:                                             |
|          |               |       | • Parpadeo: actividad en el puerto.                                          |
|          |               |       | <ul> <li>Encendido en verde: el enlace se<br/>está estableciendo.</li> </ul> |
|          |               |       | <ul> <li>Apagado: el enlace no se ha<br/>establecido.</li> </ul>             |

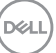

| 2 LED derecho |               |                                                  | Indicador de velocidad:              |
|---------------|---------------|--------------------------------------------------|--------------------------------------|
|               |               |                                                  | • Encendido en ámbar: 1000 Mbps      |
|               | Ambar o verde | <ul> <li>Encendido en verde: 100 Mbps</li> </ul> |                                      |
|               |               |                                                  | <ul> <li>Apagado: 10 Mbps</li> </ul> |

#### MOTA: El cable RJ45 es un accesorio estándar no incluido en la caja.

Para admitir la función multitáctil de MacOS, instale el controlador como se indica a continuación:

#### Instalación del controlador UPDD

Instale el controlador multitáctil de Mac disponible para su sistema. Puede descargarlo desde **www.dell.com/support** en la sección "Controladores y descargas". Para la guía de instalación rápida de UPDD, consulte el siguiente vínculo: https://support.touch-base.com/Documentation/50245/Quickinstallation-guide?Keywords=quick+installation

La función Reactivación táctil (WOT, Wake On Touch) en S0 o modo de espera moderno (Hibernar) solo será compatible con el uso de la Utilidad de herramienta táctil en "modo de ratón".

La compatibilidad predeterminada de la función Reactivación táctil (WOT) es para S3 o modo de suspensión.

#### Instalación de la Utilidad de herramienta táctil

Para descargar la utilidad del sitio web Dell.com. Consulte el siguiente vínculo: www.dell.com/support

La guía del usuario de la utilidad según la siguiente información.

Touch Mode (Modo Táctil): toque de 10 dedos disponible. Mouse Mode (Modo Ratón): toque dentro del puntero del ratón.

**Uso del producto:** Si desea cambiar el modo, lo único que tiene que hacer es hacer clic en Cambio de modo.

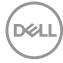
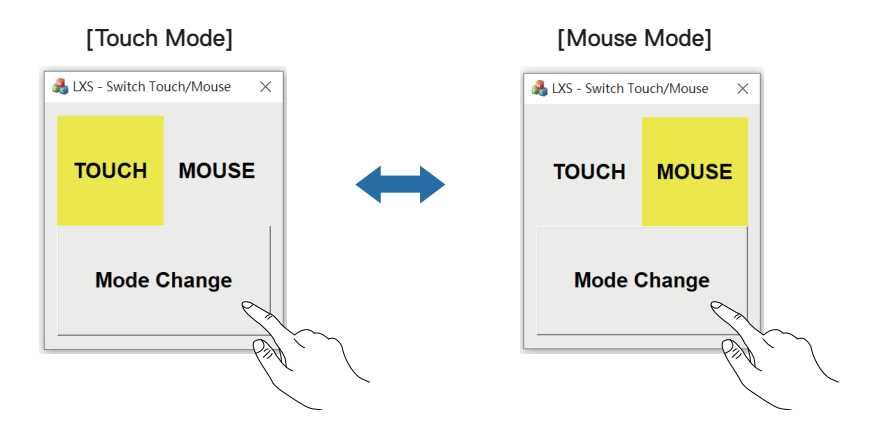

DELL

#### Monitor multitáctil compatible con identificación y configuración táctil

#### Configuración en Windows 10 y Windows 11:

**1.** Busque "Control Panel (Panel de control)" en la barra de herramientas del equipo portátil o de escritorio.

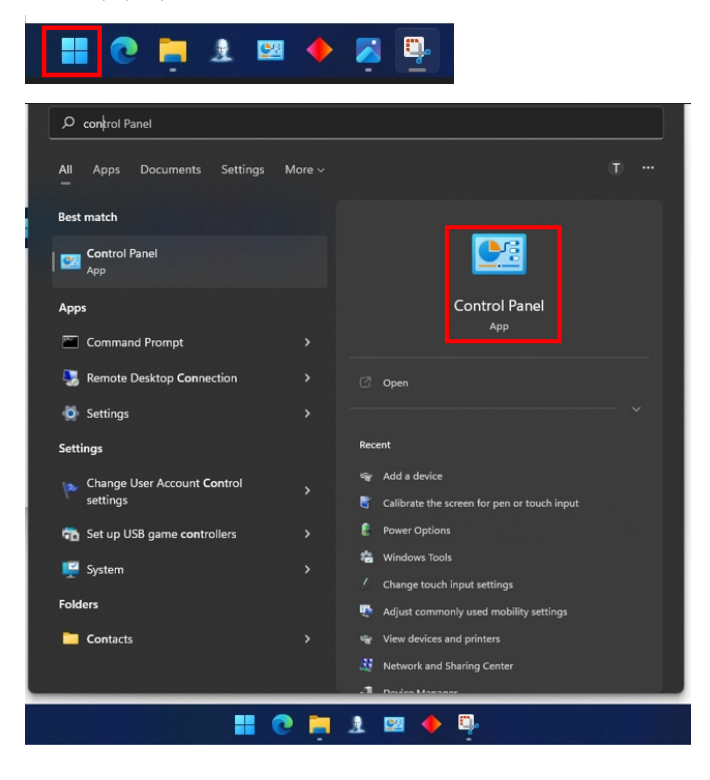

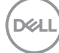

2. Haga clic en "Hardware and Sound (Hardware y sonido)".

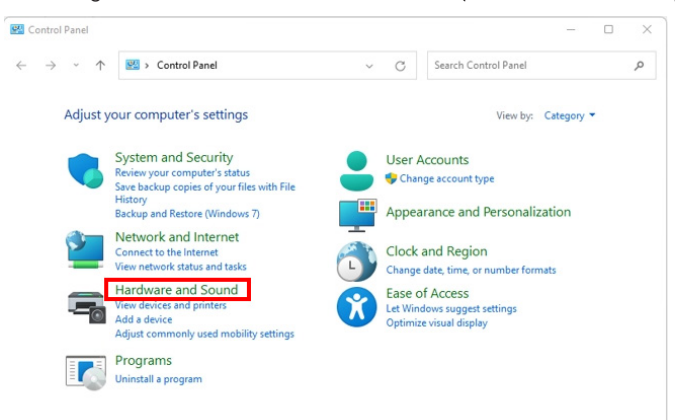

**3.** Haga clic en "Tablet PC settings (Ajustes de tableta)": "Calibrar la pantalla para la entrada manuscrita o táctil".

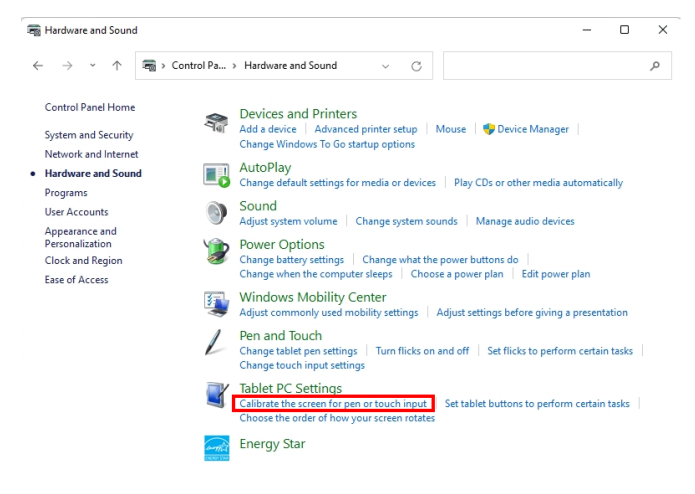

DELL

4. Haga clic en "Setup (Configuración)".

| 💐 Tablet PC Se                         | ttings                                  | ×        |
|----------------------------------------|-----------------------------------------|----------|
| Display                                |                                         |          |
| Configure<br>Configure yo<br>displays. | our pen and touch                       | 🐤 Setup  |
| Display option                         | ons                                     |          |
| Display:                               | 1 2. Multiple Monitors                  | ~        |
| Details:                               | Pen and Limited Touch Su                | pport    |
|                                        | Calibrate                               | 🗣 Reset  |
| Choose the o<br>Go to Orienta          | rder in which your screen rota<br>ation | tes.     |
|                                        | OK Cano                                 | el Apply |

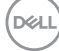

5. Identifique las pantallas de entrada manuscrita o táctil: seleccione →Touch input (Entrada táctil).

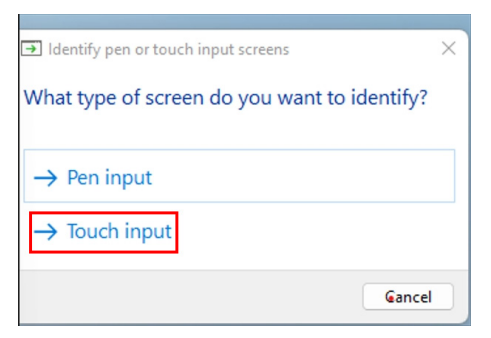

- 6. Siga la indicación del sistema para identificar la funcionalidad multitáctil.
  - a. Si el monitor coincide con el que desea, use su dedo para tocarlo.
  - **b.** Si la dosis del monitor no coincide con el que desea, presione "Entrar" para omitir este monitor y repita la acción en el siguiente monitor.

Tap this screen with a single finger to identify it as the touchscreen.

If this is not the Tablet PC screen, press Enter to move to the next screen. To close the tool, press Esc.

#### Configuración en Mac

**1.** Busque "Identify (Identificar)" en UPDD Daemon para identificar los monitores multitáctiles.

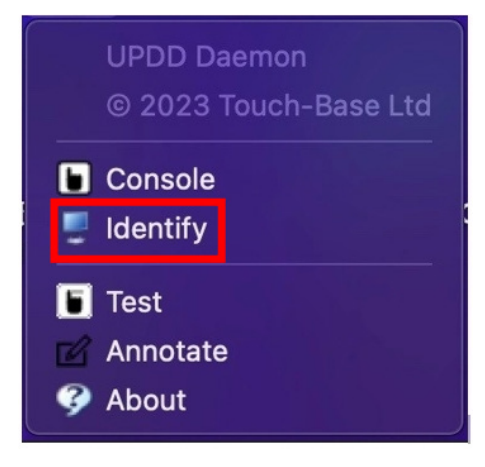

DEL

2. La identificación de cada monitor táctil sigue la indicación. Toque la cruz sin soltarla hasta que el círculo se vuelva azul. Si no es una pantalla táctil, haga clic en Siguiente con el ratón o teclee Opción+x.

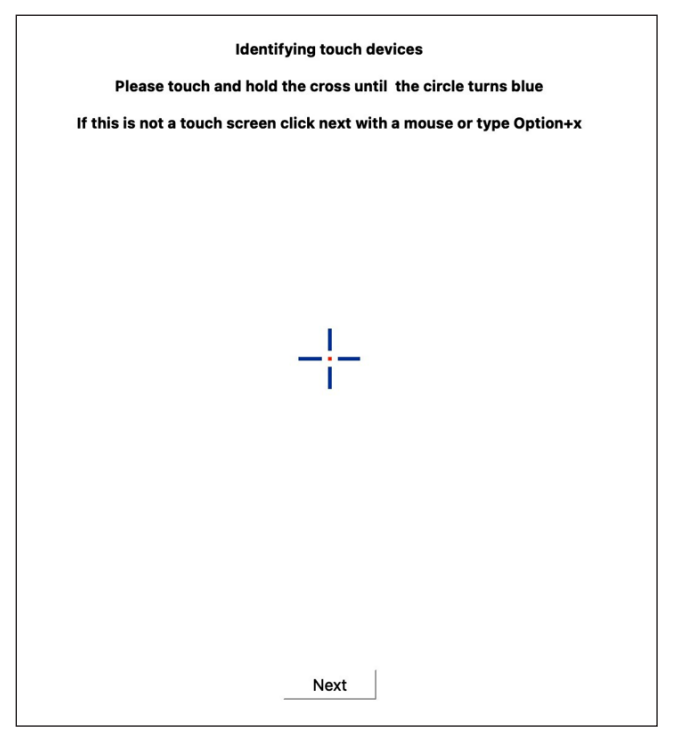

DELL

**3.** Haga clic en **Console (Consola)** en UPDD Daemon para seleccionar qué P2424HT como pantalla principal será un controlador principal.

| UPDD<br>© 2023                         | Daemon<br>3 Touch-Base L                                                                      | .td                         |      |
|----------------------------------------|-----------------------------------------------------------------------------------------------|-----------------------------|------|
| Consol                                 | е                                                                                             |                             |      |
| 👤 Identify                             | y .                                                                                           |                             |      |
| 🚺 Test                                 |                                                                                               |                             |      |
| 🗹 Annota                               | ite                                                                                           |                             |      |
| 🤣 About                                |                                                                                               |                             |      |
| Touch Calibration Toolbars Adve        | ncad Devices About                                                                            |                             | Exit |
| General All devices Dell, P2424HT, USB | Device Dell, P2424HT, USB<br>Monitor  √ 1 - Color LCD<br>2 - DELL P2424HT<br>3 - DELL P2424HT | •                           |      |
| 1 Dell, P2424H1, USB (2)               | Click mode Click and drag                                                                     | Interactive touch           |      |
|                                        | Interlock Interlock Interlock release time                                                    | Interactive touch time      | 550  |
|                                        | Low pass filter                                                                               | Assisted double click time  |      |
|                                        | Liftoff time 🔽 500                                                                            | Assisted double click width | 75   |
|                                        | Stabilization                                                                                 | Ignore tip switch           |      |
|                                        | Click tests<br>Double click Right click                                                       | <b>G</b><br>Test            |      |

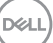

# Función Conectar y listo

Puede conectar el monitor a cualquier sistema compatible con la funcionalidad Conectar y listo (Plug-and-Play). El monitor proporciona automáticamente a su PC los datos de identificación de visualización extendida (EDID, Extended Display Identification Data) utilizando protocolos de canal de datos de visualización (DDC, Display Data Channel) para que el sistema pueda configurarse automáticamente y optimizar la configuración del monitor. Muchas de las instalaciones del monitor son automáticas. Puede seleccionar configuraciones diferentes según lo desee. Para más información sobre los cambios en la configuración del monitor, consulte Utilizar el monitor.

# Política de calidad y píxeles del monitor LCD

Durante el proceso de fabricación del monitor LCD, no es raro que uno o más píxeles se fijen en un estado inamovible, los cuales son difíciles de ver y no afectan a la calidad o uso de la pantalla. Para más información acerca de la política de calidad y píxeles del monitor Dell, consulte **www.dell.com/pixelguidelines**.

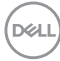

# Ergonomía

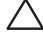

#### provocar lesiones.

#### prolongados puede provocar fatiga visual.

Para mayor comodidad y eficiencia, observe las siguientes pautas al configurar y usar su PC:

- Coloque su PC de manera que el monitor y el teclado estén directamente frente a usted mientras trabaja. Hay estanterías especiales, que puede adquirir en cualquier tienda especializada, para ayudarlo a colocar correctamente el teclado.
- · Para reducir el riesgo de tensión ocular y dolor de cuello, brazos, espalda y hombros producidos por el uso del monitor durante prolongados períodos, le recomendamos que:
  - 1. Establezca la pantalla a una distancia de entre 50 cm y 70 cm (de 20 a 28 pulgadas) de sus ojos.
  - 2. Parpadee con frecuencia para humedecer los ojos o mójese estos con agua después de un uso prolongado del monitor.
  - **3.** Realice descansos frecuentes durante 20 minutos cada dos horas.
  - **4.** Deje de mirar al monitor y mire a un objeto alejado unos 6 metros (20 pies) del monitor durante al menos 20 segundos en los descansos.
  - 5. Realice estiramientos para liberar la tensión del cuello, los brazos, la espalda y los hombros durante los descansos.
- · Asegúrese de que la pantalla del monitor esté al nivel de los ojos o ligeramente por debajo cuando esté sentado frente al monitor.
- Ajuste la inclinación del monitor y sus valores de contraste y brillo.
- · Ajuste la iluminación ambiental a su alrededor (como luces de techo, lámparas de escritorio y las cortinas o persianas de las ventanas cercanas) para minimizar los reflejos y el deslumbramiento en la pantalla del monitor.
- Use una silla que proporcione un buen soporte para la zona lumbar.
- · Mantenga los antebrazos horizontales con las muñecas en una posición neutra y cómoda mientras usa el teclado o el ratón.
- · Siempre deje espacio para que las manos descansen mientras usa el teclado o el ratón.
- Deje que sus brazos descansen de forma natural en ambos lados.
- Asegúrese de que sus pies descansen planos sobre el suelo.

DEL

- Cuando esté sentado, asegúrese de que el peso de sus piernas esté sobre sus pies y no sobre la parte delantera de su asiento. Ajuste la altura de su silla o use un reposapiés si es necesario para mantener una postura adecuada.
- Varíe sus actividades laborales. Trate de organizar su trabajo para que no tenga que sentarse y trabajar durante largos períodos de tiempo. Trate de pararse o levantarse y caminar a intervalos regulares.
- Mantenga el área debajo del escritorio sin obstáculos, cables ni cables de alimentación que puedan interferir con asientos cómodos o suponer un posible peligro de tropiezo.

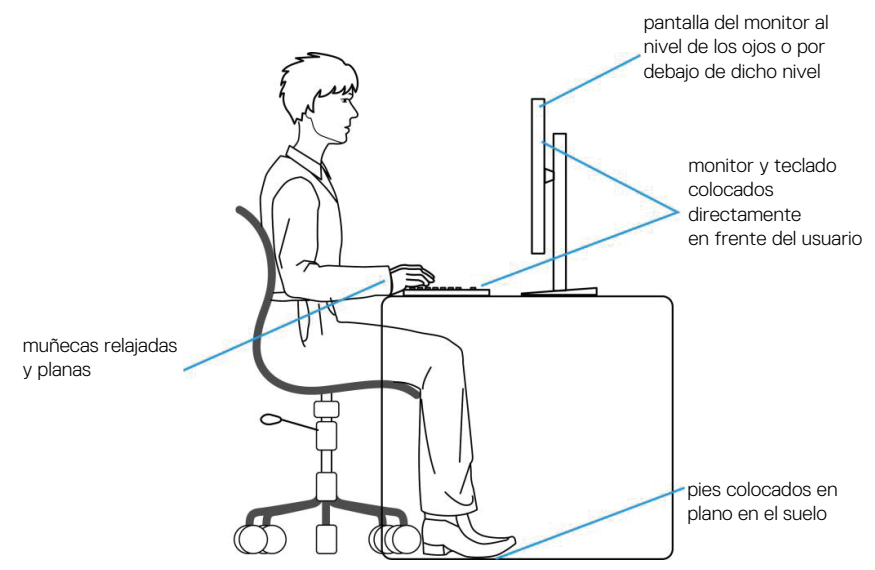

# Manipulación y traslado de la pantalla

Para asegurarse de que el monitor se manipula de manera segura cuando se levanta o traslada, tenga en cuenta las indicaciones mencionadas a continuación:

- · Antes de trasladar o levantar el monitor, apague su PC y dicho monitor.
- · Desconecte todos los cables del monitor.
- · Coloque el monitor en la caja original con los materiales de embalaje originales.
- Sujete firmemente el borde inferior y el lateral del monitor sin aplicar una presión excesiva al levantar o mover el monitor.

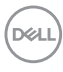

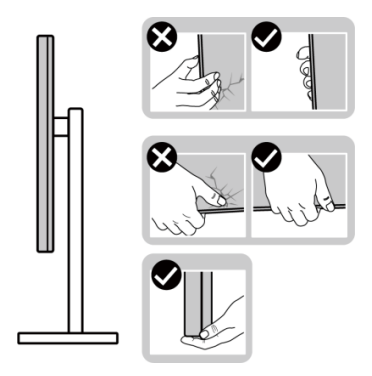

 Cuando levante o mueva el monitor, asegúrese de que la pantalla no esté orientada hacia usted. No presione el área de visualización para evitar arañazos o daños.

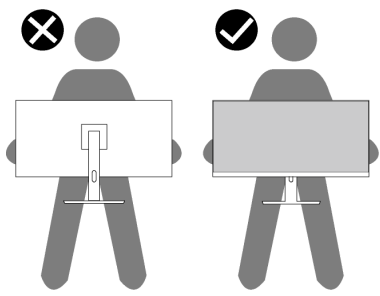

- Cuando transporte el monitor, evite que este sufra cualquier impacto o vibración repentinos.
- Cuando levante o traslade el monitor, no lo ponga boca abajo mientras sujeta la base del pedestal o el elevador de este. Ello puede ocasionar daños accidentales al monitor o causar lesiones personales.

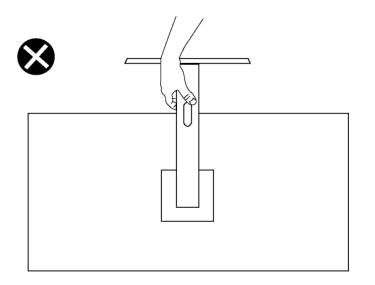

Dell

# Instrucciones de mantenimiento

#### Limpieza del monitor

- ADVERTENCIA: Antes de limpiar el monitor, desenchufe el cable de alimentación de la toma de corriente eléctrica.

**PRECAUCIÓN:** Lea y siga la sección Instrucciones de seguridad antes de limpiar el monitor.

- ADVERTENCIA: Antes de limpiar el monitor, desenchufe el cable de alimentación de la toma de corriente eléctrica.

Para obtener información acerca de las mejores prácticas, siga las instrucciones de la lista siguiente cuando desempaquete, limpie o manipule el monitor:

- · Use un paño limpio ligeramente humedecido con agua para limpiar el ensamblaje del pedestal, la pantalla y el chasis del monitor Dell. Si lo tiene disponible, utilice un tejido para limpiar pantallas o una solución adecuada para limpiar monitores Dell.
- Después de limpiar la superficie de la mesa, asegúrese de que esté completamente seca y libre de humedad o agentes de limpieza antes de colocar el monitor Dell sobre ella.
- PRECAUCIÓN: No utilice detergentes ni otros productos químicos, como benceno, disolvente, amoniaco, productos de limpieza abrasivos o aire comprimido.
- ∧ PRECAUCIÓN: El uso de producto químicos para limpiar puede causar cambios en la apariencia del monitor, como decoloración del color, película lechosa en el monitor, deformación, sombras oscuras irregulares y pelado de la superficie de la pantalla.
- ADVERTENCIA: No pulverice la solución de limpieza o incluso agua directamente sobre la superficie del monitor. Si lo hace, permitirá que los líquidos se acumulen en la parte inferior del panel de visualización y corroan los componentes electrónicos, lo que provocará daños permanentes. En su lugar, aplique la solución de limpieza o agua en un paño suave y, a continuación, limpie el monitor.
- NOTA: Los daños en el monitor provocados por métodos de limpieza inadecuados y el uso de benceno, disolvente, amoniaco, productos de limpieza abrasivos, alcohol, aire comprimido o detergente de cualquier tipo causará un Daño Inducido por el Cliente (CID). El CID no está cubierto por la garantía estándar de Dell.

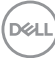

- Si observa la presencia de un polvo blanco cuando desempaquete el monitor, límpielo con un paño.
- Manipule el monitor con cuidado, ya que los componentes de plástico de color oscuro pueden arañarse y presentar raspaduras de color blanco que destacarían sobre las zonas claras del monitor.
- Para ayudar a mantener la máxima calidad de imagen en el monitor, utilice un protector de pantalla que cambie dinámicamente y apague el monitor cuando no lo utilice.

# Instalar el monitor

#### Acoplar la base

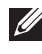

NOTA: El pedestal no está instalado de fábrica cuando el producto se comercializa.

**NOTA:** Las siguientes instrucciones solamente se aplican al pedestal que se envió con el monitor. Si acopla el pedestal que adquirió en cualquier otro lugar, siga las instrucciones de instalación incluidas con dicho pedestal.

Para acoplar el pedestal del monitor:

- 1. Siga las instrucciones en las solapas de la caja para quitar el soporte del cojín superior que le asegura en su sitio.
- 2. Extraiga la base del pedestal y el elevador de este del embalaje.

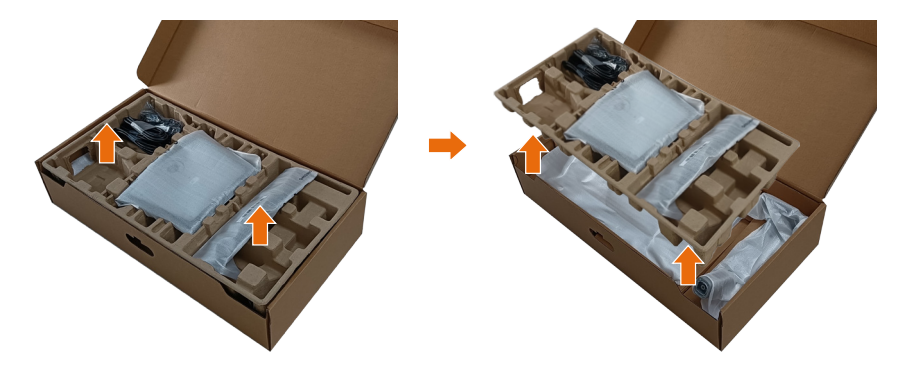

- NOTA: Los gráficos se utilizan solamente como referencia. La apariencia del cojín del almohadillado puede variar.
  - **3.** Baje el lateral de la caja que tiene el asa.

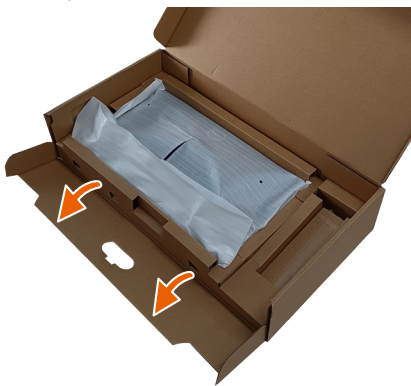

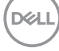

- NOTA: Antes de colocar el ensamblaje del soporte en la pantalla, asegúrese de que la solapa de la placa frontal esté abierta para dejar espacio para el ensamblaje.
  - **4.** Levante la tapa tal y como se indica para acceder a la zona VESA para el ensamblaje del pedestal.

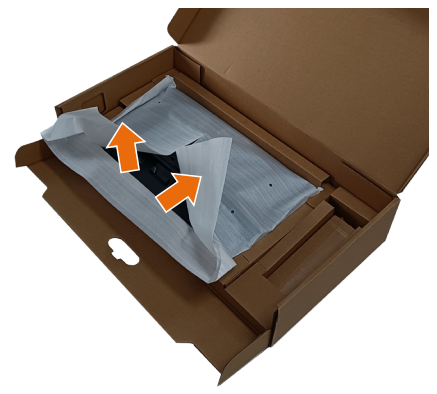

5. Acople el elevador del pedestal a la pantalla.

a. Ajuste las dos pestañas en la parte superior de la base sobre la ranura de la parte posterior del monitor.

b. Presione el pedestal hacia abajo hasta que encaje en su lugar.

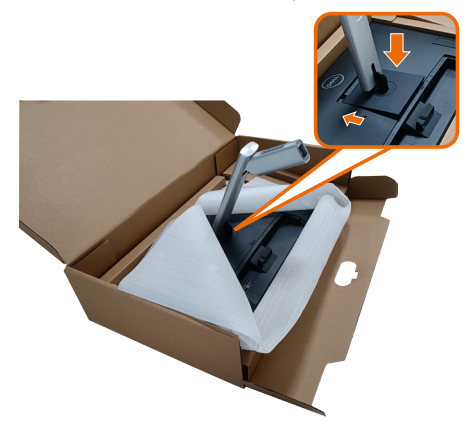

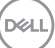

- 6. Alinee los bloques que sobresalen de la base del soporte con la ranura correspondiente de dicho soporte.
- 7. Inserte los bloqueos de la base del soporte completamente en la ranura del soporte.
- 8. Levante el asa del tornillo y gire el tornillo en el sentido de las agujas del reloj.
- **9.** Después de apretar el tornillo al máximo posible, doble el asa del tornillo para que quede plana dentro de la ranura.

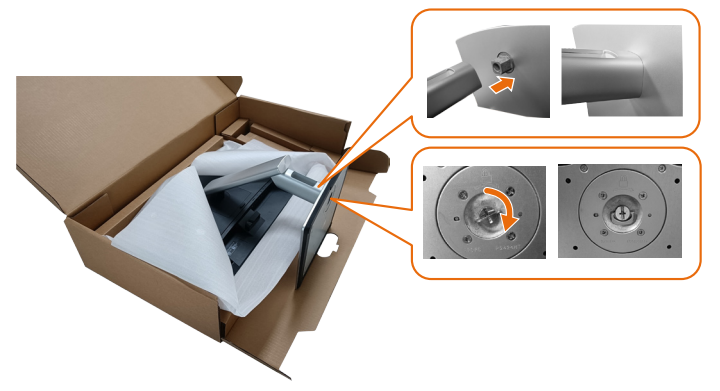

**10.** Sujete el elevador del pedestal y levante el monitor con cuidado; a continuación, colóquelo sobre una superficie plana.

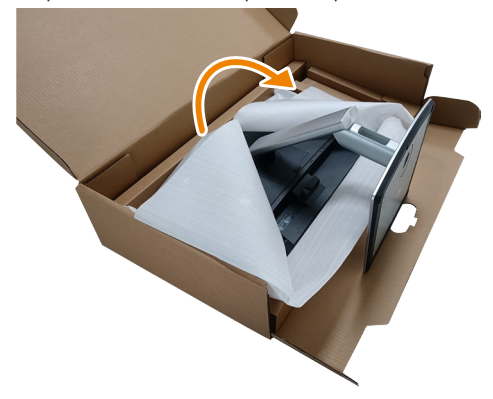

NOTA: Levante el monitor con cuidado para evitar que se deslice o se caiga.

**11.** Quite la base del monitor.

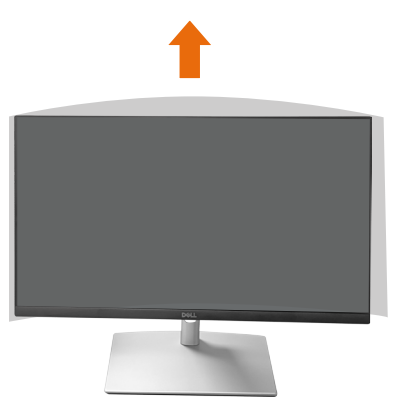

NOTA: Guarde la cubierta de espuma de EPE como funda protectora cuando coloque el monitor hacia abajo cuando conecte los cables.

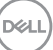

### Acomodamiento de los cables

PRECAUCIÓN: Coloque el monitor sobre una superficie plana, limpia y blanda para evitar rayar el panel de la pantalla. Puede utilizar la cubierta de espuma EPE como funda protectora.

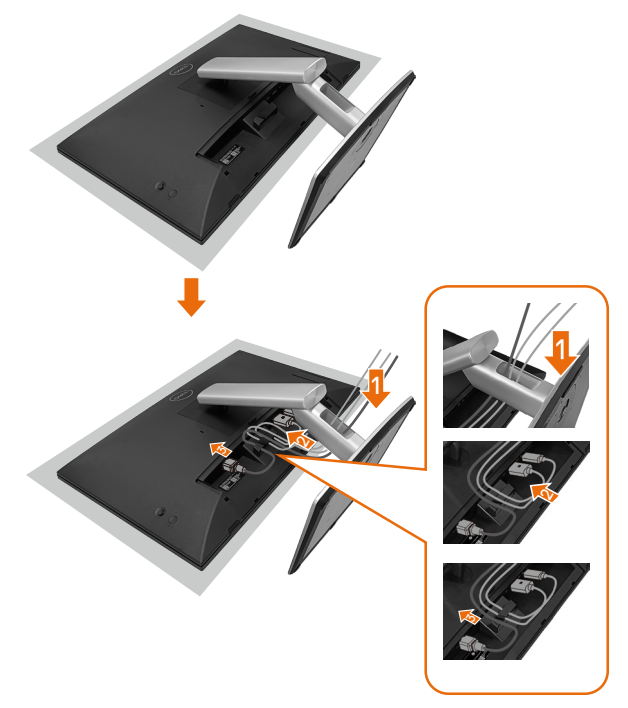

- Extienda una funda protectora para monitor en una superficie plana.
- · Coloque el monitor con su parte frontal hacia abajo sobre él.
- Para acomodar los cables:
  - Inserte el cable DP en el conector DP (consulte la sección Conectar el monitor), presione el lado largo del gancho del cable y empuje este hacia él de arriba a abajo.
  - **2.** Repita el paso 1 para insertar los cables HDMI/USB en el conector correspondiente y organizar los cables.
  - **3.** Inserte y organice el cable de alimentación y apriete todos los cables tal y como se muestra anteriormente.

DEL

# Instalar el monitor

| 1. P2424HT admite la conectividad                                                                                                    | de su PC                                    | 2. Cables<br>P2424H                        | s necesario<br>T                           | os para co                                                     | nectar              |                                                          | 3. Func<br>P2424ł | iones hi<br>HT                                    | abilitada          | as en                                                        |
|----------------------------------------------------------------------------------------------------|---------------------------------------------|--------------------------------------------|--------------------------------------------|----------------------------------------------------------------|---------------------|----------------------------------------------------------|-------------------|---------------------------------------------------|--------------------|--------------------------------------------------------------|
| Caso práctico                                                                                                    | Logotipo del<br>puerto (para<br>referencia) | USB-C a<br>USB-C<br>Conectar el<br>monitor | USB-C a<br>USB-A<br>Conectar el<br>monitor | DisplayPort<br>o HDMI <sup>(1)</sup><br>Conectar el<br>monitor | RJ45 <sup>(2)</sup> | Cables de<br>alimen-<br>tación<br>Utilizar el<br>monitor | Carga de<br>PC    | DPBS<br>Dell<br>Power<br>Button<br>Sync<br>(DPBS) | Pantalla<br>táctil | Red <sup>(2)</sup><br>(WOL/<br>PXE/<br>MAPT <sup>(3)</sup> ) |
| Caso 1. El equipo portátil tiene puerto(s)<br>USB-C                                                                                               | USB-C D                                     | Sí                                         |                                            |                                                                | Sí                  | Sí                                                       | Sí                | Sí <sup>(3)</sup>                                 | Sí                 | Sí                                                           |
| Caso 2. Equipo portátil conectado<br>con estación de acoplamiento USB-C;<br>la estación de acoplamiento tiene<br>puerto(s) USB-C                  | o<br>sset                                   | Sí                                         |                                            |                                                                | Sí                  | Sí                                                       | (4)               | Sí <sup>(3)</sup>                                 | Sí                 | Sí                                                           |
| Caso 3. Equipo portátil conectado con<br>estación de acoplamiento USB-C; la<br>estación de acoplamiento tiene puertos<br>USB-A y DisplayPort/HDMI | DisplayPort                                 |                                            | Sí                                         | Sí                                                             | Sí                  | Sí                                                       | (4)               |                                                   | Sí                 | Sí                                                           |
| Caso 4. Equipo portátil o de sobremesa<br>con puertos USB-A y DisplayPort/<br>HDMI                                                                | USB-A sect                                  |                                            | Sí                                         | Sí                                                             | Sí                  | Sí                                                       |                   |                                                   | Sí                 | Sí                                                           |

<sup>(1)</sup> Incluido solo para los países seleccionados.

<sup>(2)</sup> Si la red Ethernet está disponible.

<sup>(3)</sup> Solo la plataforma seleccionada por Dell. Visite dell.com para conocer los modelos compatibles con DPBS.

<sup>(4)</sup> Si la estación de acoplamiento USB-C también admite la carga de PC.

# Acoplar la tapa de cables

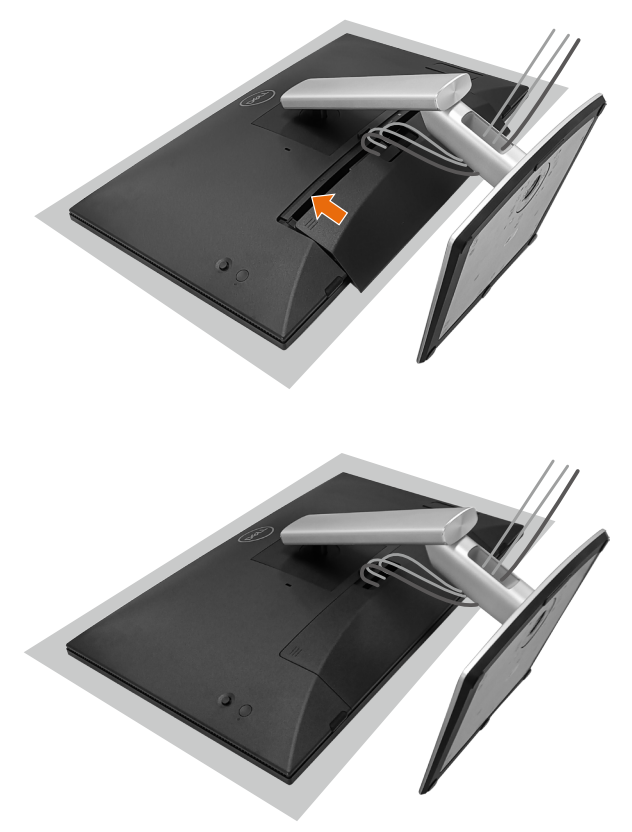

Para acoplar la tapa de cables:

- · Coloque la tapa de cables en la ranura de tarjetas.
- Siga la dirección de la flecha y empuje la tapa de cables hasta que quede encajada en su lugar.

# Uso de la inclinación, el giro y el ladeo

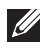

#### NOTA: Los gráficos se utilizan solamente como referencia. La apariencia del cojín del almohadillado puede variar.

#### Inclinación

Con la base acoplada al monitor, puede inclinar este para conseguir los ángulos de visión y de trabajo más cómodos para la entrada táctil.

Ángulo de inclinación entre -5° y +60°.

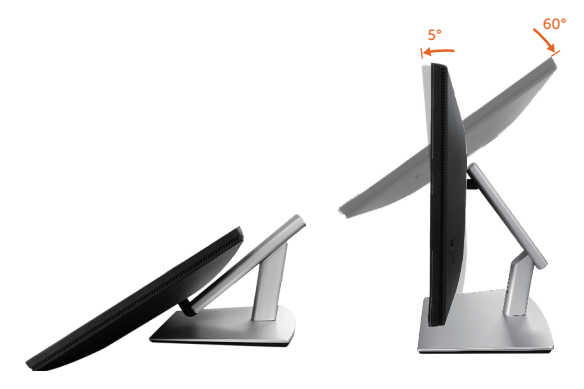

NOTA: El ángulo de trabajo completamente extendido de 60° es el recomendado cuando se realizan entradas táctiles.

#### Giro

Ángulo de giro entre +30° y -30°.

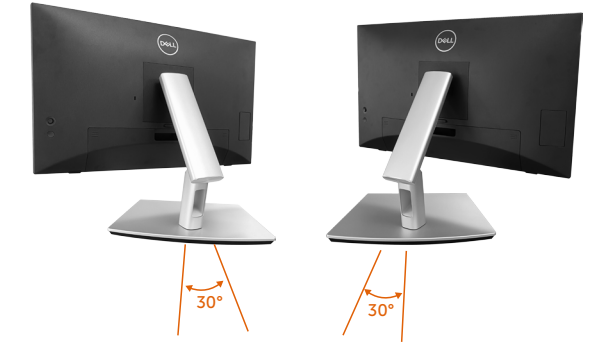

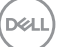

#### Ajuste del ladeo

Ángulo de ajuste del ladeo entre  $+4^{\circ} \sim -4^{\circ}$ .

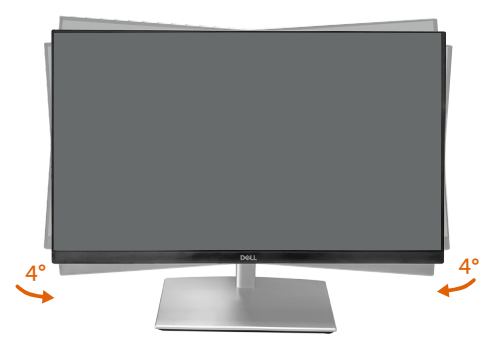

NOTA: El pedestal no está instalado cuando el monitor sale de fábrica.

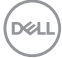

# Conectar el monitor

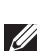

ADVERTENCIA: Antes de empezar con cualquiera de los procedimientos de esta sección, siga las Instrucciones de seguridad.

NOTA: Los monitores Dell están diseñados para funcionar de manera óptima con los cables de la caja suministrados por Dell. Dell no garantiza la calidad y el rendimiento del vídeo si se utilizan cables que no son de Dell.

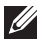

NOTA: Pase los cables a través de la ranura de administración de cables antes de conectarlos.

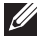

NOTA: No conecte todos los cables al equipo al mismo tiempo.

NOTA: Las imágenes son solo para fines ilustrativos. La apariencia del equipo puede ser diferente.

Para conectar el monitor al equipo:

- 1. Apaque el equipo v desconecte el cable de alimentación.
- 2. Conecte el cable USB-C (C-C), USB-C (C-A), DisplayPort o HDMI desde el monitor al equipo.

#### Conectar el cable USB-C (C-C)

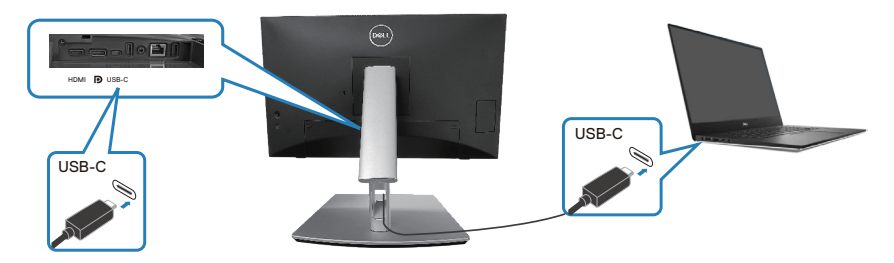

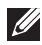

#### NOTA: Use únicamente el cable USB-C (C-C) suministrado con el monitor.

- Este puerto admite el Modo alternativo DisplayPort (solo estándar DP1.2).
- El puerto compatible con suministro de energía USB-C (PD Versión 3.0) ofrece hasta 90 W de energía.
- · Si el equipo portátil requiere más de 90 W para funcionar y la batería está agotada, es posible que no se encienda ni se cargue con el puerto PD USB de este monitor.
- Si no usa una conexión USB-C (C-C), entonces necesita conectar un DisplayPort o un cable HDMI y un cable de datos USB-C (C-A).

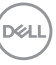

Conectar el cable USB-C (C-A)

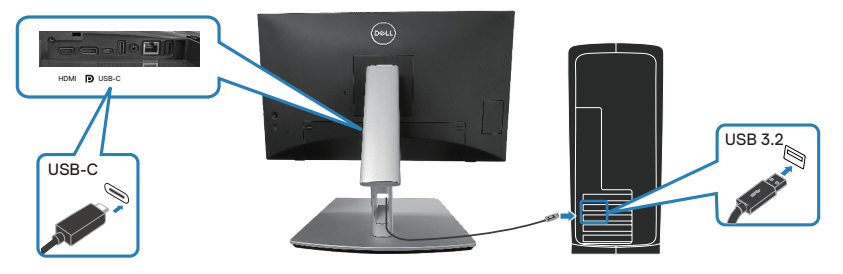

NOTA: La entrada táctil solo funciona si se conecta un cable de datos desde el puerto USB-C ascendente del monitor al equipo con el cable USB C-C o USB C-A incluido en la caja.

Conectar el cable DisplayPort (DisplayPort a DisplayPort)

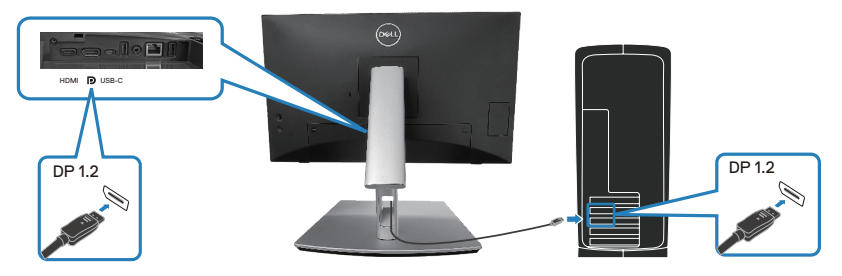

Conectar el cable HDMI (opcional)

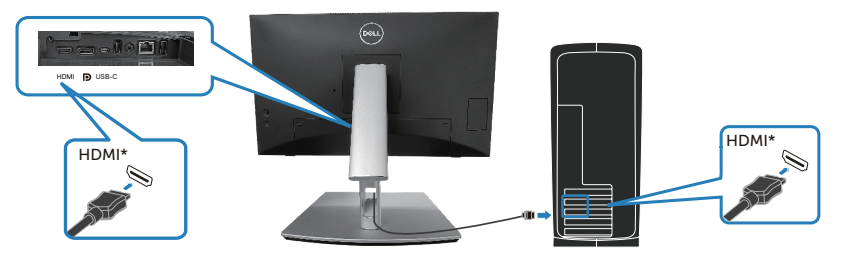

HDMI\* = Admite hasta FHD 1920 x 1080 a 60 Hz según las especificaciones HDMI 1.4.

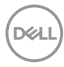

**3.** Enchufe los cables de alimentación de su PC y monitor en una toma de corriente eléctrica.

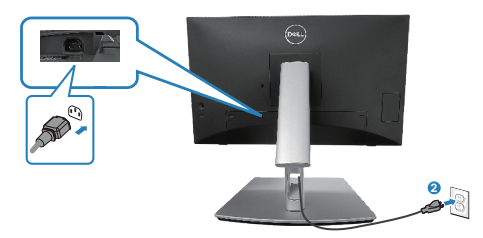

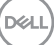

# Usar puertos de acceso rápido

- 1. Conecte el cable USB-C (C-C) o USB-C (C-A) desde el monitor al equipo.
- 2. Empuje hacia abajo en el centro de la puerta de acceso rápido cerca de la abertura interior hasta que suene un clic. La puerta se bloqueará y se mantendrá abierta.
- 3. Conecte cables o dispositivos USB a los puertos de acceso rápido.
- **1.** Después de retirar los cables o dispositivos USB de los puertos de acceso rápido. Empuje hacia abajo en el centro de la puerta cerca de la abertura interior hasta que suene un clic. La puerta se liberará y volverá a su posición original.

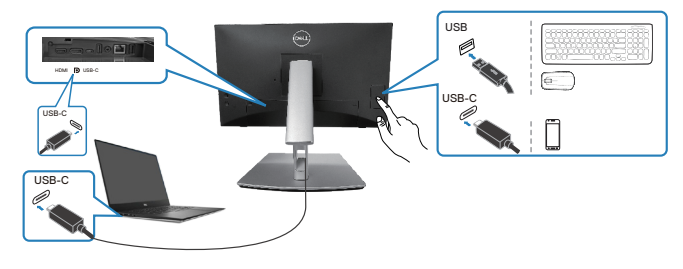

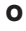

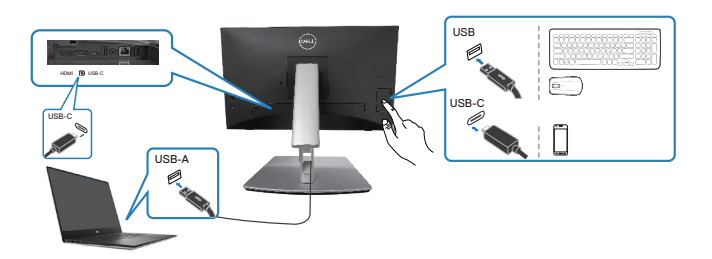

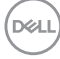

# Dell Power Button Sync (DPBS)

El monitor está diseñado con la función Dell Power Button Sync (DPBS) que permite controlar el estado de energía del sistema del equipo desde el botón de alimentación del monitor. Esta función solo es compatible con las plataformas Dell que tienen la función DPBS integrada y solo se admite a través de la interfaz USB-C.

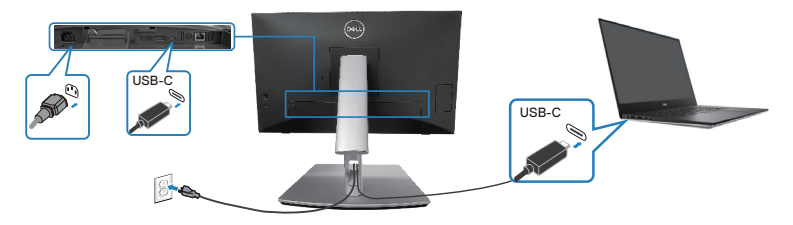

Para asegurarse de que DPBS funcione por primera vez, primero realice los siguientes pasos en la plataforma compatible con DPBS en el **Panel de control**.

**NOTA: DPBS solo admite el puerto ascendente USB-C.** 

1. Vaya a Control Panel (Panel de control).

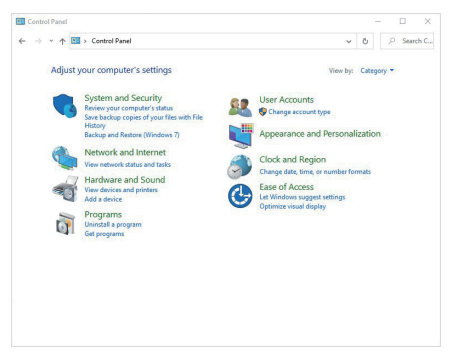

2. Seleccione Hardware and Sound (Hardware y sonido), seguido de Power Options (Opciones de energía).

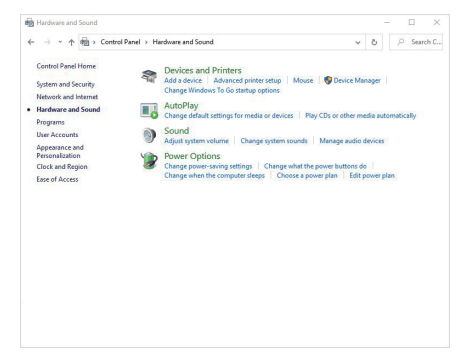

3. Vaya a System Settings (Ajustes del Sistema).

| < → · 1 | Control Panel > Hardware and Sound > Power Options > System Settings                                                                         | 0 2  | Search C. |
|---------|----------------------------------------------------------------------------------------------------|------|-----------|
|         |                                                                                                    |      |           |
|         | Define power buttons and turn on password protection                                                                                         |      |           |
|         | Choose the power settings that you want for your computer. The changes you make to the settings on<br>page apply to all of your power plans. | this |           |
|         | Change settings that are currently unavailable                                                                                               |      |           |
|         | Power and sleep button settings                                                                                                    |      |           |
|         | When I press the power buffor: Shue down                                                                                                    |      |           |
|         |                                                                                                    |      |           |
|         | When I press the sleep button: Sleep v                                                                                                    |      |           |
|         |                                                                                                    |      |           |
|         | Shutdown settings                                                                                                    |      |           |
|         | Turn on fast startup (recommended)                                                                                                    |      |           |
|         | Steen                                                                                                    |      |           |
|         | Show in Power menu.                                                                                                    |      |           |
|         | Hibernate                                                                                                    |      |           |
|         | Show in Power menu.                                                                                                    |      |           |
|         | ☑ Lock                                                                                                    |      |           |
|         | Show in account picture menu.                                                                                                    |      |           |
|         |                                                                                                    |      |           |
|         |                                                                                                    |      |           |
|         |                                                                                                    |      |           |
|         |                                                                                                    |      |           |
|         |                                                                                                    |      |           |

4. En el menú desplegable de When I press the power button (Al presionar el botón de encendido), hay algunas opciones para la selección, a saber: No hacer nada, Sleep (Suspender), Hibernate (Hibernar) y Shut down (Apagar). Puede seleccionar Sleep (Suspender), Hibernate (Hibernar) y Shut down (Apagar).

| System Settings                                                                                                    |                                                                                                    |                                                                                                    |                                                                       |                                 |              | -         |           |
|----------------------------------------------------------------------------------------------------|----------------------------------------------------------------------------------------------------|----------------------------------------------------------------------------------------------------|-----------------------------------------------------------------------|---------------------------------|--------------|-----------|-----------|
| → * ↑                                                                                                    | ontrol Panel > Hardware and So                                                                                                    | und > Power Options > Syste                                                                                                    | m Settings                                                            | v õ                             |              | Sear      | ch        |
|                                                                                                    |                                                                                                    |                                                                                                    |                                                                       |                                 |              |           |           |
| Define p                                                                                                    | ower buttons and turn or                                                                                                    | password protection                                                                                                    |                                                                       |                                 |              |           |           |
| choose the<br>page apply                                                                                                    | e power settings that you want fo<br>y to all of your power plans.                                                                                                    | r your computer. The changes yi                                                                                                    | ou make to the settin                                                 | gs on th                        | IIS          |           |           |
| S Change                                                                                                    | e settings that are currently unava                                                                                                    | ilable                                                                                                    |                                                                       |                                 |              |           |           |
| Power and                                                                                                    | sleep button settings                                                                                                    |                                                                                                    |                                                                       |                                 |              |           |           |
| 0                                                                                                    | When I press the power button:                                                                                                    | Shut down $\qquad \lor$                                                                                                    |                                                                       |                                 |              |           |           |
| 0                                                                                                    | When I press the sleep button:                                                                                                    | Sleep v                                                                                                    |                                                                       |                                 |              |           |           |
| Shutdown                                                                                                    | settings                                                                                                    | Sleep                                                                                                    |                                                                       |                                 |              |           |           |
| Turn                                                                                                    | on fast startup (recommended                                                                                                    | Hibernate<br>Turn off the display                                                                                                    |                                                                       |                                 |              |           |           |
| This I                                                                                                    | helps start your PC faster after shi                                                                                                    | itdown. Restart isn't affected. Le                                                                                                    | arn More                                                              |                                 |              |           |           |
| Sleep                                                                                                    | P                                                                                                    |                                                                                                    |                                                                       |                                 |              |           |           |
| Show                                                                                                    | v in Power menu.                                                                                                    |                                                                                                    |                                                                       |                                 |              |           |           |
| Hibe                                                                                                    | vin Power menu.                                                                                                    |                                                                                                    |                                                                       |                                 |              |           |           |
| 1 Lock                                                                                                    |                                                                                                    |                                                                                                    |                                                                       |                                 |              |           |           |
| Show                                                                                                    | v in account picture menu.                                                                                                    |                                                                                                    |                                                                       |                                 |              |           |           |
|                                                                                                    |                                                                                                    |                                                                                                    |                                                                       |                                 |              |           |           |
|                                                                                                    |                                                                                                    |                                                                                                    |                                                                       |                                 |              |           |           |
|                                                                                                    |                                                                                                    |                                                                                                    |                                                                       |                                 |              |           |           |
|                                                                                                    |                                                                                                    |                                                                                                    |                                                                       |                                 |              |           |           |
|                                                                                                    |                                                                                                    |                                                                                                    |                                                                       |                                 |              |           |           |
|                                                                                                    |                                                                                                    |                                                                                                    | Save changes                                                          | Cano                            | el           |           |           |
|                                                                                                    |                                                                                                    |                                                                                                    | Save changes                                                          | Cano                            | el           | -         |           |
| System Settings                                                                                                    | natul Frank - Manhammand Fra                                                                                                    | I .                                                                                                    | Save changes                                                          | Cano                            | ×1           | 0         |           |
| System Settings<br>→ ~ ↑ 🇃 Ct                                                                                                    | ontrol Fanel > Hardware and So                                                                                                    | und > Power Options > Syste                                                                                                    | Save changes                                                          | Cano<br>v õ                     | =<br>_<br>_  | □<br>Sear | ch I      |
| System Settings<br>→ ~ ↑ 🗃→ Co<br>Define p                                                                                                    | ontrol Fanel > Hardware and So                                                                                                    | und > Power Options > Syste                                                                                                    | Save changes                                                          | Cano<br>v õ                     | -<br>-<br>2  | Sear      | ch I      |
| System Settings<br>→ ~ ↑ 🗃 → Co<br>Define p<br>Choose the                                                                                                    | ontrol Fanel > Hardware and So<br>sower buttons and turn or<br>e power settings that you want fo                                                                                                    | und > Power Options > Syste<br>> password protection<br>your computer. The changes y                                                                                                    | save changes<br>or Settings                                           | Cano<br>~ Õ<br>gs on th         | -<br>-<br>-  | Sear      | ch I      |
| System Settings<br>→ ~ ↑<br>⇒ Cto<br>Define p<br>System Settings<br>Choose the<br>page apply<br>⇒ Cto                                                                                                    | ontrolFanel > Hardware and So<br>power buttons and turn or<br>power stitlings that you want fo<br>to all of your power plans.                                                                                                    | und > Power Options > Syste<br>password protection<br>ryour computer. The change yr                                                                                                    | save changes<br>on Settings<br>ou make to the settin                  | v ∂<br>gs on th                 | -<br>P       | Sear      | ch (      |
| System Settings<br>Define p<br>Phoose bhy<br>Phoose bhy<br>P | ontrol Fanel > Herdware and So<br>bower buttons and turn or<br>power stitings that you mart for<br>to all of you power plan.<br>to all of you power plan.                                                                                                    | und > Power Options > Syste<br>> password protection<br>your computer. The changes ye<br>intable                                                                                                    | save changes                                                          | ⊂and<br>~ ∂<br>gs on th         | -<br>2       | Sear      | ch I      |
| System Settings<br>System Settings<br>Define p<br>Choose the<br>page apply<br>Chang<br>Power and                                                                                                    | ontrol Fanel > Hardware and So<br>bower buttons and turn or<br>power stiftings that you want for<br>a lard you power plans.<br>Is sattings that are currently unawi<br>sistings that are currently unawi                                                                                                    | und > Power Options > Syste<br>> password protection<br>your computer. The changes you<br>stable                                                                                                    | save changes                                                          | Cano<br>~ Õ<br>gs on th         | =<br>_<br>   | Sear      | ch I      |
| System Settings<br>System Settings<br>Define p<br>Choose but<br>page apply<br>Choose but<br>page apply<br>Choose but<br>Choose but<br>page apply<br>Choose but<br>page apply<br>Choose but<br>page apply<br>Choose but<br>Choose but<br>Choose b   | ontrol Fanel > Hardware and So<br>bower buttons and turn or<br>bower stitlings that you want fo<br>to all of your power plans.<br>The entrop that are currently unavail<br>d skep button settings<br>When I press the power buttom                                                                                                    | und > Perver Options > Syste<br>> password protection<br>your computer. The changes you<br>istable<br>(Shut down v)                                                                                                    | save changes<br>or Settings<br>ou make to the settin                  | ⊂and<br>~ Õ<br>gs on th         | -<br>  2     | Sear      | ch I      |
| System Settings                                                                                                    | control Famel > Herchanne and So<br>power buttons and turn or or<br>power settings that you want fo<br>to all dypo power plans.<br>Settings that an eccentry want<br>of steep button settings<br>When (press the power button;<br>When (press the sleep buttor;                                                                                                    | und > Pewer Options > Syste<br>> password protection<br>your computer. The change ye<br>shate<br>State<br>State<br>> System<br>> System<br>> S                                                                                                | save changes<br>im Settings<br>ou make to the settin                  | Cano<br>✓ Õ<br>gs on th         | el           | Sear      | ch I      |
| System Settings<br>→                                                                                                    | control Famel > Herebaure and So<br>power buttons; and turn or<br>power strongs that you want want<br>to all you power plans.<br>It all you power plans<br>strongs want want want want want<br>discount of the strong want want want<br>when press the spower button;<br>wattings                                                                                                    | und > Pewer Options > Syste<br>n password protection<br>ryour computer. The changes yes<br>initiate<br>Blust down ~<br>CP renting<br>The changes ~<br>CP renting<br>The changes ~<br>CP renting<br>CP renting<br>CP renting ~<br>CP renting ~<br>CP re                                                                                                    | m Settings                                                            | Cano<br>✓ Ö<br>gs on th         | nis          | Sear      | ch (      |
| System Settings                                                                                                    | control Fanel -> Handware and So<br>context buildings and Larm or<br>the set and set of the set of the set<br>of the set of the set of the set of the set<br>of the set of the set of the set of the set<br>when ( press the spore button<br>When ( press the spore button<br>When ( press the sleep button:<br>variang) = on fast starting Orcommended                                                                                                    | und > Power Options > Syste<br>a password protection<br>your complete. The change you<br>intake<br>Steep V<br>On onthing V<br>Steep V<br>On onthing V<br>The off the display v<br>Steep V<br>Do nothing V<br>Steep V<br>Do nothing V<br>Steep V<br>Steep V<br>Stee                                                                                                    | seve changes                                                          | Cano<br>v õ                     | -<br>P<br>is | Sear      | ch (      |
| System Settings<br>→  →  →  →  →  →  →  C<br>Define p<br>Choose by<br>⇒  →  C<br>Define p<br>Choose by<br>⇒  →  C<br>Define p<br>C<br>Define p<br>C<br>Define p<br>C<br>Define p<br>C<br>Define p<br>C<br>Define p<br>C<br>Define p<br>C<br>Define p<br>C<br>Define p<br>C<br>Define p<br>C<br>Define p<br>C<br>Define p<br>C<br>Define p<br>C<br>Define p<br>C<br>Define p<br>C<br>Define p<br>C<br>Define p<br>C<br>S<br>Define p<br>C<br>Define p<br>C<br>Define p<br>C<br>Define p<br>C<br>Define p<br>C<br>Define p<br>C<br>Define p<br>C<br>Define p<br>C<br>Define p<br>C<br>Define p<br>C<br>Define p<br>C<br>Define p<br>C<br>Define p<br>C<br>Define p<br>C<br>Define p<br>C<br>Define p<br>C<br>Define p<br>C<br>Define p<br>D<br>Define p<br>D<br>D<br>D<br>D<br>D<br>D<br>D<br>D<br>D<br>D<br>D<br>D<br>D                                                                                                    | control Fanel + Hendware and So<br>power buttoms and turno<br>foo all types estimgs that country leaves<br>for the second second second second<br>second second second second second<br>When I press the sleep buttom:<br>withings a type and the sleep buttom:<br>withings a type and the sleep buttom:                                                                                                    | and > Peerr Options > Syste<br>apassword protection<br>year computes. The change ye<br>initiate<br>Boar down                                                                                                    | m Settings<br>ou make to the settin                                   | Canoo<br>v õ                    | -<br>R<br>is | Sear      | ch (      |
| System Settings<br>→                                                                                                    | unterto Fanel > Herdmann and Se<br>sourcer builtons and hurn or<br>poor attributions and hurn or<br>poor attribution and the source of the<br>source attribution attribution<br>source attribution attribution<br>When I press the sleep builton:<br>withing -<br>withing -<br>tables builton attribution attribution<br>withing -<br>the source attribution attribution<br>builton attribution attribution attribution<br>have attribution attribution attribution<br>have attribution attribution attribution<br>builton attribution attribution attribution<br>builton attribution attribution attribution attribution<br>attribution attribution attribution attribution<br>attribution attribution attribution attribution attribution<br>attribution attribution attribution attribution attribution<br>attribution attribution attribution attribution attribution<br>attribution attribution attribution attribution attribution<br>attribution attribution attribution attribution attribution<br>attribution attribution attribution attribution attribution<br>attribution attribution attribution attribution attribution<br>attribution attribution attribution attribution attribution<br>attribution attribution attribution attribution attribution<br>attribution attribution attribution attribution attribution<br>attribution attribution attribution attribution attribution attribution<br>attribution attribution attribution attribution attribution attribution<br>attribution attribution attr                                                                                                    | and > Power Options > Syste<br>a password protection<br>year computer. The change year<br>istalian<br>Stage<br>Option of the display<br>Power of the display<br>Power of                                                                                                    | m Settings                                                            | Gano<br>∨ Õ<br>gs on th         | - P          | Sear      | :<br>ch ( |
| System Setting:<br>→                                                                                                    | control Fanel > Herefavare and So<br>power Futures and turns and turns of the<br>factor of the server strates that you must for<br>factor of the server strates that you must factor<br>of the server strates that the server strates the<br>When I press that deep batters:<br>strates of the server strates that you<br>when I press that deep batters:<br>strates of the server strates that you<br>will be strates word for strates that you<br>will be strates word for strates that you<br>will be strates word for strates that you<br>will be strates word for strates that you<br>will be strates word for strates that you<br>will be strates word for strates that you word that you word that<br>we have a strate that you word that you work that you work that you work that you work that you for strates<br>that you work that you work that you w                                                                                                    | und > Pewer Options > Syste<br>password protection<br>your computes. The change you<br>intake<br>Boot down ~<br>Boot down ~<br>Boot do                                                                                                    | m Settings<br>ou make to the settin                                   | Cano<br>∨ Õ<br>gs on th         | - P<br>is    | Sear      | ch (      |
| System Setting:<br>→ + ↑ → → → → → ← → ← → → ← → ← → → ← → ← →                                                                                                    | entral Send 1 Headware and So<br>power buttoms and turn or<br>to all if you want fo<br>to all if you prove plant.<br>Sides battowstramp under senting<br>want press the power buttom<br>Wohn (press the power buttom<br>Wohn (press the power buttom<br>want or a calcular plant or the senting<br>want or a calcular plant or the senting<br>in Power menu.                                                                                                    | und > Pewer Options > Syste<br>n password protection<br>your compute. The change you<br>shatase<br>Store<br>Store<br>Town of the dupta<br>Town of the dupta<br>Tow                                                                                                    | m Settings                                                            | ⊂ cano<br>y Õ<br>gs on th       | - P          | Sear      | ch (      |
| bytem steting:<br>→ + + → + → + → + + + + + + + + + + + +                                                                                                    | control Fanel > Herchann and So<br>Source Fullmings and Automation<br>for a state of the source of the source of<br>the source full and the source of the source<br>of the source of the source of the source of the<br>When I press the source full and the<br>When I press the source full and the<br>When I press the source full and the<br>When I press the source of the source<br>of the source of the source of the<br>When I press the source of the source of the<br>When I press the source of the source of the<br>When I press the source of the source of the<br>When I press the source of the source of the<br>When I press the source of the source of the source of the<br>When I press the source of the source of the source of the<br>When I press the source of the source of the source of the<br>When I press the source of the source of the source of the<br>When I press the source of the source of the source of the source of the<br>When I press the source of the source of the source of the source of the<br>When I press the source of the source of the source of the source of the<br>When I press the source of the source of the source of the source of the<br>When I press the source of the source of th                                                                                                    | und > Pewer Options > Syste<br>to password protection<br>your compatibility of the option<br>intake<br>Bout down                                                                                                    | m Settings<br>ou make to the settin                                   | Cano<br>v ō<br>gs on th         | - P          | Sear      | ch (      |
| bytem Sattings<br>→                                                                                                    | central Fanel + Henhaver and So<br>power buttons and turno<br>food and turno so that the source of the<br>food and source strategy that are centrely used<br>to fail any source strategy that are centrely used<br>to the source strategy that are sourced<br>when a press the source buttom<br>when a press the source buttom<br>when a press the source buttom<br>when a press the source buttom<br>that are an and the source buttom<br>with a source buttom the source buttom<br>to account prior the source and the<br>source are source and the source and the<br>source and the source and the source and the<br>source and the source and the source and the<br>source and the source and the source and the source and<br>the source and the source and the source and the source<br>of the source and the source and the source and the source and<br>the source and the source and the source and the source and<br>the source and the source and the source and the source and<br>the source and the source and the source and the source and<br>the source and the source and the source and the source and the<br>source and the source and the source and the source and the<br>source and the source and the source and the source and the<br>source and the source and the source and the source and the source and the<br>source and the source and the source and the source and the source and the<br>source and the source and the source                                                                                                    | und > Pener Options > Syste<br>n password protection<br>your computes. The change you<br>make<br>State State<br>State State<br>State State<br>Turn of the display<br>datase State State State<br>Turn of the display<br>datase State State State<br>Turn of the display<br>datase State State State<br>Turn of the display<br>datase State State State State<br>Turn of the display<br>datase State State State State<br>Turn of the display<br>datase State State State State<br>Turn of the display<br>datase State State State State<br>Turn of the display<br>datase State State State State<br>Turn of the display<br>datase State State State State State<br>Turn of the display<br>datase State State State State<br>Turn of the display<br>datase State State State State<br>State State State State State<br>State State State State State<br>State State State State State State<br>State State State State State State<br>State State State State State State<br>State State State State State State State State<br>State State State State State State State State State<br>State State St                                                                                                    | m Settings<br>ou make to the settin                                   | Cano<br>✓ Ö<br>gson th          | - P          | Sear      | ch i      |
| tystem steting:<br>→ ↑ ↑ ↓ ↓ ↓ Cooce be<br>paper anyly<br>♥ Change<br>Power and<br>0<br>0<br>0<br>0<br>0<br>0<br>0<br>0<br>0<br>0<br>0<br>0<br>0                                                                                                    | notini fand + Henham and Se<br>sover buttons and turn or<br>prover strings thirty sover the<br>sense strings that a country wave<br>deep button strings<br>When I press the sover buttons:<br>When I press the sover buttons:<br>When I press the sover buttons:<br>When I press the sover buttons:<br>Units of the string button strings<br>wave C states the sole<br>help sate your C states the<br>source of the source of the source of the<br>market of the source of the source of the<br>source of the source of the source of the<br>source of the source of the source of the<br>source of the source of the source of the<br>source of the source of the source of the<br>source of the source of the source of the source of the<br>source of the source of the source of the source of the<br>source of the source of the source of the source of the<br>source of the source of the source of the source of the<br>source of the source of the source of the source of the<br>source of the source of the source of the source of the<br>source of the source of the source of the source of the<br>source of the source of the source of the source of the<br>source of the source of the source of the source of the<br>source of the source of the source of the source of the<br>source of the source of the source of the source of the source of the<br>source of the source of the source of th                                                                                                    | und > Pewer Options > Syste<br>a password protection<br>your compatibility of protection<br>intelle<br>Bout down                                                                                                    | m Settings<br>ou make to the settin                                   | ⊂ cano<br>× õ<br>gs on th       | el           | Sear      | ch 1      |
| byten Seting<br>→                                                                                                    | entral Earel 3 Headware and So<br>power buttoms and turn or<br>to all if you want fo<br>to all if you preve plant.<br>Sides battowersty unaverage<br>sides battowersty unaverage<br>sides battowersty unaverage<br>sides battowersty unaverage<br>sides battowersty unaverage<br>sides battowersty unaverage<br>sides battowersty unaverage<br>was sides and sides and side sides and<br>the side side sides and side sides and<br>side sides and sides and sides and<br>sides and sides and sides and<br>sides and sides and<br>sides and sides and<br>sides and sides and<br>sides and sides and<br>sides and sides and<br>sides and sides and<br>sides and sides and<br>sides and sides and<br>sides and sides and<br>sides and sides and<br>sides and<br>sides and sides and<br>sides and sides and<br>sides and sides and<br>sides and sides and<br>sides and sides and<br>sides and sides and<br>sides and sides and<br>sides and<br>sides and sides and<br>sides and<br>sides and sides and<br>sides and<br>s | und > Pener Options > Syste<br>n password protection<br>your compute. The change yo<br>initiality<br>Steep<br>Concerting<br>Thermat the days<br>The of the days<br>The of the days<br>and the option of the days<br>the option of the days<br>the option of the days<br>and the option of the days<br>the option of the days<br>the days<br>the days<br>th                                                                                                    | swe changes                                                           | ⊂ cano<br>y ∂<br>gs on th       | - P          | Sear      | ch (      |
| byden Sitting:<br>→                                                                                                    | control Fanel > Herebares and So<br>power buttoms and turnor to<br>to all all your worfs<br>to all all your worfs<br>and the sense of the sense that the<br>sense of the sense that the<br>When I press the skep buttor:<br>When I press the skep buttor:<br>When I press the skep buttor:<br>when I press the skep buttor:<br>when I press the skep buttor:<br>when I press the skep buttor:<br>when I press the skep buttor:<br>when I press the skep buttor:<br>when I press the skep buttor:<br>when I press the skep buttor:<br>when I press the skep buttor:<br>when I press the skep buttor:<br>when I press the skep buttor:<br>when I press the skep buttor:<br>when I press the skep buttor:<br>when I press the skep buttor:<br>when I press the skep buttor.<br>When I press the skep buttor is the skep buttor.<br>When I press the skep buttor is the skep buttor.<br>When I press the skep buttor is the skep buttor.<br>When I press the skep buttor is the skep buttor.<br>When I press the skep buttor.<br>When I press the skep buttor.<br>W                                                                                                    | und > Pever Options > Syste<br>password protection<br>your computer. The change you<br>take<br>Boat down<br>Decembra<br>Decembra<br>Pener the display<br>Pener the display<br>Pener the                                                                                                    | m Settings                                                            | Cano<br>∨ Õ<br>gs on th         | - P          | Sear      | ch (      |
| byten Setting:<br>→                                                                                                    | entral Earel 3 Headware and So<br>power buttons and Tarro or<br>to all if you want fo<br>to all if you preve plant.<br>Sides battors estimp:<br>When press the power buttom<br>When press the power buttom<br>When press the power buttom<br>was a science processment<br>of the set you 2C faster after the<br>in Power menu.<br>Source menu.                                                                                                    | und > Pener Options > Syste<br>n password protection<br>your compute. The change ye<br>initials<br>Step<br>Den off the duppa<br>Term of the duppa<br>Term of the                                                                                                    | seve changes                                                          | Cano<br>✓ Õ<br>gs on th         | al P         | Sear      | kh        |
| bytem Setting:                                                                                                    | notini fand + Henham and Se<br>soorer buttons and turn or<br>e pear atting this you in the<br>second buttons and turn or<br>settings that as currently uner-<br>didep button settings<br>When I pears the open buttons:<br>When I pears the open buttons:<br>Uthon I pears the open buttons:<br>Uthon I pears the open buttons:<br>units of the second button with the<br>Net Second Bender<br>Pears menu:<br>in for Second picture menu.                                                                                                    | und > Pever Options > Syste<br>ppssword protection<br>your computes. The change you<br>intake<br>Boot<br>Second<br>Second | seve changes on Settings ou make to the settin ann Mores Seve changes | Cano<br>v õ<br>gs on th<br>Cano | al Al        | Sear      | ch        |

NOTA: No seleccione "No hacer nada"; de lo contrario, el botón de alimentación del monitor no podrá sincronizarse con el estado de alimentación del sistema del equipo.

#### Conectar el monitor para DPBS por primera vez:

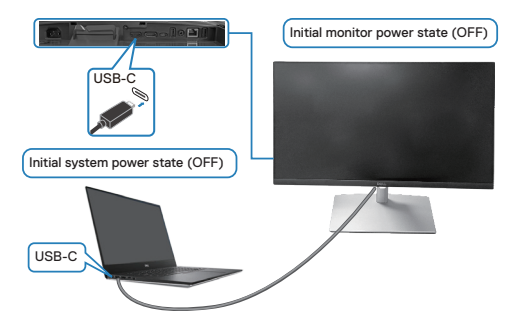

Primera configuración de la función DPBS:

- 1. Asegúrese de que tanto el equipo como el monitor están apagados.
- 2. Presione el botón de alimentación para encender el monitor.
- 3. Conecte el cable USB-C desde el equipo al monitor.
- **4.** Tanto el monitor como el equipo se encenderán normalmente, excepto la plataforma Dell Optiplex 7090/3090 Ultra.
- 5. Cuando conecte la plataforma Dell Optiplex 7090/3090 Ultra, es posible que tanto el monitor como el equipo se enciendan momentáneamente. Espere un momento (aproximadamente 6 segundos) y tanto el equipo como el monitor se apagarán. Cuando presione el botón de alimentación del monitor o el botón de alimentación del equipo, tanto este como el monitor se encenderán. El estado de alimentación del sistema del equipo está sincronizado con el botón de alimentación del monitor.
- NOTA: Cuando el monitor y el equipo están apagados por primera vez, se recomienda que primero encienda el monitor y luego conecte el cable USB-C desde el equipo al monitor.
- NOTA: Puede alimentar la plataforma Dell PC\* Ultra mediante su conector adaptador de CC. De forma alternativa, puede proporcionar alimentación a la plataforma Dell PC\* Ultra mediante el cable USB-C del monitor a través de Power Delivery (PD); establezca Carga mediante USB-C <sup>H</sup>√ 90 W en Encendido en modo apagado.

\*Asegúrese de que comprobar la compatibilidad de DPBS en su PC Dell.

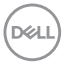

#### Utilizar la función DPBS

# Reactivar el cable USB-C

Cuando conecta el cable USB-C, el estado del monitor/PC es el siguiente:

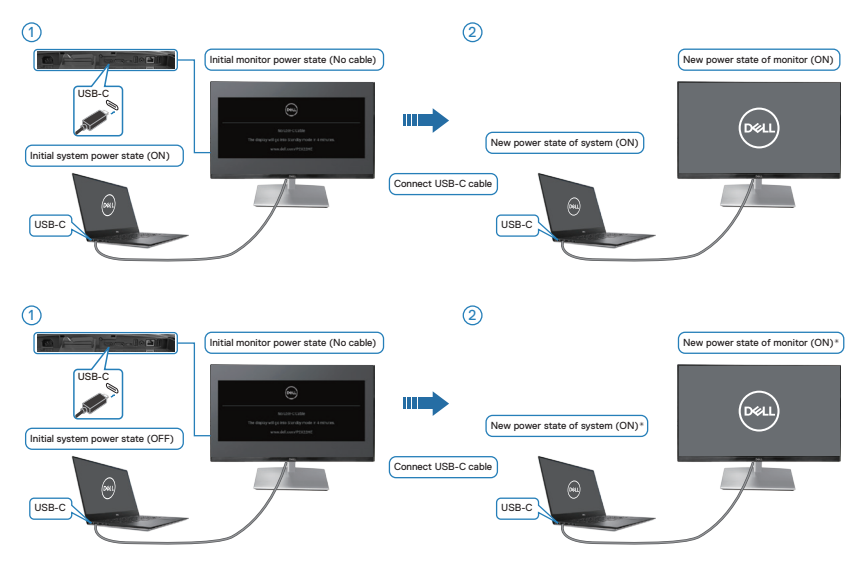

- \*No todos los sistemas de PC Dell admiten la reactivación de la plataforma a través del monitor.
- \* Después de conectar el cable USB-C, toque el teclado o mueva el ratón para que el sistema continúe con su proceso de arranque cuando sea necesario.

DELL

Cuando presione el botón de alimentación del monitor o del equipo, el estado de dicho monitor o equipo es el siguiente:

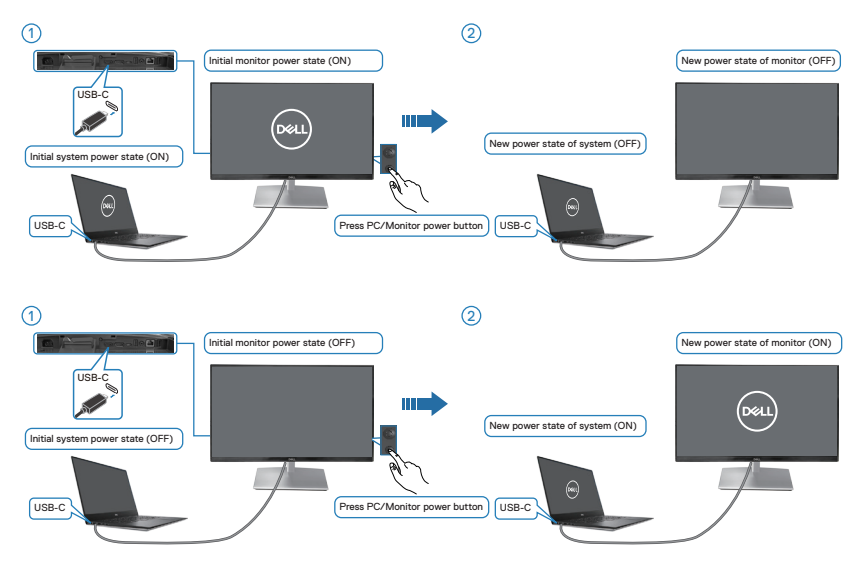

 Cuando la alimentación del monitor y del equipo esté encendida para los dos, mantenga presionado el botón de alimentación del monitor durante
 4 segundos. La pantalla le preguntará si desea apagar el equipo.

Instalar el monitor 68

DELI

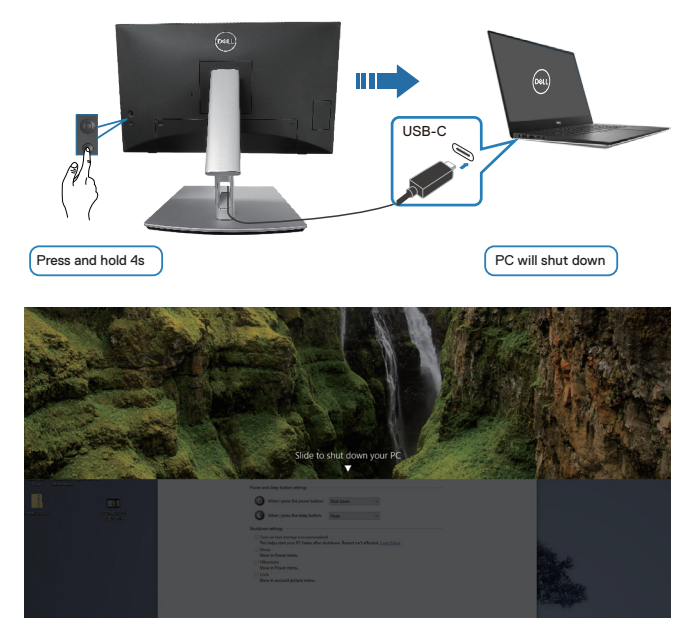

 Cuando la alimentación del monitor y del equipo esté encendida para los dos, mantenga presionado el botón de alimentación del monitor durante 10 segundos. El equipo se apagará.

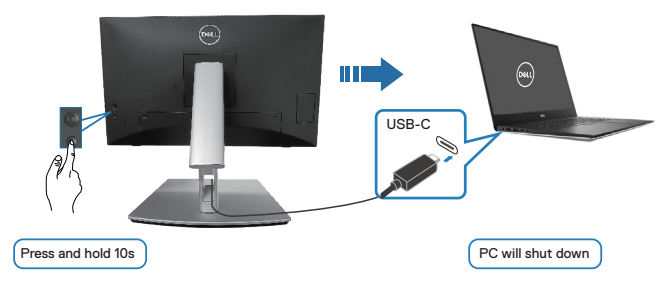

#### Conectar el monitor para USB-C

La plataforma Dell PC\* Ultra tiene dos puertos USB-C, por lo que el estado de alimentación tanto del Monitor 1 como del Monitor 2 pueden sincronizarse con el equipo.

Cuando, inicialmente, el equipo y los dos monitores están en un estado de alimentación ENCENDIDO, al presionar el botón de alimentación del Monitor 1 o del Monitor 2, se apagarán el equipo y ambos monitores.

Deell)

\*Asegúrese de que comprobar la compatibilidad de DPBS en su PC Dell.

NOTA: DPBS solo admite el puerto ascendente USB-C.

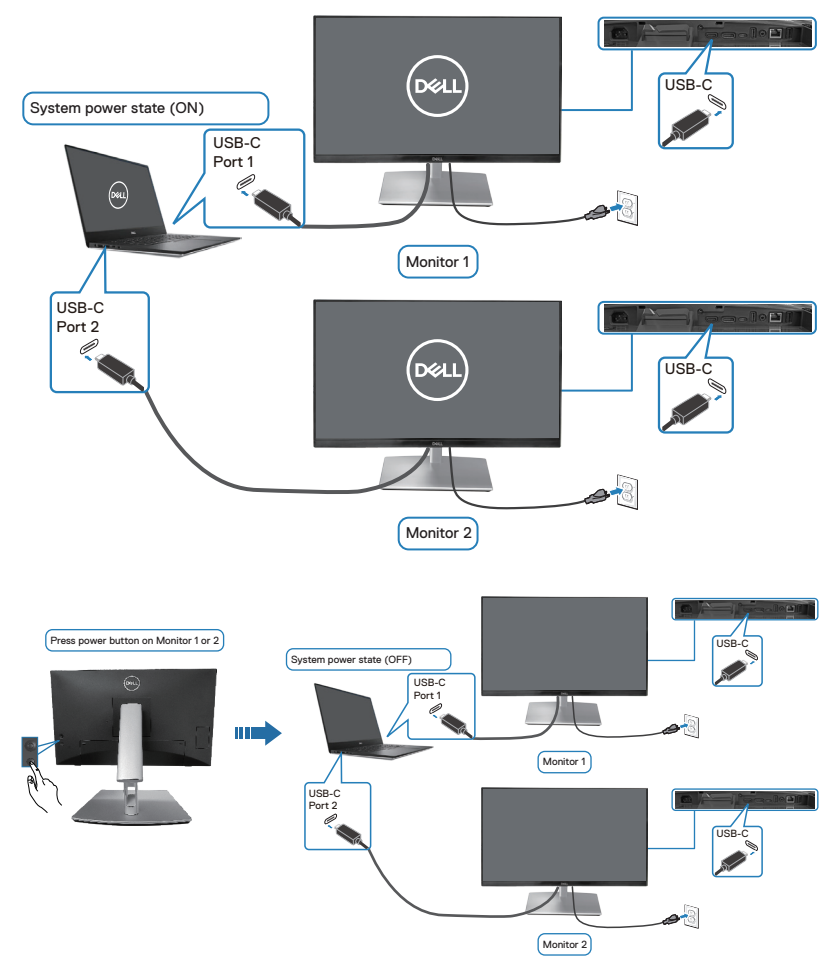

(D&LI

Asegúrese de establecer **Carga mediante USB-C \* 90 W** en **Encendido en modo apagado**. Cuando, inicialmente, el equipo y los dos monitores están en un estado de alimentación APAGADO, al presionar el botón de alimentación del Monitor 1 o del Monitor 2, se encenderán el equipo y ambos monitores.

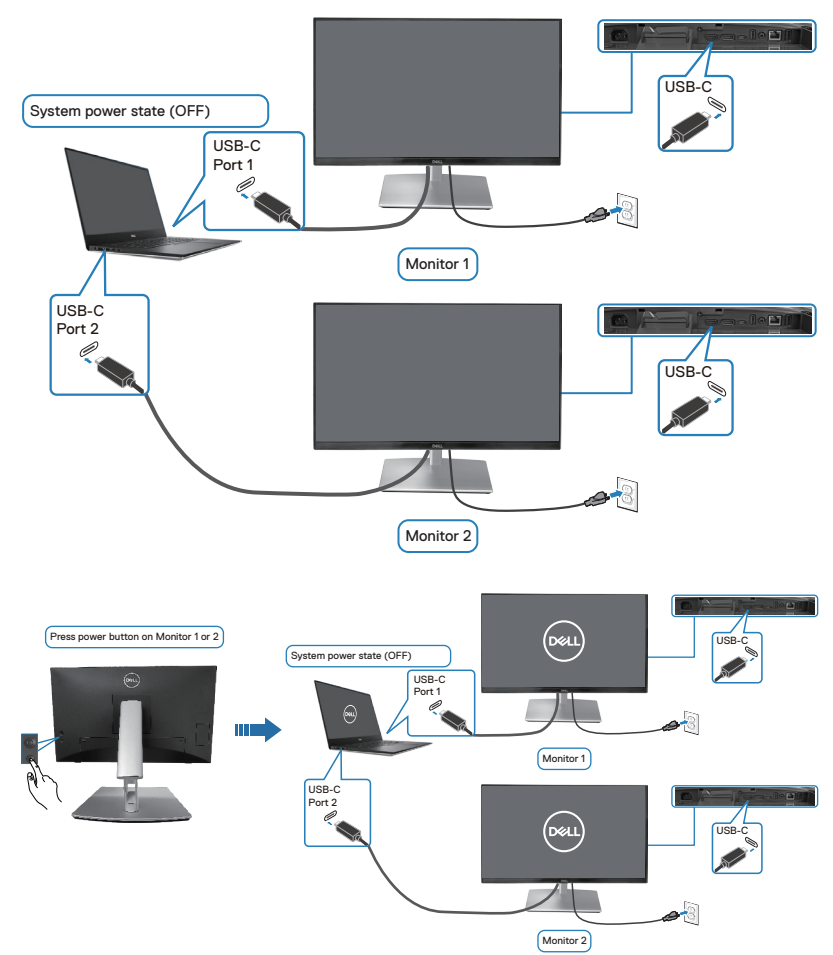

DØLL)

# Protección del monitor mediante un bloqueo Kensington (opcional)

La ranura del bloqueo de seguridad se encuentra en la parte inferior del monitor. (consulte Ranura para cierre de seguridad). Fije el monitor a una mesa con el bloqueo de seguridad Kensington.

Para obtener más información sobre el uso del bloqueo Kensington (vendido por separado), consulte la documentación que se envía con el mismo.

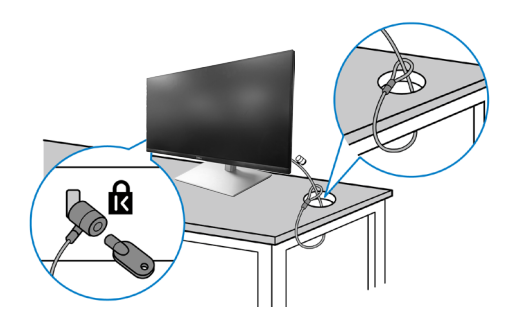

NOTA: La imagen es solo para fines ilustrativos. La apariencia de la cerradura puede ser diferente.

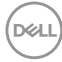
## Extraer el pedestal del monitor

NOTA: Para evitar arañazos en la pantalla LCD cuando quite el pedestal, asegúrese de que el monitor está colocado sobre una superficie blanda y manipúlelo con cuidado.

NOTA: Los siguientes pasos se aplican específicamente para guitar el pedestal que se suministra con el monitor. Si quita el pedestal que adquirió en cualquier otro lugar, siga las instrucciones de instalación incluidas con dicho pedestal.

Para quitar el pedestal:

- 1. Ubique el monitor sobre un paño suave o un cojín.
- 2. Presione sin soltar el botón de liberación de la base.
- 3. Levante la base alejándola del monitor.

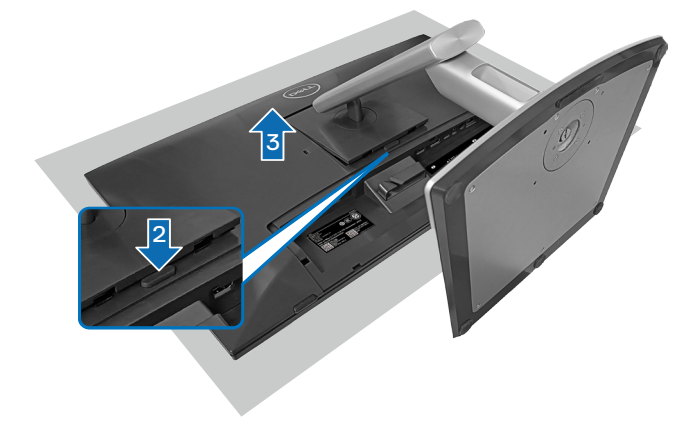

## Instalación en pared VESA (opcional)

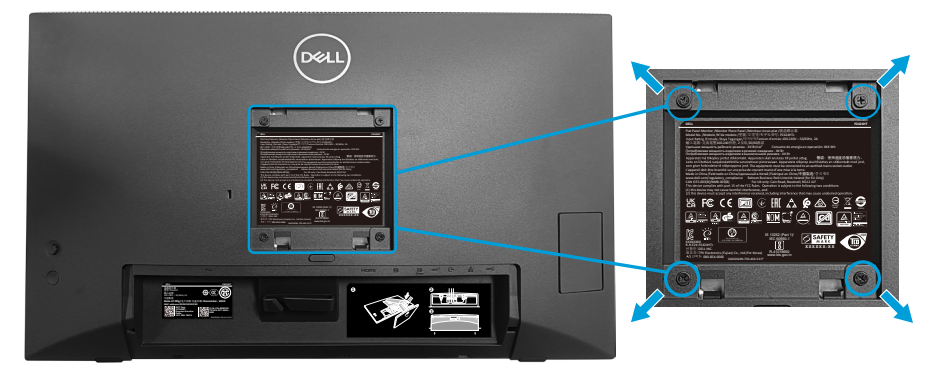

(Dimensiones del tornillo: M4 x 10 mm).

Consulte las documentación incluida con el kit de montaje en pared compatible con VESA.

- 1. Coloque la pantalla sobre un paño suave o cojín cerca del borde del escritorio.
- 2. Desmonte la base. Consulte la sección Extraer el pedestal del monitor.
- **3.** Retire los cuatro tornillos que aseguran la cubierta posterior del monitor.
- **4.** Instale el soporte de instalación entre el kit de instalación en pared y la pantalla.
- 5. Para instalar el monitor en la pared, consulte la documentación incluida con el kit de instalación en pared.
- NOTA: Solamente para uso con el soporte de instalación en pared homologado por UL, CSA o GS que tenga un peso y una carga mínimos de 15,44 kg (34,04 lb).

DEL

74

## Utilizar el monitor

PRECAUCIÓN: Antes de utilizar el monitor, se recomienda fijar el elevador del pedestal a una pared con una brida para cables o un cordón que pueda soportar el peso de dicho monitor para evitar que este se caiga.

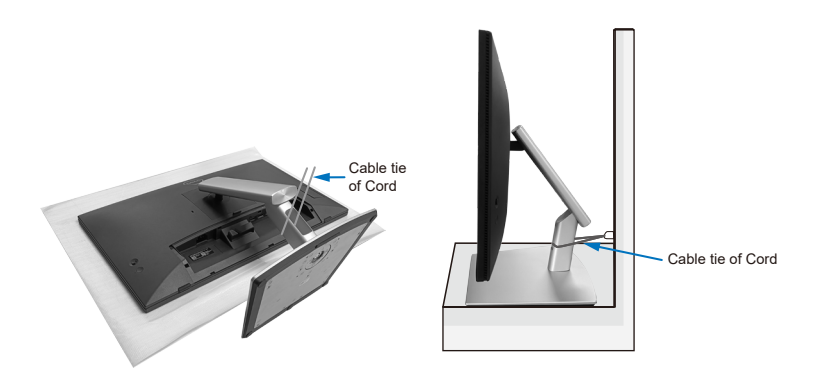

## Encender el monitor

Presione el botón Alimentación para encender el monitor.

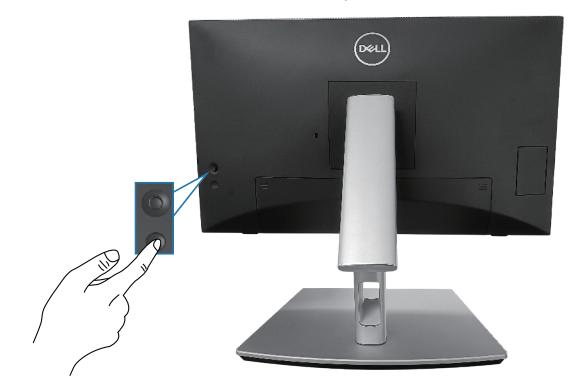

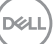

## Mediante el control del joystick

Utilice el control del joystick ubicado en parte posterior del monitor para realizar ajustes en el menú de visualización en pantalla (OSD).

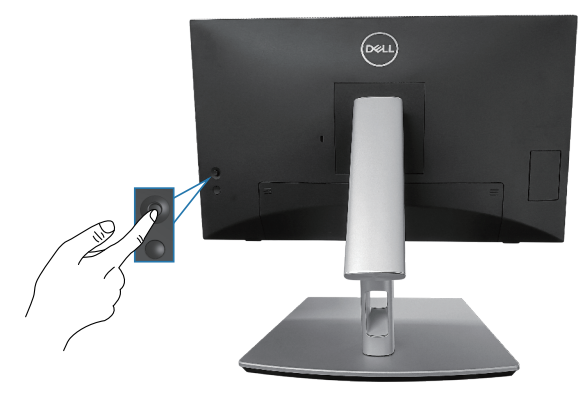

- 1. Presione el joystick para iniciar el Lanzador de menús.
- 2. Mueva el joystick hacia arriba, abajo, izquierda o derecha para navegar por las opciones del menú.
- 3. Presione el botón del joystick de nuevo para confirmar la selección

## Utilizar el menú en pantalla (OSD)

#### Acceder al Lanzador de menús

Cuando alterna o presiona el joystick, aparece el Lanzador de menús para permitirle acceder al menú principal OSD y a las funciones de acceso directo.

Para seleccionar una función, mueva el joystick.

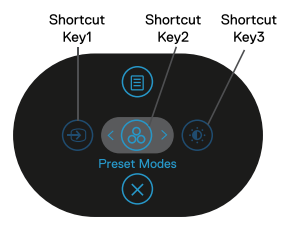

En la siguiente tabla se describen las funciones del Lanzador de menús:

|   | Palanca de mando                             | Descripción                                                                                                    |
|---|----------------------------------------------|----------------------------------------------------------------------------------------------------|
| 1 | ⊕<br>Atajo de teclado∕<br>Fuente entrada     | Permite elegir una fuente de entrada de la lista de<br>señales de vídeo que pueden estar conectadas al<br>monitor.      |
| 2 | ⊛<br>Atajo de teclado∕<br>Modos predefinidos | Permite elegir un modo de color preferido de la lista<br>de modos predefinidos.                                         |
| 3 | Atajo de teclado/<br>Brillo/Contraste        | Permite acceder a los controles deslizantes de ajuste<br>de brillo y contraste.                                         |
| 4 | )<br>Menú                                    | Permite iniciar el menú principal en de visualización<br>en pantalla (OSD). Consulte la sección Utilizar el<br>monitor. |
| 5 | (×)<br>Salir                                 | Permite salir del Iniciador de menús                                                                                    |
|   | Jaili                                        |                                                                                                    |

#### Usar los botones de navegación

Cuando el menú principal OSD esté activo, mueva el joystick para definir la configuración, siguiendo los botones de navegación que se muestran debajo del menú OSD.

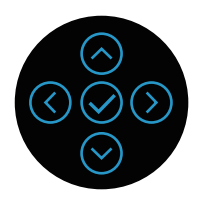

|   | Palanca de mando | Descripción                                                                                                    |
|---|------------------|----------------------------------------------------------------------------------------------------|
| 1 | Arriba           | Utilice la dirección <b>Arriba</b> para ajustar los elementos<br>(aumentar los intervalos) en el menú OSD.                         |
| 2 | ()<br>Abajo      | Utilice la dirección <b>Abajo</b> para ajustar los elementos<br>(reducir los intervalos) del menú OSD.                             |
| 3 | ()<br>Izquierda  | Para todos los primeros niveles de la lista de menús,<br>la flecha <b>Izquierda</b> saldrá o cerrará el menú OSD.                  |
| 4 | )<br>Derecha     | Para todos los demás niveles, excepto el primer nivel<br>en la lista de menús, la flecha <b>Derecha</b> irá al siguiente<br>nivel. |
| 5 | Ø<br>Aceptar     | Presione el joystick para confirmar la selección.                                                                                  |

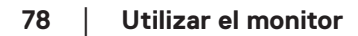

DELL

#### Acceder al sistema de menús

NOTA: Si cambia la configuración y, a continuación, entra en otro menú o sale del menú OSD, el monitor guarda automáticamente estos cambios. Estos cambios también se guardan si cambia la configuración y, a continuación, espera a que el menú OSD desaparezca.

1. Seleccione el icono () para abrir el menú OSD y mostrar el menú principal.

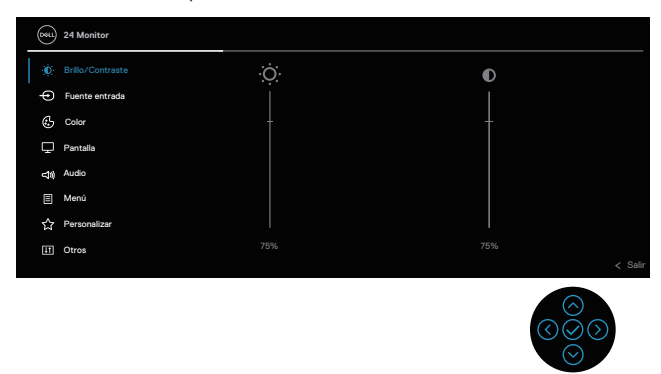

- **3.** Presione las direcciones  $\odot$  o  $\oslash$  una vez para activar la opción destacada.
- NOTA: Los botones de dirección (y el botón Aceptar) que se muestran pueden diferir según el menú que haya seleccionado. Use los botones disponibles para realizar su selección.
  - **4.** Presione las direcciones  $\bigotimes$  y  $\bigotimes$  para seleccionar el parámetro que desee.

  - 6. Seleccione 🔇 para volver al menú principal.

DEL

| lcono | Menú y submenús                                                                                           | Descripción                                                                                                    |                                              |  |  |  |  |
|-------|----------------------------------------------------------------------------------------------------|----------------------------------------------------------------------------------------------------|----------------------------------------------|--|--|--|--|
|       | Brillo/Contraste                                                                                          | Utilice este menú para activar<br><b>Contraste</b> .                                                                | el ajuste <b>Brillo/</b>                     |  |  |  |  |
|       | <br>←<br>©<br>⊂<br>~<br>~<br>~<br>~<br>~<br>~<br>~<br>~<br>~<br>~<br>~<br>~<br>~<br>~<br>~<br>~<br>~<br>~ | Image: Britic/Contrasts     •                                                                                       | €<br>                                        |  |  |  |  |
|       | Brillo                                                                                                    | <b>Brillo</b> permite ajustar la lumina retroiluminación.                                                           | ar la luminancia de la                       |  |  |  |  |
|       |                                                                                                    | Presione la dirección ⊙ para aumentar el brillo<br>presione la dirección ⊙ para reducirlo (mínimo<br>máximo 100).   |                                              |  |  |  |  |
|       | Contraste                                                                                                 | Ajuste primero <b>Brillo</b> y después <b>Contraste</b> solamente si es necesario realizar más ajustes.             |                                              |  |  |  |  |
|       |                                                                                                    | Presione la dirección ⊘ para aumentar el contra<br>y presione la dirección ⊘ para reducirlo (mínimo<br>máximo 100). |                                              |  |  |  |  |
|       |                                                                                                    | La función <b>Contraste</b> le permi<br>de diferencia entre la oscuridad<br>pantalla del monitor.                   | te ajustar el grado<br>d y la claridad en la |  |  |  |  |

(D&LL

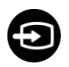

**Fuente entrada** Permite seleccionar entre las señales de vídeo diferentes que se pueden conectar al monitor.

| <b>D</b> \$\$11 | 24 Monitor       |  |         |
|-----------------|------------------|--|---------|
| Ō.              | Brillo/Contraste |  |         |
|                 |                  |  |         |
| \$              | Color            |  |         |
| Ģ               | Pantalla         |  |         |
| ŝ               | Audio            |  |         |
|                 | Menú             |  |         |
| 습               | Personalizar     |  |         |
| H               | Otros            |  |         |
|                 |                  |  | < Salir |
|                 |                  |  |         |

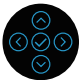

|   | USB-C <sup>快</sup> 90W  | Seleccione la entrada <b>USB-C  </b>                                                                                                  |
|---|-------------------------|----------------------------------------------------------------------------------------------------|
|   | DP                      | Seleccione la entrada <b>DP</b> cuando esté utilizando el conector DisplayPort (DP). Presione el joystick para confirmar la selección |
| _ | HDMI                    | Seleccione la entrada <b>HDMI</b> cuando esté utilizando<br>el conector HDMI. Presione el joystick para confirmar<br>la selección     |
| - | Selección<br>automática | Le permite buscar fuentes de entrada disponibles. El valor predeterminado es <b>Encendido</b> .                                       |

DEL

| Selección aut.<br>para USB-C | Le permite configurar la Selección automática para<br>USB-C a:                                                                                                    |
|------------------------------|----------------------------------------------------------------------------------------------------|
|                              | <ul> <li>Mensaje para varias entradas: mostrar siempre<br/>el mensaje "Cambiar a entrada de vídeo USB-C"<br/>para que puede elegir si desea cambiar o no.</li> </ul>                                                                                                 |
|                              | <ul> <li>Sí: siempre cambia a la entrada de vídeo USB-C<br/>(sin preguntar) cuando el cable USB-C (C-C) está<br/>conectado.</li> </ul>                                                                                                    |
|                              | <ul> <li>No: Nunca cambia automáticamente a la entrada<br/>de vídeo USB-C cuando el cable USB-C (C-C)<br/>está conectado.</li> </ul>                                                                                                    |
|                              | Presione el joystick para confirmar la selección                                                                                                    |
|                              | NOTA: La opción está disponible solo<br>cuando la selección automática está<br>activada.                                                                                                    |
| Renombrar<br>Entradas        | Le permite especificar un nombre de entrada<br>preestablecido para la fuente de entrada<br>seleccionada. Las opciones predefinidas son <b>PC</b> ,<br><b>PC 1, PC 2, Laptop, Laptop 1</b> y <b>Laptop 2</b> . La<br>configuración predeterminada es <b>Apagado</b> . |
|                              | NOTA: Cuando cambia el nombre de<br>la entrada USB-C, el valor de vataje<br>se conserva después de la opción<br>especificada, por ejemplo, PC 1 분 90W.                                                                                                    |
|                              | NOTA: No se aplica a los nombres de<br>entrada que se muestran en los mensajes<br>de advertencia y en la Información Pantalla.                                                                                                    |
| Rest. fte. Entrada           | Restablece la configuración de fábrica de la                                                                                                    |

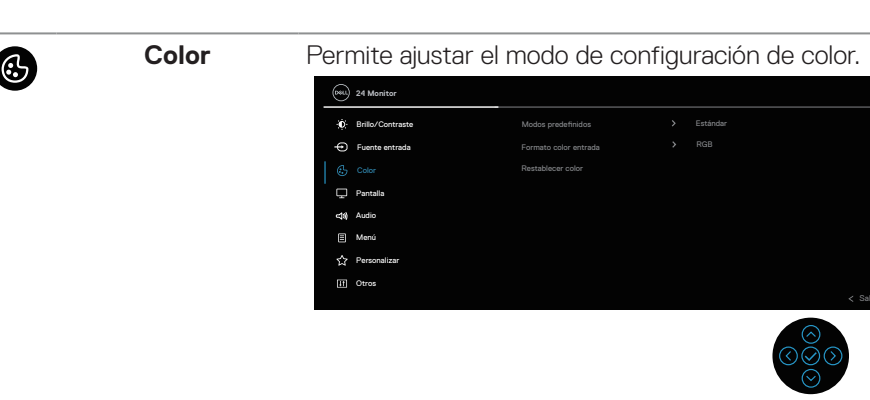

#### Modos predefinidos

Le permite elegir modos de color predefinidos en la lista. Presione el joystick para confirmar la selección

| 0  | 24 Monitor       |                    |                 |         |
|----|------------------|--------------------|-----------------|---------|
| ֯: | Brillo/Contraste | Modos predefinidos |                 |         |
| Ð  | Fuente entrada   |                    | Pelicula        |         |
|    |                  |                    | Juegos          |         |
| Ģ  | Pantalla         |                    | Cálido          |         |
| \$ | Audio            |                    | Frio            |         |
|    | Menú             |                    | Color personal. |         |
| ☆  | Personalizar     |                    |                 |         |
| H  | Otros            |                    |                 |         |
|    |                  |                    |                 | < Salir |

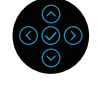

- **Estándar**: Carga la configuración de color predeterminada del monitor. Se trata del modo preestablecido predeterminado.
- **Película**: Carga la configuración de color ideal para películas.
- **Juegos**: Carga la configuración de color ideal para aplicaciones de juego.
- Cálido: Aumenta la temperatura del color. La pantalla tiene un aspecto más cálido con un matiz rojizo y amarillento.

Deell

| Modos<br>predefinidos    | <ul> <li>Frío: presenta colores a temperaturas de color<br/>más altas. La pantalla tiene un aspecto más frío<br/>con un matiz azulado.</li> <li>Color personal.: Le permite ajustar la<br/>configuración de color manualmente. Mueva el<br/>joystick para ajustar los valores de color R/G/B y<br/>crear su propio modo de color predefinido.</li> </ul> |  |  |  |  |  |
|--------------------------|----------------------------------------------------------------------------------------------------|--|--|--|--|--|
| Formato color<br>entrada | Le permite establecer el modo de entrada de vídeo<br>en:                                                                                                    |  |  |  |  |  |
|                          | <ul> <li>RGB: Seleccione esta opción si el monitor<br/>está conectado a un equipo o un reproductor<br/>multimedia que admita salida RGB.</li> </ul>                                                                                                    |  |  |  |  |  |
|                          | <ul> <li>YCbCr: seleccione esta opción si el reproductor<br/>multimedia solo admite la salida YCbCr.</li> </ul>                                                                                                    |  |  |  |  |  |
|                          | (%) 24 Monitor                                                                                                    |  |  |  |  |  |
|                          |                                                                                                    |  |  |  |  |  |
|                          | Color Hue YCbCr                                                                                                    |  |  |  |  |  |
|                          | Pantalla Saturación                                                                                                    |  |  |  |  |  |
|                          | cote, Audio Restablecer color                                                                                                    |  |  |  |  |  |
|                          | <br>☆ Personalizar                                                                                                    |  |  |  |  |  |
|                          | E Otros < Salir                                                                                                    |  |  |  |  |  |
|                          |                                                                                                    |  |  |  |  |  |
| Hue                      | Esta función puede cambiar el color de la imagen de<br>vídeo a verde o púrpura. Esto se utiliza para ajustar el                                                                                                    |  |  |  |  |  |
|                          | color del tono de piel que desee. Utilice $\stackrel{\frown}{\odot}$ o $\stackrel{\odot}{\odot}$ para ajustar la hue entre los valores "0" y "100".                                                                                                    |  |  |  |  |  |

Presione O para incrementar la sombra de verdes en la imagen de vídeo.

Presione  $^{\bigodot}$  para incrementar la sombra de púrpuras en la imagen de vídeo.

NOTA: El ajuste Hue solo está disponible en los modos predefinidos Película o Juegos.

Dell

| Saturación | Esta función permite ajustar la saturación de color                          |
|------------|------------------------------------------------------------------------------|
|            | de la imagen de vídeo. Utilice $^{igodot}$ o $^{igodot}$ para ajustar la     |
|            | saturación entre los valores 0 y 100.                                        |
|            | Presione 谷 para incrementar la apariencia                                    |
|            | monocromática en la imagen de vídeo.                                         |
|            | Presione $^{igodot}$ para incrementar la apariencia colorista                |
|            | en la imagen de vídeo.                                                       |
|            | NOTA: El ajuste Saturación solo está<br>disponible en los modos predefinidos |

 Película o Juegos.

 Restablecer color
 Restablece los valores de fábrica de la configuración de color del monitor.

| v |  |
|---|--|

| Pantalla | Utilice                                                                                                    | Pantalla p | ara ajustar la im | a | gen. |         |
|----------|----------------------------------------------------------------------------------------------------|------------|-------------------|---|------|---------|
|          | 000 2X Mc                                                                                                    | lonitor    |                   |   |      |         |
|          | 🔅 Brillo/                                                                                                    | /Contraste |                   |   |      |         |
|          | + Fuent                                                                                                    | te entrada |                   |   |      |         |
|          | 🛃 Color                                                                                                    |            |                   |   |      |         |
|          | 🖵 Pantal                                                                                                    |            |                   |   |      |         |
|          | <tal< td=""><tal< td=""><th></th><th></th><th></th><th></th><th></th></tal<></tal<> |            |                   |   |      |         |
|          | E Menú                                                                                                    |            |                   |   |      |         |
|          | ☆ Perso                                                                                                    | onalizar   |                   |   |      |         |
|          | II Otros                                                                                                    |            |                   |   |      |         |
|          |                                                                                                    |            |                   |   |      | < Salir |
|          |                                                                                                    |            |                   |   |      |         |

| 3 | $\bigotimes_{0}$ | $\mathfrak{D}$ |
|---|------------------|----------------|
|   | $\odot$          |                |
|   |                  |                |

| Relación de<br>aspecto | Permite ajustar la relación de imagen a <b>16:9</b> , <b>4:3</b> o<br><b>5:4</b> . |
|------------------------|------------------------------------------------------------------------------------|
| Nitidez                | Esta función puede hacer que la imagen parezca más<br>intensa o más suave.         |
|                        | Utilice el joystick para ajustar el nivel de nitidez de 'O'<br>a '100'.            |
| Tiempo de<br>respuesta | Permite establecer <b>Tiempo de respuesta</b> en<br>Normal o Rápido.               |

| Dell Power Button<br>Sync | <ul> <li>Permite controlar el estado de energía de su PC desde el botón de alimentación del monitor.</li> <li>NOTA: Esta función solo es compatible con la plataforma Dell que tiene la función DPBS integrada y solo se admite a través de la interfaz USB-C.</li> </ul>                                                                                                    |  |
|---------------------------|----------------------------------------------------------------------------------------------------|--|
| Restablecer<br>pantalla   | Restablece los valores predefinidos de fábrica de la configuración de visualización.                                                                                                    |  |
| Audio                     | Image: Constraint of the second of the second of the s |  |
| Volumen                   | Volumen ajusta el nivel de volumen de la salida de<br>audio.<br>Presione la dirección <sup>☉</sup> para aumentar el volumen y<br>presione la dirección <sup>☉</sup> para reducirlo (mínimo 0 %/<br>máximo 100 %)                                                                                                    |  |
| Altavoz                   | Permite activar o desactivar la función de altavoz.                                                                                                    |  |
| <br>Restablecer<br>sonido | Restablece los valores predefinidos de fábrica de la configuración de audio.                                                                                                    |  |

(Dell

#### Menú

Seleccione esta opción para ajustar la configuración del menú OSD como, por ejemplo, los idiomas de dicho menú, la cantidad de tiempo que el menú permanece en pantalla, etc.

| (PREL) | 24 Monitor       |  |         |
|--------|------------------|--|---------|
| Ó.     | Brillo/Contraste |  |         |
| Ð      | Fuente entrada   |  |         |
| \$     | Color            |  |         |
| Ģ      | Pantalla         |  |         |
| 40     | Audio            |  |         |
|        |                  |  |         |
| ☆      | Personalizar     |  |         |
| ш      | Otros            |  |         |
|        |                  |  | < Salir |
|        |                  |  |         |

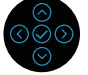

| ldioma           | Establece uno de los ocho idiomas para los menús<br>OSD (English, Español, Français, Deutsch, Português<br>(Brasil), Русский, 简体中文 o 日本語).                                                     |
|------------------|----------------------------------------------------------------------------------------------------|
| Transparencia    | Seleccione esta opción para cambiar la transparencia<br>de los menús moviendo el joystick (mínimo 0/<br>máximo 100).                                                                           |
| Temporizador     | Establece el tiempo que OSD permanece activo<br>después de presionar un botón por última vez.                                                                                                  |
|                  | Mueva el joystick para ajustar el control deslizante en incrementos de 1 segundo, de 5 a 60 segundos.                                                                                          |
| Bloquear         | Controla el acceso del usuario a los ajustes. El<br>usuario puede seleccionar una de las siguientes<br>opciones: Botones Menú, Botón de encendido,<br>Botones Menú + encendido, Deshabilitado. |
| Restablecer menú | Permite restablecer los valores predeterminados de fábrica de toda la configuración del menú OSD.                                                                                              |

### Personalizar

| (Děš L | 24 Monitor       |                      |         |
|--------|------------------|----------------------|---------|
| ÷¢:    | Brillo/Contraste |                      |         |
| Ð      | Fuente entrada   |                      |         |
| \$     | Color            |                      |         |
| Ţ      | Pantalla         |                      |         |
| 40     | Audio            | USB-C Charging 분+90W |         |
|        | Menú             |                      |         |
|        |                  |                      |         |
|        | Otros            |                      |         |
|        |                  |                      | < Salir |

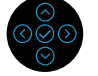

| Atajo de teclado 1                                         | Permite elegir la función entre Modos predefinidos,                                                                                                    |  |
|------------------------------------------------------------|----------------------------------------------------------------------------------------------------|--|
| Atajo de teclado 2                                         | Brillo/Contraste, Fuente entrada, Relación                                                                                                    |  |
| Atajo de teclado 3                                         | Pantalla y establecerla como tecla de acceso<br>directo.                                                                                                    |  |
| LED botón<br>encend.                                       | Le permite activar o desactivar el indicador LED de alimentación para ahorrar energía.                                                                                                    |  |
| USB-C Charging<br>양 90W<br>(Carga mediante<br>USB-C 양 90W) | El parámetro predeterminado es <b>Apagado en</b><br><b>modo apagado</b> . Si selecciona <b>Encendido en</b><br><b>modo apagado</b> puede cargar equipos portátiles o<br>dispositivos móviles a través del cable USB, incluso |  |
| ·                                                          | cuando el monitor está en modo de apagado.                                                                                                    |  |
| Carga de otro<br>USB                                       | Permite habilitar o deshabilitar la función de carga<br>USB Tipo-A (puertos descendentes) durante el<br>modo de espera del monitor.                                                                                          |  |
| Reactivación<br>táctil                                     | El parámetro predeterminado es <b>Apagado</b> . Permite activar o desactivar esta función en el modo de espera.                                                                                                    |  |
| Restab. valores pers.                                      | Permite restablecer los valores predefinidos<br>de fábrica de toda la configuración del menú<br><b>Personalizar</b> .                                                                                                    |  |

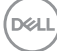

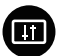

Otros

Seleccione esta opción para ajustar la configuración OSD, como DDC/CI, Condicionamiento LCD, etc.

| ( | *** | 24 Monitor       |  |         |
|---|-----|------------------|--|---------|
|   | O   | Brillo/Contraste |  |         |
|   | Ð   | Fuente entrada   |  |         |
|   | 6   | Color            |  |         |
|   | Ţ   | Pantalla         |  |         |
|   | 30  | Audio            |  |         |
|   |     | Menú             |  |         |
|   | ☆   | Personalizar     |  |         |
|   |     |                  |  |         |
| ÷ |     |                  |  | < Salır |

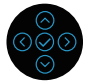

| Información<br>Pantalla | Muestra la conf                                                                                                    | iguración actual                      | del monitor.                           |
|-------------------------|----------------------------------------------------------------------------------------------------|---------------------------------------|----------------------------------------|
| DDC/CI                  | <b>DDC/CI</b> (Display Data Channel/Command<br>Interface) le permite ajustar la configuración del<br>monitor utilizando software de su ordenador. Puede<br>deshabilitar esta función seleccionando <b>Apagado</b> . |                                       |                                        |
|                         | Habilitar esta fu<br>usuario y un rer                                                                                                    | Inción para una n<br>Idimiento óptimo | nejor experiencia de<br>de su monitor. |
|                         | 094L 24 Monitor                                                                                                    |                                       |                                        |
|                         | - Brillo/Contraste                                                                                                    |                                       |                                        |
|                         | Fuente entrada                                                                                                    |                                       | <ul> <li>Encendido</li> </ul>          |
|                         | Color                                                                                                    | Condicionamiento LCD                  | Apagado                                |
|                         | <tor>&lt;10&lt;10&lt;10</tor>                                                                                                    |                                       |                                        |
|                         | 🗐 Menú                                                                                                    |                                       |                                        |
|                         | 🟠 Personalizar                                                                                                    |                                       |                                        |
|                         | If Otros                                                                                                    |                                       | < Salir                                |
|                         |                                                                                                    |                                       |                                        |

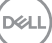

| Condicionamiento | Esta función ayuda a reducir los casos menores   |                                 |  |
|------------------|--------------------------------------------------|---------------------------------|--|
| LCD              | de retención de imagen. Dependiendo del grado    |                                 |  |
|                  | de retención de imagen, el programa puede tardar |                                 |  |
|                  | cierto tiempo para ejecutarse. Puede activarla   |                                 |  |
|                  | seleccionand                                     | do la opción <b>Encendido</b> . |  |
|                  | 24 Monitor                                       |                                 |  |
|                  | (0) Brillo/Contraste                             | Información Pantalla            |  |
|                  | Fuente entrada                                   |                                 |  |

Pantali 📢 Audio 🗄 Menú

| Firmware                | Muestra la versión de firmware del monitor.                                                                                                    |
|-------------------------|----------------------------------------------------------------------------------------------------|
| Etiqueta de<br>servicio | Muestra la etiqueta de servicio del monitor. Esta<br>cadena es necesaria cuando busca asistencia<br>telefónica, comprueba el estado de la garantía,<br>actualiza los controladores en el sitio web de Dell,<br>etc. |
| Autodiagnóstico         | Le permite comprobar si el monitor está funcionando correctamente.                                                                                                    |
| Restablecer otros       | Permite restablecer los valores predefinidos de<br>fábrica de toda la configuración del menú <b>Otros</b> .                                                                                                    |

(D&LI

| Restablecer | Permite restaura<br>fábrica de todos | ar la configuració<br>los valores pred | n predeterminada de<br>efinidos. |
|-------------|--------------------------------------|----------------------------------------|----------------------------------|
|             | Esta es también<br>ENERGY STAR®      | la configuración                       | para las pruebas                 |
|             | Deci) 24 Monitor                     |                                        |                                  |
|             | Brillo/Contraste                     | Información Pantalla                   | Seleccionar 🗸                    |
|             | Fuente entrada                       |                                        | > Encendido                      |
|             | 🔂 Color                              |                                        | > Apagado                        |
|             | 🖵 Pantalla                           |                                        | X00000X                          |
|             | <b>c\$t()</b> Audio                  |                                        | 200000000                        |
|             | E Menú                               |                                        | Seleccionar 🗸                    |
|             | ☆ Personalizar                       |                                        |                                  |
|             | III Otros                            |                                        | ENERGY STAR®<br>< Salir          |
|             |                                      |                                        |                                  |

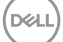

#### Bloqueo de los botones de menú y de alimentación

Impide que los usuarios accedan a la configuración del menú OSD en la pantalla o cambien dicha configuración.

De forma predeterminada, la configuración de bloqueo del botón Menú y Alimentación está deshabilitada.

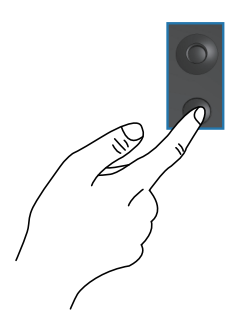

Para acceder al menú de bloqueo, presione sin soltar la dirección Arriba, Abajo, Izquierda o Derecha durante cuatro segundos. Aparece un menú de bloqueo en la esquina inferior derecha de la pantalla.

NOTA: Se puede acceder al menú de bloqueo utilizando este método cuando los botones Menú y Alimentación están en estado desbloqueado.

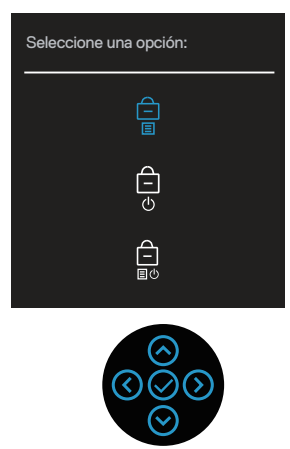

Para acceder al menú de desbloqueo, presione sin soltar la dirección Arriba, Abajo, Izquierda o Derecha durante cuatro segundos. Aparece un menú de desbloqueo en la esquina inferior derecha de la pantalla.

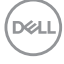

NOTA: Se puede acceder al menú de desbloqueo cuando los botones Menú y Alimentación están en estado bloqueado.

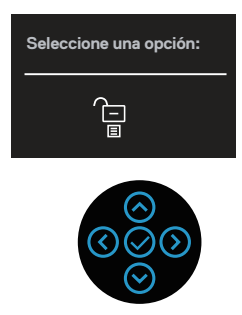

Hay tres opciones de bloqueo.

|   | Menú                                   | Descripción                                                                                                    |
|---|----------------------------------------|----------------------------------------------------------------------------------------------------|
| 1 | Botones Menú<br>–                      | Cuando se selecciona <b>Botones Menú</b> , la configuración del menú OSD no se puede cambiar. Todos los botones se bloquearán, excepto el de alimentación. |
| 2 | Botón de encendido                     | Cuando se selecciona <b>Botón de encendido</b> , la<br>pantalla no se puede apagar mediante el botón<br>Encendido.                                         |
| 3 | Botones Menú +<br>Encendido<br>百<br>国心 | Cuando se selecciona <b>Botones Menú + Encendido</b> ,<br>la configuración del menú OSD no se puede cambiar y<br>el botón Alimentación se bloquea.         |

NOTA: Para acceder al menú Bloquear o Desbloquear, presione sin soltar la dirección Arriba, Abajo, Izquierda o Derecha durante cuatro seaundos.

En los siguientes escenarios, el icono 🗎 aparece en el centro de la pantalla:

- Cuando se presionan las direcciones Arriba, Abajo, Izguierda o Derecha. Esto indica que los botones del menú OSD están en estado de bloqueo.
- · Cuando se presiona el botón Alimentación. Esto indica que el botón Alimentación está en estado de bloqueo.
- · Cuando se presionan las direcciones Arriba, Abajo, Izquierda o Derecha o el botón Alimentación. Esto indica que los botones del menú OSD y el botón Alimentación están en estado de bloqueo.

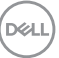

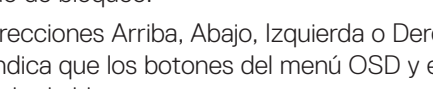

#### Desbloqueo de los botones del menú OSD y Alimentación:

- 1. Mantenga presionada la dirección Arriba, Abajo, Izquierda o Derecha durante 4 segundos para desbloquear. Aparecerá el menú de desbloqueo.
- 2. Seleccione el icono de desbloqueo 🔁 para desbloquear los botones de la pantalla.

#### Mensajes de advertencia OSD

Cuando el monitor no admita un determinado modo de resolución, aparecerá el siguiente mensaje:

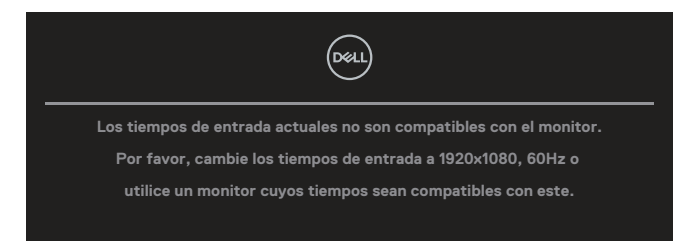

Esto significa que el monitor no puede sincronizarse con la señal que está recibiendo desde el PC. Consulte la sección Especificaciones del monitor para conocer los intervalos de frecuencia horizontal y vertical que puede manejar este monitor. El modo recomendado es **1920 × 1080**.

Aparecerá el siguiente mensaje antes de que la función DDC/CI se deshabilite.:

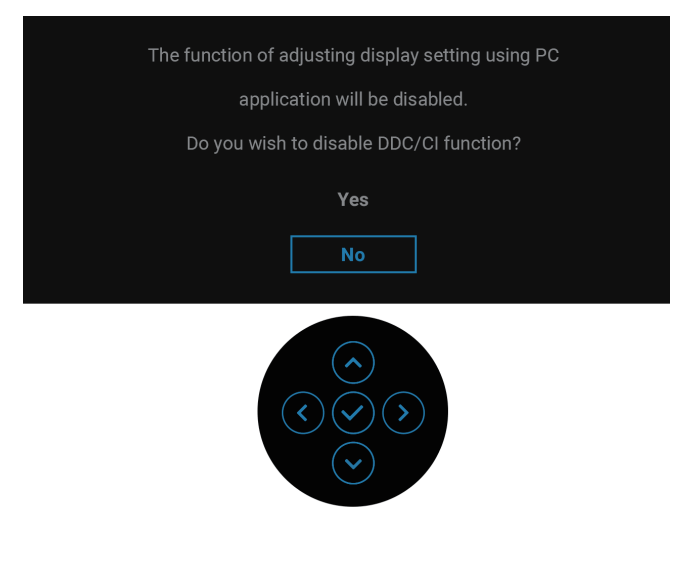

Cuando ajusta el nivel de Brillo por encima del nivel predeterminado por primera vez, aparece el siguiente mensaje:

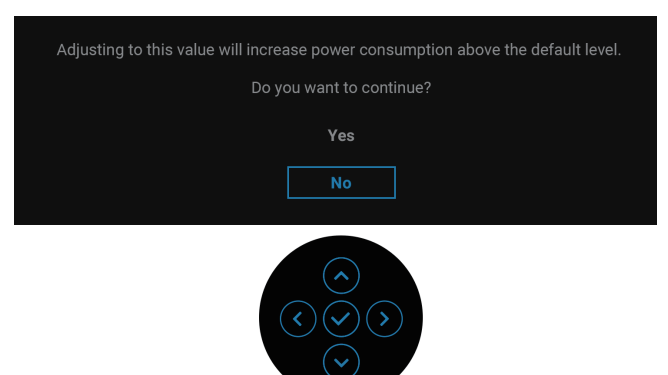

#### NOTA: Si selecciona Sí, el mensaje no aparecerá la próxima vez que desee cambiar la opción Brillo.

Cuando cambia la configuración predeterminada de las funciones de ahorro de energía por primera vez, como Carga mediante USB-C 🛱 90 W o Carga de otro **USB**, aparece el siguiente mensaje:

| Changing to this setting (without $\mathscr{D}$ symbol) will increase power consumption.<br>Do you want to continue? |  |  |  |  |
|----------------------------------------------------------------------------------------------------|--|--|--|--|
| Yes                                                                                                    |  |  |  |  |
| Νο                                                                                                    |  |  |  |  |
|                                                                                                    |  |  |  |  |

NOTA: Si selecciona Sí para cualquiera de las funciones mencionadas anteriormente, el mensaje no aparecerá la próxima vez que cambie sus configuraciones. Cuando realice un restablecimiento de fábrica, el mensaje volverá a aparecer.

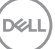

Cuando el monitor entre en el modo de espera, se mostrará el siguiente mensaje:

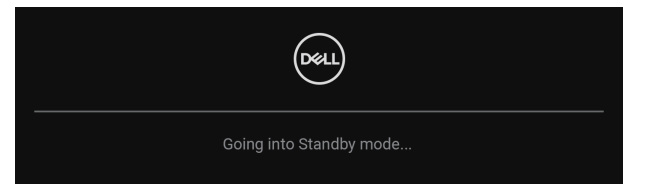

Activa su PC y reactive el monitor para acceder al menú OSD.

El menú OSD solamente funciona en el modo de funcionamiento normal. Si presiona el joystick durante el modo de espera, aparecerá el siguiente mensaje en función de la entrada seleccionada:

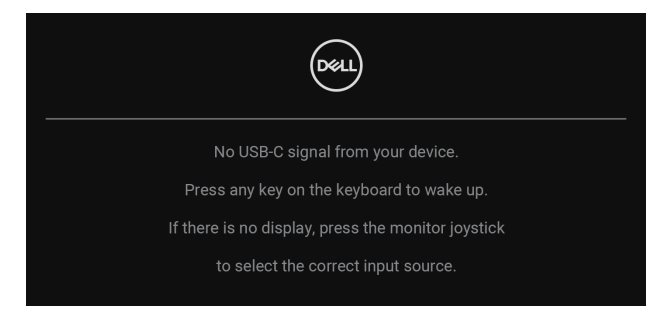

Active su PC y el monitor para obtener acceso al menú OSD.

# NOTA: El mensaje puede ser ligeramente diferente en función de la señal de entrada conectada.

Si se selecciona la entrada USB-C, DisplayPort o HDMI y el cable correspondiente no está conectado, aparece el siguiente mensaje:

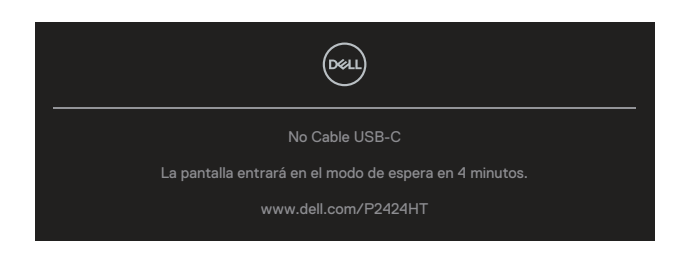

0

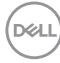

| Deal                                                   |
|--------------------------------------------------------|
| No Cable DP                                            |
| La pantalla entrará en el modo de espera en 4 minutos. |
| www.dell.com/P2424HT                                   |
|                                                        |
| 0                                                      |
| Deel                                                   |
| No Cable HDMI                                          |
| La pantalla entrará en el modo de espera en 4 minutos. |
| www.dell.com/P2424HT                                   |

# NOTA: El mensaje puede ser ligeramente diferente en función de la señal de entrada conectada.

Cuando el monitor recibe una entrada DP/HDMI y hay un cable USB-C (C-C) conectado a un equipo portátil que admite el Modo alternativo DP, si Selección aut. para USB-C está habilitado, aparece el siguiente mensaje:

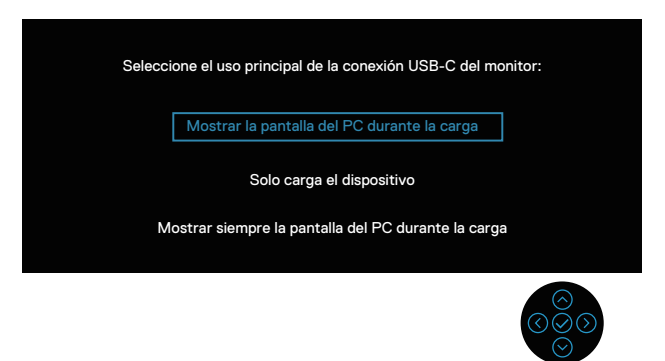

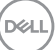

Aparecerá el siguiente mensaje antes de que la función **Bloquear** se deshabilite:

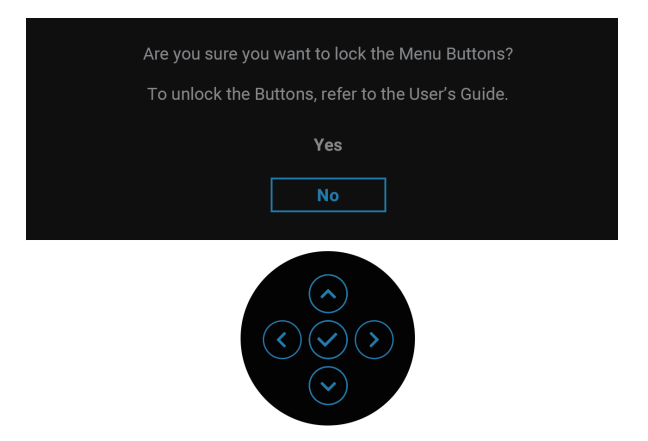

NOTA: El mensaje puede ser ligeramente diferente en función de la configuración seleccionada.

Cuando se seleccione **Restablecer**, aparecerá el siguiente mensaje:

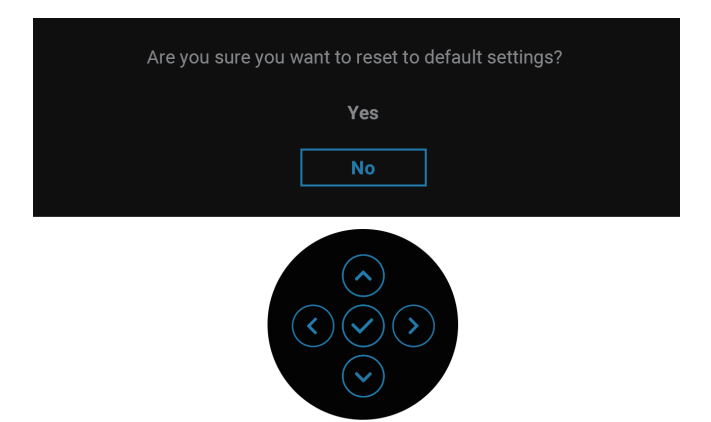

DEL

Cuando se seleccione Sí, aparecerá el siguiente mensaje:

| (vicu) 2X Monitor                                  |  |  |  |  |  |  |
|----------------------------------------------------|--|--|--|--|--|--|
| Select 'Yes' to enable the following function(s) : |  |  |  |  |  |  |
| Always on USB-C Charging                           |  |  |  |  |  |  |
| Other USB Charging                                 |  |  |  |  |  |  |
| Yes                                                |  |  |  |  |  |  |
| No                                                 |  |  |  |  |  |  |
|                                                    |  |  |  |  |  |  |
|                                                    |  |  |  |  |  |  |
|                                                    |  |  |  |  |  |  |
|                                                    |  |  |  |  |  |  |
|                                                    |  |  |  |  |  |  |

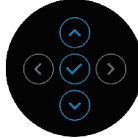

Cuando se seleccione **Sí**, aparecerá el siguiente mensaje:

| Deal 24 Monitor                                                |  |  |  |  |  |
|----------------------------------------------------------------|--|--|--|--|--|
| Seleccione 'Sí' para habilitar la(s) siguiente(s) función(es): |  |  |  |  |  |
| Carga mediante USB-C siempre activada                          |  |  |  |  |  |
| Carga de otro USB                                              |  |  |  |  |  |
| Sí                                                             |  |  |  |  |  |
| Νο                                                             |  |  |  |  |  |
| Si se selecciona 'Sí', aumentará el consumo                    |  |  |  |  |  |
| de energía. Si se selecciona 'No', cumplirá con                |  |  |  |  |  |
| los requisitos ENERGY STAR.                                    |  |  |  |  |  |
| La configuración de opciones individuales se                   |  |  |  |  |  |
| puede modificar en el menú.                                    |  |  |  |  |  |

Consulte la sección Solucionar problemas para obtener más información.

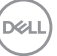

### Establecer la resolución máxima

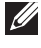

#### NOTA: Los pasos pueden variar ligeramente según la versión de Windows que tenga.

Para establecer la resolución máxima del monitor:

En Windows 10 y Windows 11:

- 1. Haga clic con el botón derecho en el escritorio y haga clic en Display settings (Configuración de la pantalla).
- 2. Si tiene varios monitores conectados, asegúrese de seleccionar P2424HT.
- 3. Haga clic en la lista desplegable Display Resolution (Resolución de pantalla) y seleccione 1920 x 1080.
- 4. Haga clic en Keep changes (Mantener cambios).

Si no aparece 1920 × 1080 como una opción, debe actualizar el controlador gráfico a la versión más reciente. En función del equipo, complete uno de los siguientes procedimientos:

Si tiene un equipo de escritorio o portátil Dell:

 Vaya a la página web https://www.dell.com/support, especifique la etiqueta de servicio y descargue el controlador más reciente para la tarjeta gráfica.

Si utiliza un equipo que no sea Dell (portátil o de escritorio):

- Diríjase al sitio de soporte de su equipo y descargue los controladores gráficos más recientes.
- Diríjase al sitio web de la tarjeta gráfica y descargue los controladores gráficos más recientes.

DEL

## Solucionar problemas

ADVERTENCIA: Antes de empezar con cualquiera de los procedimientos de esta sección, siga las Instrucciones de seguridad.

## Comprobación automática

El monitor le proporciona una función de comprobación automática que verifica que el monitor funciona adecuadamente. Si el monitor y su PC están conectados correctamente, pero la pantalla del monitor permanece oscura, ejecute la comprobación automática del monitor llevando a cabo los pasos siguientes:

- 1. Apague tanto su PC como el monitor.
- 2. Desconecte todos los cables de vídeo del monitor. De esta forma, el equipo no se verá implicado.
- 3. Encienda el monitor.

Si el monitor no puede detectar una señal de vídeo y funciona correctamente, aparecerá el siguiente mensaje:

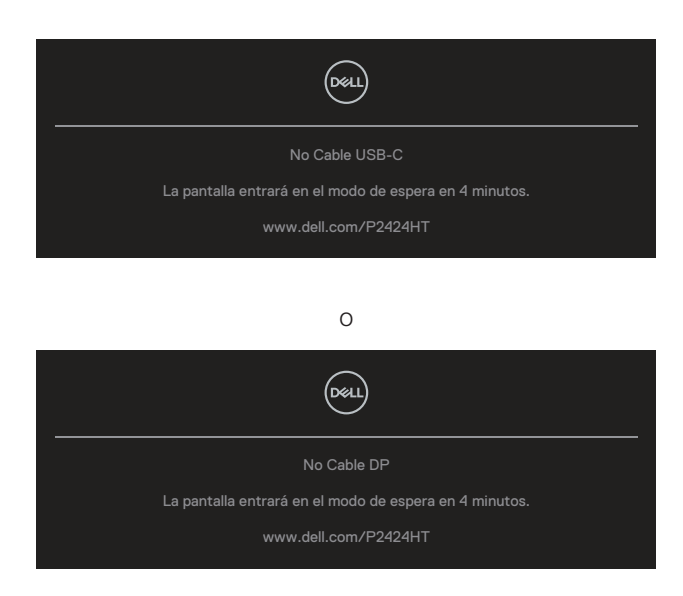

D&L

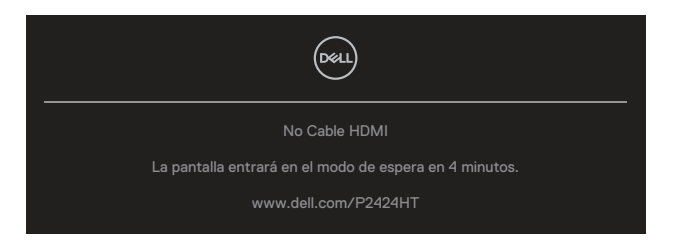

NOTA: El mensaje puede ser ligeramente diferente en función de la señal de entrada conectada.

NOTA: En el modo de comprobación automática, el LED de alimentación permanece iluminado en color blanco.

- **4.** Este cuadro también aparece durante el funcionamiento normal del sistema en el caso de que el cable de vídeo se desconecte o sufra algún tipo de daño.
- **5.** Apague el monitor y vuelva a conectar el cable de vídeo; encienda tanto su PC como el monitor.

Si la pantalla del monitor permanece en blanco después de haber realizado el procedimiento anterior, compruebe el controlador de vídeo y su PC, ya que el monitor funciona correctamente.

## Diagnósticos integrados

El monitor cuenta con una herramienta de diagnósticos integrados que ayuda a determinar si cualquier anomalía de la pantalla que está experimentando es un problema inherente al monitor o a su PC y tarjeta de vídeo.

Para ejecutar los diagnósticos integrados:

- 1. Asegúrese de que la pantalla está limpia, es decir, no tiene partículas de polvo en su superficie.
- 2. Presione el botón Joystick para iniciar el Lanzador de menús OSD y mueva el Joystick hacia arriba para seleccionar " ()" para abrir el Menú principal.

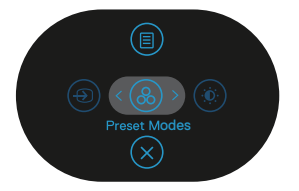

DEL

**3.** Mueva el joystick para seleccionar **Others (Otros) > Autodiagnósticos** para iniciar el proceso de autodiagnósticos.

| Desil | 2X Monitor       |  |         |
|-------|------------------|--|---------|
| 0     | Brillo/Contraste |  |         |
| Ð     | Fuente entrada   |  |         |
| ¢     | Color            |  |         |
| Ð     | Pantalla         |  |         |
| 40    | Audio            |  |         |
|       | Menú             |  |         |
| 습     | Personalizar     |  |         |
|       |                  |  |         |
|       |                  |  | < Salir |
|       |                  |  |         |

- **4.** Cuando se inicia, aparece una pantalla gris. Inspeccione la pantalla en busca de anomalías.
- **5.** Alterne el joystick. El color de la pantalla cambiará a rojo. Inspeccione la pantalla en busca de anomalías.
- 6. Repita el paso 5 para inspeccionar la visualización en las pantallas verde, azul, negra, blanca y texto.
- 7. La comprobación finaliza cuando aparezca la pantalla de texto. Para salir, cambie el joystick nuevo el botón.

Si no detecta ninguna anomalía en la pantalla con la herramienta BID, el monitor funciona correctamente. Compruebe la tarjeta de vídeo y su PC.

Dél

## **Problemas comunes**

La tabla siguiente incluye información general sobre problemas comunes del monitor que puede encontrar y las posibles soluciones:

| Síntomas co-<br>munes                              | El problema                        | Soluciones posibles                                                                                                    |  |
|----------------------------------------------------|------------------------------------|----------------------------------------------------------------------------------------------------|--|
| No hay vídeo/<br>LED de<br>alimentación<br>apagado | No hay imagen                      | Asegúrese de que el cable de vídeo<br>que conecta el monitor y su PC esté<br>conectado de forma correcta y segura.                 |  |
|                                                    |                                    | <ul> <li>Utilizando otro equipo eléctrico,<br/>compruebe que la toma de corriente<br/>eléctrica funciona correctamente.</li> </ul> |  |
|                                                    |                                    | <ul> <li>Asegúrese de que el botón de<br/>alimentación esté presionado.</li> </ul>                                                 |  |
|                                                    |                                    | <ul> <li>Asegúrese de seleccionar la fuente de<br/>entrada correcta a través del menú<br/>Fuente entrada.</li> </ul>               |  |
| No hay vídeo/<br>LED de                            | No hay imagen o<br>no tiene brillo | <ul> <li>Aumente los controles de brillo y<br/>contraste mediante el menú OSD.</li> </ul>                                          |  |
| alimentación<br>encendido                          |                                    | <ul> <li>Ejecute la comprobación de la función<br/>de comprobación automática.</li> </ul>                                          |  |
|                                                    |                                    | <ul> <li>Compruebe que no haya contactos<br/>doblados ni rotos en el conector del<br/>cable de vídeo.</li> </ul>                   |  |
|                                                    |                                    | <ul> <li>Ejecute los diagnósticos integrados.</li> </ul>                                                                           |  |
|                                                    |                                    | <ul> <li>Asegúrese de seleccionar la fuente de<br/>entrada correcta a través del menú<br/>Fuente entrada.</li> </ul>               |  |
| Enfoque de baja                                    | La imagen                          | <ul> <li>Elimine los alargadores de vídeo.</li> </ul>                                                                              |  |
| calidad                                            | está borrosa,<br>difuminada o con  | <ul> <li>Restablezca la configuración de fábrica<br/>del monitor (<b>Restablecer</b>).</li> </ul>                                  |  |
|                                                    | SOMDFAS                            | <ul> <li>Cambie la resolución de vídeo a la<br/>relación de aspecto correcta.</li> </ul>                                           |  |

| Vídeo<br>tembloroso o<br>borroso | lmagen ondulada<br>o pequeño<br>movimiento    | <ul> <li>Restablezca la configuración de fábrica<br/>del monitor (<b>Restablecer</b>).</li> <li>Compruebe que no haya factores<br/>ambientales que puedan influir.</li> <li>Cambie de ubicación el monitor y<br/>pruébelo en otra sala.</li> </ul> |
|----------------------------------|-----------------------------------------------|----------------------------------------------------------------------------------------------------|
| Píxeles<br>desaparecidos         | La pantalla LCD<br>tiene puntos               | <ul> <li>Apague y vuelva a encender la unidad.</li> <li>Un píxel permanentemente apagado es<br/>un defecto natural que puede darse en la<br/>tecnología LCD.</li> </ul>                                                                            |
|                                  |                                               | <ul> <li>Para obtener más información acerca de<br/>la política de calidad y píxeles del monitor<br/>Dell, consulte el sitio de soporte técnico<br/>de Dell en:</li> <li>www.dell.com/pixelguidelines.</li> </ul>                                  |
| Píxeles<br>bloqueados            | La pantalla LCD<br>tiene puntos<br>brillantes | Apague y vuelva a encender la unidad.                                                                                                    |
|                                  |                                               | • Un píxel permanentemente apagado es<br>un defecto natural que puede darse en la<br>tecnología LCD.                                                                                                    |
|                                  |                                               | <ul> <li>Para obtener más información acerca de<br/>la política de calidad y píxeles del monitor<br/>Dell, consulte el sitio de soporte técnico<br/>de Dell en:<br/>www.dell.com/pixelguidelines.</li> </ul>                                       |
| Problemas con el<br>brillo       | La imagen está<br>demasiado oscura            | <ul> <li>Restablezca la configuración de fábrica<br/>del monitor (<b>Restablecer</b>).</li> </ul>                                                                                                    |
|                                  | o demasiado<br>brillante                      | Ajuste los controles de brillo y contraste mediante el menú OSD.                                                                                                    |
| Distorsión<br>geométrica         | La pantalla no<br>está centrada               | <ul> <li>Restablezca la configuración de fábrica<br/>del monitor (<b>Restablecer</b>).</li> </ul>                                                                                                    |
|                                  | correctamente                                 | <ul> <li>Ajuste los controles horizontal y vertical<br/>mediante el menú OSD.</li> </ul>                                                                                                    |

DEL

| Líneas<br>horizontales y       | La pantalla tiene<br>una o varias líneas                      | <ul> <li>Restablezca la configuración de fábrica<br/>del monitor (<b>Restablecer</b>).</li> </ul>                                                                                                    |
|--------------------------------|---------------------------------------------------------------|----------------------------------------------------------------------------------------------------|
| verticales                     |                                                               | <ul> <li>Realice la comprobación de la función de<br/>comprobación automática y verifique si<br/>estas líneas también están en el modo<br/>de comprobación automática.</li> </ul>                        |
|                                |                                                               | <ul> <li>Compruebe que no haya contactos<br/>doblados ni rotos en el conector del<br/>cable de vídeo.</li> </ul>                                                                                         |
|                                |                                                               | Ejecute los diagnósticos integrados.                                                                                                    |
| Problemas de<br>sincronización | La pantalla está<br>movida o aparece<br>rasgada               | <ul> <li>Restablezca la configuración de fábrica<br/>del monitor (<b>Restablecer</b>).</li> </ul>                                                                                                    |
|                                |                                                               | <ul> <li>Ejecute la comprobación de la función<br/>de comprobación automática para<br/>determinar si la pantalla movida también<br/>aparece en el modo de comprobación<br/>automática.</li> </ul>        |
|                                |                                                               | <ul> <li>Compruebe que no haya contactos<br/>doblados ni rotos en el conector del<br/>cable de vídeo.</li> </ul>                                                                                         |
|                                |                                                               | Reinicie su PC en el modo seguro.                                                                                                    |
| Problemas<br>relacionados con  | Señales visibles de<br>humo o chispas                         | • No realice ninguno de los pasos incluidos<br>en la sección de solución de problemas.                                                                                                    |
| la seguridad                   |                                                               | <ul> <li>Póngase en contacto con Dell<br/>inmediatamente.</li> </ul>                                                                                                    |
| Problemas<br>intermitentes     | El monitor se<br>enciende y se<br>apaga de forma<br>aleatoria | <ul> <li>Asegúrese de que el cable de vídeo<br/>que conecta el monitor y su PC esté<br/>conectado de forma correcta y segura.</li> </ul>                                                                 |
|                                |                                                               | <ul> <li>Restablezca la configuración de fábrica<br/>del monitor (<b>Restablecer</b>).</li> </ul>                                                                                                    |
|                                |                                                               | <ul> <li>Ejecute la comprobación de la función<br/>de comprobación automática para<br/>determinar si este problema intermitente<br/>también ocurre en el modo de<br/>comprobación automática.</li> </ul> |

| Ausencia de<br>color                                                                                                    | Ausencia de color<br>de la imagen                                                                | <ul> <li>Ejecute la comprobación de la función<br/>de comprobación automática.</li> <li>Asegúrese de que el cable de vídeo<br/>que conecta el monitor y su PC esté<br/>appartado de forma paraneto y acquira</li> </ul>                                                                                                    |
|----------------------------------------------------------------------------------------------------|--------------------------------------------------------------------------------------------------|----------------------------------------------------------------------------------------------------|
|                                                                                                    |                                                                                                  | <ul> <li>Compruebe que no haya contactos<br/>doblados ni rotos en el conector del<br/>cable de vídeo.</li> </ul>                                                                                                    |
| Color incorrecto                                                                                                    | Color de imagen<br>incorrecto                                                                    | <ul> <li>Pruebe valores de Modos predefinidos<br/>diferentes en el menú OSD de<br/>configuración Color. Ajuste el valor<br/>R/G/B en Color personal. en el menú<br/>OSD de configuración Color.</li> </ul>                                                                                                    |
|                                                                                                    |                                                                                                  | <ul> <li>Cambie Formato color entrada a<br/>RGB o YCbCr en el menú OSD de<br/>configuración Color.</li> </ul>                                                                                                    |
|                                                                                                    |                                                                                                  | <ul> <li>Ejecute los diagnósticos integrados.</li> </ul>                                                                                                    |
| Retención<br>de imagen<br>provocada por<br>dejar una imagen<br>estática en el<br>monitor durante<br>un prolongado<br>período de<br>tiempo | Aparecen<br>sombras tenues<br>en la pantalla<br>provocadas por la<br>imagen estática<br>mostrada | <ul> <li>Establezca un período de tiempo para<br/>que la pantalla se apague después<br/>de unos minutos de inactividad de la<br/>misma. Este tiempo se puede ajustar en<br/>Opciones de energía de Windows o en la<br/>configuración Ahorro de energía de Mac.</li> <li>De forma alternativa, utilice un protector<br/>de pantalla que cambie dinámicamente.</li> </ul> |

## Problemas específicos del producto

| Síntomas<br>específicos                             | El problema                                                                                  | Soluciones posibles                                                                                                    |
|-----------------------------------------------------|----------------------------------------------------------------------------------------------|----------------------------------------------------------------------------------------------------|
| La imagen de<br>la pantalla es<br>demasiado pequeña | La imagen está<br>centrada en la pantalla,<br>pero no ocupa todo el<br>área de visualización | <ul> <li>Compruebe la configuración<br/>Relación de aspecto en el<br/>menú OSD de configuración<br/>Pantalla.</li> </ul> |
|                                                     |                                                                                              | <ul> <li>Restablezca la configuración<br/>de fábrica del monitor<br/>(<b>Restablecer</b>).</li> </ul>                    |

| No se puede ajustar<br>el monitor mediante<br>el joystick.                       | El menú OSD no<br>aparece en la pantalla                                                                                                    | <ul> <li>Apague el monitor, desenchufe<br/>el cable de alimentación,<br/>vuelva enchufarlo y, por último,<br/>encienda el monitor.</li> <li>Compruebe si el menú OSD está<br/>bloqueado. Si lo está, mantenga<br/>presionado el botón situado<br/>encima del botón de alimentación<br/>durante 4 segundos para<br/>desbloquearlo (para obtener más<br/>información, consulte Bloqueo<br/>de los botones de menú y de<br/>alimentación).</li> </ul> |
|----------------------------------------------------------------------------------|----------------------------------------------------------------------------------------------------|----------------------------------------------------------------------------------------------------|
| No hay señal de<br>entrada cuando<br>se presionan<br>los controles de<br>usuario | No hay imagen, el LED<br>se ilumina en blanco.                                                                                                    | <ul> <li>Compruebe la fuente de señal.<br/>Asegúrese de que su PC no se<br/>encuentra en el modo de espera<br/>moviendo el ratón o presionando<br/>cualquier tecla del teclado.</li> <li>Compruebe si el cable de vídeo<br/>está correctamente conectado.<br/>Si es necesario, desconecte<br/>el cable de vídeo y vuelva<br/>conectarlo.</li> <li>Reinicie el equipo o el<br/>reproductor de vídeo.</li> </ul>                                     |
| La imagen no<br>ocupa toda la<br>pantalla                                        | La imagen no puede<br>ocupar la altura o<br>anchura de la pantalla                                                                                                 | <ul> <li>Debido a los diferentes formatos<br/>de vídeo (relación de aspecto)<br/>de los DVD, el monitor puede<br/>mostrarse a pantalla completa.</li> <li>Ejecute los diagnósticos<br/>integrados.</li> </ul>                                                                                                    |
| No hay vídeo en<br>el puerto HDMI,<br>DisplayPort o<br>USB-C                     | Cuando se conecta a<br>algún dispositivo de<br>llave o acoplamiento<br>en el puerto, no hay<br>vídeo al desenchufar<br>o enchufar el cable del<br>equipo portátil. | Desenchufe el cable HDMI,<br>DisplayPort o USB-C del<br>dispositivo de acoplamiento o la<br>llave y, a continuación, enchufe el<br>cable DMI, DisplayPort o USB-C<br>de acoplamiento al ordenador<br>portátil.                                                                                                    |

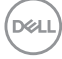
| No hay conexión<br>de red      | Red caída o intermitente                                                             | • | No apague el monitor durante la conexión de la red.                                                                                                    |
|--------------------------------|--------------------------------------------------------------------------------------|---|----------------------------------------------------------------------------------------------------|
| El puerto LAN no<br>se admite. | Problema con la<br>configuración del<br>sistema operativo o la<br>conexión del cable | • | Asegúrese de que el BIOS y los<br>controladores más recientes para<br>el equipo estén instalados en<br>este.                                                                                                    |
|                                |                                                                                      | • | Asegúrese de que el controlador<br>RealTek Gigabit Ethernet esté<br>instalado en el Administrador de<br>dispositivos de Windows.                                                                                  |
|                                |                                                                                      | • | Si la configuración del BIOS tiene<br>una opción LAN/GBE habilitada/<br>deshabilitada, asegúrese de que<br>esté establecida en Habilitada.                                                                        |
|                                |                                                                                      | • | Asegúrese de que el cable<br>Ethernet esté conectado de<br>forma segura en el monitor y<br>el concentrador, enrutador o<br>cortafuegos.                                                                           |
|                                |                                                                                      | • | Compruebe el LED de estado del<br>cable Ethernet para confirmar<br>la conectividad. Vuelva a<br>conectar ambos extremos del<br>cable Ethernet si el LED no está<br>encendido.                                     |
|                                |                                                                                      | • | Primero apague el equipo y<br>desconecte el cable USB-C<br>y el cable de alimentación<br>del monitor. A continuación,<br>encienda el equipo y conecte el<br>cable de alimentación y el cable<br>USB-C al monitor. |

| Específico                                             | El problema                                            | Soluciones posibles                                                                                                    |
|--------------------------------------------------------|--------------------------------------------------------|----------------------------------------------------------------------------------------------------|
| Error de<br>informe táctil                             | La función táctil está<br>desalineada o no<br>existe   | <ul> <li>Utilice el cable USB proporcionado<br/>por Dell para conectar su<br/>ordenador.</li> </ul>                                                                                                    |
|                                                        |                                                        | <ul> <li>Asegúrese de que el cable de<br/>alimentación tiene una clavija de<br/>toma a tierra.</li> </ul>                                                                                                    |
|                                                        |                                                        | <ul> <li>Desenchufe y vuelva a enchufar<br/>el cable de alimentación desde<br/>el adaptador de corriente para<br/>permitirle una autocalibración del<br/>módulo táctil.</li> </ul>                                        |
|                                                        |                                                        | <ul> <li>Asegúrese de que el equipo<br/>es compatible con USB 2.0 o<br/>posterior.</li> </ul>                                                                                                    |
|                                                        |                                                        | <ul> <li>Si la pantalla no es detectada por<br/>el ordenador, apague y encienda el<br/>monitor o desenchufe y vuelva a<br/>enchufar el cable USB.</li> </ul>                                                              |
| La pantalla táctil no<br>responde en modo<br>de espera | La pantalla táctil no<br>responde en modo de<br>espera | <ol> <li>Acceda al Administrador de<br/>dispositivos, expanda Dispositivo<br/>de interfaz HID en Dispositivo<br/>humano.</li> </ol>                                                                                       |
|                                                        |                                                        | 2. Haga clic con el botón derecho<br>del ratón en dispositivo<br>compatible con HID, después<br>clic en Propiedades y seleccione<br>la casilla de verificación para<br>permitir al dispositivo reactivar<br>el ordenador. |

#### Problemas de la pantalla táctil

110 | Solucionar problemas

(Dell

| Calibración para El cursor no sigue<br>Windows 10 y a su dedo de forma<br>Windows 11 precisa cuando too<br>pantalla. | El cursor no sigue<br>a su dedo de forma<br>precisa cuando toca la<br>pantalla. | 1. | Abra el Panel de control,<br>abra Hardware y sonido y, a<br>continuación, abra Configuración<br>de Tablet PC. |
|----------------------------------------------------------------------------------------------------|---------------------------------------------------------------------------------|----|----------------------------------------------------------------------------------------------------|
|                                                                                                    |                                                                                 | 2. | Seleccione Calibración.                                                                                       |
|                                                                                                    |                                                                                 | 3. | Siga las instrucciones para<br>recalibrar la pantalla.                                                        |
|                                                                                                    |                                                                                 |    |                                                                                                    |

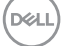

# Problemas específicos de la interfaz Bus de serie universal (USB)

| Síntomas<br>comunes                                                   | El problema                                                                                                    | Soluciones posibles                                                                                                    |
|-----------------------------------------------------------------------|----------------------------------------------------------------------------------------------------|----------------------------------------------------------------------------------------------------|
| La interfaz USB no<br>funciona                                        | Los periféricos USB<br>no funcionan                                                                             | <ul> <li>Compruebe que su monitor está<br/>encendido.</li> </ul>                                                                                                    |
|                                                                       |                                                                                                    | <ul> <li>Vuelva conectar el cable de carga<br/>a su PC.</li> </ul>                                                                                                    |
|                                                                       |                                                                                                    | <ul> <li>Vuelva a conectar los periféricos<br/>USB (conector de descarga).</li> </ul>                                                                                                    |
|                                                                       |                                                                                                    | <ul> <li>Apague el monitor y enciéndalo de<br/>nuevo.</li> </ul>                                                                                                    |
|                                                                       |                                                                                                    | <ul> <li>Reinicie el ordenador.</li> </ul>                                                                                                    |
|                                                                       |                                                                                                    | <ul> <li>Ciertos dispositivos USB, como los<br/>discos duros portátiles, requieren<br/>una fuente de alimentación más<br/>alta; conecte la unidad al equipo<br/>directamente.</li> </ul> |
| El puerto USB-C no<br>suministra energía                              | Los periféricos USB<br>no se pueden cargar                                                                      | <ul> <li>Compruebe que el dispositivo<br/>conectado admite la especificación<br/>USB-C. El puerto USB-C admite<br/>USB 3.2 Gen1 y una salida de 90 W.</li> </ul>                         |
|                                                                       |                                                                                                    | <ul> <li>Compruebe que utiliza el cable<br/>USB-C suministrado con el<br/>monitor.</li> </ul>                                                                                            |
| La interfaz USB<br>SuperSpeed de<br>5 Gbps (USB 3.2<br>Gen1) es lenta | Los periféricos USB<br>SuperSpeed de 5<br>Gbps Gen1 (USB<br>3.2 Gbps) funcionan<br>lentamente o no<br>funcionan | <ul> <li>Compruebe que el equipo es<br/>compatible con USB SuperSpeed<br/>de 5 Gbps (USB 3.2 Gen1).</li> </ul>                                                                           |
|                                                                       |                                                                                                    | <ul> <li>Algunos equipos tienen puertos<br/>USB 3.2, USB 2.0 y USB 1.1.</li> <li>Asegúrese de que utiliza el puerto<br/>USB correcto.</li> </ul>                                         |
|                                                                       |                                                                                                    | <ul> <li>Vuelva conectar el cable de carga<br/>a su PC.</li> </ul>                                                                                                    |
|                                                                       |                                                                                                    | <ul> <li>Vuelva a conectar los periféricos<br/>USB (conector de descarga).</li> </ul>                                                                                                    |
|                                                                       |                                                                                                    | <ul> <li>Reinicie el ordenador.</li> </ul>                                                                                                    |

(Dell

| Los periféricos USB<br>dejan de funcionar<br>cuando se enchufe<br>un dispositivo USB<br>3.2 | Los periféricos<br>USB inalámbricos<br>responden lentamente<br>o solamente<br>funcionan cuando<br>la distancia entre<br>ellos y su receptor<br>disminuye. | <ul> <li>Aumente la distancia entre los<br/>periféricos USB 3.2 y el receptor<br/>USB inalámbrico.</li> </ul>                                         |
|---------------------------------------------------------------------------------------------|----------------------------------------------------------------------------------------------------|----------------------------------------------------------------------------------------------------|
|                                                                                             |                                                                                                    | Coloque el receptor USB<br>inalámbrico tan cerca de los<br>periféricos inalámbricos como sea<br>posible.                                              |
|                                                                                             |                                                                                                    | <ul> <li>Utilice un cable alargador USB para<br/>ubicar el receptor USB inalámbrico<br/>tan lejos como sea posible del<br/>puerto USB 3.2.</li> </ul> |

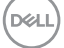

## Información reguladora

#### Avisos FCC (solo para EE. UU.) y otra información sobre normativas

Para obtener detalles acerca de los avisos FCC y otra información sobre normativas, consulte el sitio web sobre el cumplimiento de normativas en www.dell.com/regulatory\_compliance.

#### Base de datos de productos de la UE para la etiqueta energética y hoja de información del producto

P2424HT: https://eprel.ec.europa.eu/gr/1465328

### Contactar con Dell

Para ponerse en contacto con Dell en referencia a ventas, soporte técnico o problemas de servicio de atención al cliente. Consulte el sitio web www.dell.com/contactdell

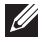

NOTA: La disponibilidad varía en función del país y el producto, y algunos servicios podrían no estar disponibles en su país.

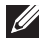

NOTA: Si no tiene una conexión activa a Internet, puede encontrar información de contacto en su recibo de compra, factura de transporte, factura o catálogo de productos de Dell.